# **User Guide**

# **PoleVault Switchers**

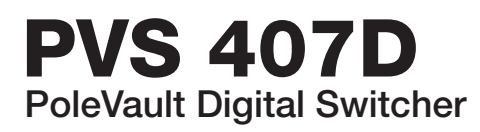

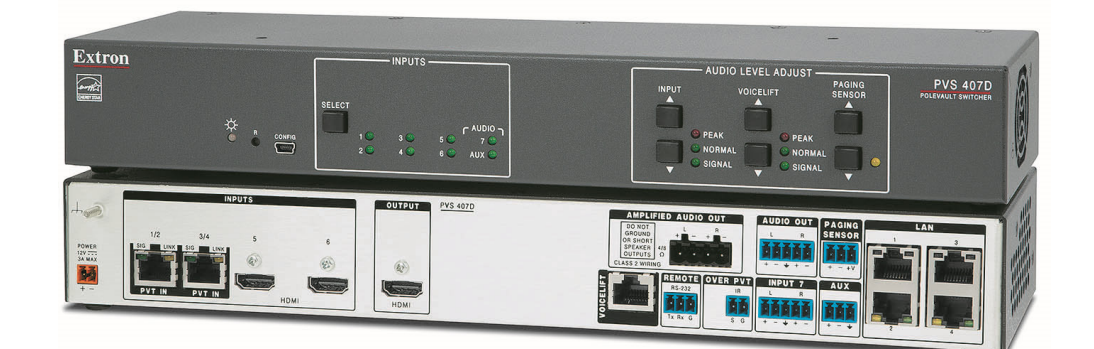

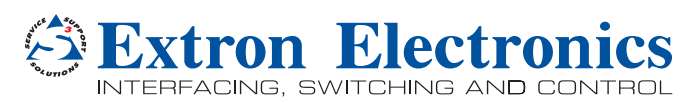

68-2776-01 Rev. A 12 15

# **Safety Instructions**

#### Safety Instructions • English

**WARNING:** This symbol, *▲*, when used on the product, is intended to alert the user of the presence of uninsulated dangerous voltage within the product's enclosure that may present a risk of electric shock.

**ATTENTION:** This symbol, △, when used on the product, is intended to alert the user of important operating and maintenance (servicing) instructions in the literature provided with the equipment.

For information on safety guidelines, regulatory compliances, EMI/EMF compatibility, accessibility, and related topics, see the Extron Safety and Regulatory Compliance Guide, part number 68-290-01, on the Extron website, **www.extron.com**.

#### Instructions de sécurité • Français

AVERTISSEMENT : Ce pictogramme, ▲, lorsqu'il est utilisé sur le produit, signale à l'utilisateur la présence à l'intérieur du boîtier du produit d'une tension électrique dangereuse susceptible de provoquer un choc électrique.

ATTENTION : Ce pictogramme, A, lorsqu'il est utilisé sur le produit, signale à l'utilisateur des instructions d'utilisation ou de maintenance importantes qui se trouvent dans la documentation fournie avec le matériel.

Pour en savoir plus sur les règles de sécurité, la conformité à la réglementation, la compatibilité EMI/EMF, l'accessibilité, et autres sujets connexes, lisez les informations de sécurité et de conformité Extron, réf. 68-290-01, sur le site Extron, www.extron.com.

#### Sicherheitsanweisungen • Deutsch

**VORSICHT:** Dieses Symbol  $\triangle$  auf dem Produkt soll dem Benutzer in der im Lieferumfang enthaltenen Dokumentation besonders wichtige Hinweise zur Bedienung und Wartung (Instandhaltung) geben.

Weitere Informationen über die Sicherheitsrichtlinien, Produkthandhabung, EMI/EMF-Kompatibilität, Zugänglichkeit und verwandte Themen finden Sie in den Extron-Richtlinien für Sicherheit und Handhabung (Artikelnummer 68-290-01) auf der Extron-Website, , www.extron.com.

#### Instrucciones de seguridad • Español

ADVERTENCIA: Este símbolo, A, cuando se utiliza en el producto, avisa al usuario de la presencia de voltaje peligroso sin aislar dentro del producto, lo que puede representar un riesgo de descarga eléctrica.

ATENCIÓN: Este símbolo, A, cuando se utiliza en el producto, avisa al usuario de la presencia de importantes instrucciones de uso y mantenimiento recogidas en la documentación proporcionada con el equipo.

Para obtener información sobre directrices de seguridad, cumplimiento de normativas, compatibilidad electromagnética, accesibilidad y temas relacionados, consulte la Guía de cumplimiento de normativas y seguridad de Extron, referencia 68-290-01, en el sitio Web de Extron, www.extron.com.

#### Инструкция по технике безопасности • Русский

**ПРЕДУПРЕЖДЕНИЕ:** Данный символ, <u>▲</u>, если указан на продукте, предупреждает пользователя о наличии неизолированного опасного напряжения внутри корпуса продукта, которое может привести к поражению электрическим током.

**ВНИМАНИЕ:** Данный символ, △, если указан на продукте, предупреждает пользователя о наличии важных инструкций по эксплуатации и обслуживанию в руководстве, прилагаемом к данному оборудованию.

Для получения информации о правилах техники безопасности, соблюдении нормативных требований, электромагнитной совместимости (ЭМП/ЭДС), возможности доступа и других вопросах см. руководство по безопасности и соблюдению нормативных требований Extron на сайте Extron: , www.extron.com, номер по каталогу - 68-290-01.

#### 安全说明 • 简体中文

警告: ▲ 产品上的这个标志意在警告用户该产品机壳内有暴露的危险 电压, 有触电危险。

**注意**: △ 产品上的这个标志意在提示用户设备随附的用户手册中有 重要的操作和维护(维修)说明。

关于我们产品的安全指南、遵循的规范、EMI/EMF 的兼容性、无障碍 使用的特性等相关内容,敬请访问 Extron 网站,<mark>www.extron.com,</mark>参 见 Extron 安全规范指南,产品编号 68-290-01。

#### 安全記事 • 繁體中文

警告: ▲ 若產品上使用此符號,是為了提醒使用者,產品機殼內存在著 可能會導致觸電之風險的未絕緣危險電壓。

注意 △ 若產品上使用此符號,是為了提醒使用者,設備隨附的用戶手冊中有重 要的操作和維護(維修)說明。

有關安全性指導方針、法規遵守、EMI/EMF 相容性、存取範圍和相關主題的詳細資 訊,請瀏覽 Extron 網站: www.extron.com, 然後參閱《Extron 安全性與法規 遵守手冊》,準則編號 68-290-01。

#### 安全上のご注意・日本語

警告: この記号 ▲ が製品上に表示されている場合は、筐体内に絶縁されて いない高電圧が流れ、感電の危険があることを示しています。

注意: この記号 △ が製品上に表示されている場合は、本機の取扱説明書 に記載されている重要な操作と保守(整備)の指示についてユーザーの注 意を喚起するものです。

安全上のご注意、法規厳守、EMI/EMF適合性、その他の関連項目に ついては、エクストロンのウェブサイト www.extron.com より 『Extron Safety and Regulatory Compliance Guide』 (P/N 68-290-01) をご覧ください。

#### 안전 지침 • 한국어

경고: 이 기호 ⚠ 가 제품에 사용될 경우, 제품의 인클로저 내에 있는 접지되지 않은 위험한 전류로 인해 사용자가 감전될 위험이 있음을 경고합니다.

주의: 이 기호 ⚠ 가 제품에 사용될 경우, 장비와 함께 제공된 책자에 나와 있는 주요 운영 및 유지보수(정비) 지침을 경고합니다.

안전 가이드라인, 규제 준수, EMI/EMF 호환성, 접근성, 그리고 관련 항목에 대한 자세한 내용은 Extron 웹 사이트(www.extron.com)의 Extron 안전 및 규제 준수 안내서, 68-290-01 조항을 참조하십시오.

# **FCC Class A Notice**

This equipment has been tested and found to comply with the limits for a Class A digital device, pursuant to part 15 of the FCC rules. The Class A limits provide reasonable protection against harmful interference when the equipment is operated in a commercial environment. This equipment generates, uses, and can radiate radio frequency energy and, if not installed and used in accordance with the instruction manual, may cause harmful interference to radio communications. Operation of this equipment in a residential area is likely to cause interference. This interference must be corrected at the expense of the user.

**NOTE:** This unit was tested with shielded I/O cables on the peripheral devices. Shielded cables must be used to ensure compliance with FCC emissions limits.

For more information on safety guidelines, regulatory compliances, EMI/EMF compatibility, accessibility, and related topics, see the "Extron Safety and Regulatory Compliance Guide" on the Extron website.

#### Copyright

© 2015 Extron Electronics. All rights reserved.

#### Trademarks

All trademarks mentioned in this guide are the properties of their respective owners.

The following registered trademarks<sup>®</sup>, registered service marks<sup>(SM)</sup>, and trademarks<sup>(TM)</sup> are the property of RGB Systems, Inc. or Extron Electronics:

#### Registered Trademarks (®)

AVTrac, Cable Cubby, CrossPoint, eBUS, EDID Manager, EDID Minder, Extron, Flat Field, GlobalViewer, Hideaway, Inline, IP Intercom, IP Link, Key Minder, Locklt, MediaLink, PlenumVault, PoleVault, PowerCage, Pure3, Quantum, SoundField, SpeedMount, SpeedSwitch, System *INTEGRATOR*, TeamWork, TouchLink, V-Lock, VersaTools, VN-Matrix, VoiceLift, WallVault, WindoWall, XTP, and XTP Systems

#### Registered Service Mark<sup>(SM)</sup>: S3 Service Support Solutions

#### Trademarks (TM)

AAP, AFL (Accu-Rate Frame Lock), ADSP (Advanced Digital Sync Processing), Auto-Image, CableCover, CDRS (Class D Ripple Suppression), DDSP (Digital Display Sync Processing), DMI (Dynamic Motion Interpolation), Driver Configurator, DSP Configurator, DSVP (Digital Sync Validation Processing), DTP, eLink, EQIP, FastBite, FlexOS, FOX, FOXBOX, Global Configurator, IP Intercom HelpDesk, LinkLicense, MAAP, MicroDigital, NetPA, ProDSP, QS-FPC (QuickSwitch Front Panel Controller), Room Agent, Scope-Trigger, ShareLink, SIS, Simple Instruction Set, Skew-Free, SpeedNav, Triple-Action Switching, WebShare, XTRA, ZipCaddy, ZipClip

# **Conventions Used in this Guide**

### **Notifications**

The following notifications are used in this guide:

#### **DANGER:**

- Will result in serious injury or death.
- Entraînera des blessures graves ou la mort.

**WARNING:** Potential risk of severe injury or death.

**AVERTISSEMENT :** Risque potentiel de blessure grave ou de mort.

CAUTION: Risk of minor personal injury.

**ATTENTION :** Risque de blessure mineure.

#### ATTENTION:

- Risk of property damage.
- Risque de dommages matériels.

**NOTE:** A note draws attention to important information.

TIP: A tip provides a suggestion to make working with the application easier.

#### **Software Commands**

Commands are written in the fonts shown here:

^ARMerge Scene,,Op1 scene 1,1 ^B 51 ^W^C

```
[Ø1] RØØØ4ØØ3ØØØØ4ØØØØ8ØØØ6ØØ[Ø2] 35[17][Ø3]
```

Esc X1 \*X17 \* X20 \* X23 \* X21 CE -

**NOTE:** For commands and examples of computer or device responses mentioned in this guide, the character "0" is used for the number zero and "O" is the capital letter "o."

Computer responses and directory paths that do not have variables are written in the font shown here:

Reply from 208.132.180.48: bytes=32 times=2ms TTL=32

C:\Program Files\Extron

Variables are written in slanted form as shown here:

ping xxx.xxx.xxx.xxx -t

SOH R Data STX Command ETB ETX

Selectable items, such as menu names, menu options, buttons, tabs, and field names are written in the font shown here:

From the File menu, select New.

Click the **OK** button.

#### **Specifications Availability**

Product specifications are available on the Extron website, www.extron.com.

#### **Extron Glossary of Terms**

A glossary of terms is available at http://www.extron.com/technology/glossary.aspx.

# Contents

| Introduction              | 1 |
|---------------------------|---|
| PVS 407D Description      | 1 |
| Inputs                    | 1 |
| Outputs                   | 2 |
| Control and Configuration | 2 |
| Power Save                | 2 |
| Application Diagram       | 3 |

# Rear Panel Connections ...... 4

| Rear Panel Connectors              | 4 |
|------------------------------------|---|
| Inputs                             | 4 |
| Outputs                            | 5 |
| Control Ports                      | 6 |
| Power                              | 6 |
| Labeling the AV Inputs             | 7 |
| Labeling the PVT Decora Faceplates | 7 |
| Final Setup                        | 8 |
| Securing the HDMI Cable            | 8 |
|                                    |   |

| Front Panel Overview                 | 9  |
|--------------------------------------|----|
| Front Panel Features                 | 9  |
| Front panel Operation                | 10 |
| Configuration                        | 11 |
| Resetting the Switcher               | 11 |
| Executive Mode (Front Panel Security |    |
| Lockout)                             | 12 |
| Power Save Modes                     | 13 |
| Setting Up and Optimizing the Audio  | 14 |
| Steps for Optimizing the Audio       | 14 |
| Gain Control                         | 15 |
| Bass and Treble Control              | 16 |
| VoiceLift Level Adjustment           | 16 |
| Paging Sensitivity Adjustment        | 17 |

| SIS Communication and Control              | 18 |
|--------------------------------------------|----|
| Host and Switcher Communication            | 18 |
| Switcher-Initiated Messages                | 18 |
| Copyright Information                      | 18 |
| Password Information                       | 18 |
| Error Responses                            | 19 |
| SIS Overview                               | 19 |
| Using the Command and Response             |    |
| Tables                                     | 19 |
| Symbol Definitions                         | 20 |
| Command and Response Tables                | 26 |
| Special Function Commands                  | 33 |
| IP Setup Commands                          | 35 |
| Set IP, Subnet, and Gateway (all at once). | 36 |
| Passwords                                  | 37 |

# Using the Extron Product Configuration

| Software                                    | 38 |
|---------------------------------------------|----|
| Installing the Software                     | 38 |
| Installation                                | 38 |
| Starting the PVS 407D Product Configuration |    |
| Software                                    | 39 |
| New Configuration File                      | 40 |
| Open Configuration File                     | 41 |
| Using PCS — Device Menu                     | 41 |
| Connect to a Device                         | 42 |
| Deploy Configuration to Devices             | 45 |
| Using PCS — Panel and Pages                 | 49 |
| AV Controls Panel                           | 49 |
| Configuration Pages                         | 50 |
| Input Configuration Page                    | 50 |
| EDID Minder Page                            | 51 |
| Audio Configuration Page                    | 53 |
| General Settings Page                       | 58 |
| Hardware Settings                           | 59 |
| Using PCS — Software Menu                   | 61 |

| Using the Internal Web Page              | 61 |
|------------------------------------------|----|
| Accessing the Internal Web Page          | 61 |
| Turning Off Compatibility Mode           | 62 |
| Using the Internal Web Page              | 62 |
| Communication Settings Panel             | 63 |
| Device Information Panel                 | 64 |
| Configure This Device Panel              | 66 |
| Passwords Panel                          | 67 |
| Date/Time Settings Panel                 | 68 |
| Downloading the Latest Switcher Firmware | 69 |
| Connector Wiring                         | 70 |
| Speaker Configuration                    | 70 |
| Terminating the Speaker Cable            | 71 |
| TP Cable Termination and                 |    |
| Recommendations                          | 71 |
| Power Supply Wiring                      | 72 |
| RS-232 Connector Wiring                  | 74 |
| Wiring for IR Communication              | 75 |
| Input 7 Connector Wiring                 | 77 |
| Warranty                                 | 78 |
| Contact Information                      | 78 |

# Introduction

This guide covers the installation, operation, and configuration of the Extron PVS 407D PoleVault Switcher. Throughout the guide, this switcher is interchangeably referred to as the "PVS 407D" or the "PoleVault switcher" or just the "switcher".

# **PVS 407D Description**

The Extron PVS 407D is part of the PoleVault System and is used in conjunction with the Extron PVT series of transmitters and Extron speakers. It has four video and audio twisted pair inputs, two HDMI inputs, and one HDMI output, and incorporates a built-in audio amplifier. The switcher accepts a combination of up to six HDMI digital signals, four of which can be computer video signals with stereo audio, and supports up to two analog VGA signals on the wallplates.

A seventh input is a switchable analog audio only input for line-level audio such as an Apple iPod® or MP3 player. The dedicated auxiliary (Aux) mixed input on rear panel is always active, and it is independent of the switchable audio inputs (1-7).

As part of the Extron PoleVault system, the PVS 407D can be installed above a suspended ceiling in the Extron PVM 220 plenum rated enclosure, or installed at ceiling level within the Extron PMK 560 Pole Mount Kit. Alternatively it can be mounted in either the Extron WMK 160 or USFM 100 wall mount kits that can be installed on a wall close to a projector or display device.

The PVS 407D switcher is used in conjunction with the Extron digital PVT wallplates, (such as the PVT HDMI RGB), and the VoiceLift microphone system. It is equipped with an integrated 50 watt rms stereo amplifier capable of driving 4 or 8 ohm speakers.

The switcher supports all standard single link HDMI 1.4 signals at resolutions up to 1920x1200 @ 60 Hz and HDTV resolutions up to 1080p @ 60 Hz, with 12-bit color. The switcher and the PVT wallplates feature EDID Minder technology, which automatically manages the EDID information between the display device and each HDMI and RGB input source.

The switcher has DSP audio processing incorporated that provides advanced control of ducking and other audio features.

The switcher is also equipped with Ethernet control via the rear panel LAN ports, and supports audio file playback for pre-recorded announcements.

The PVS 407D is ENERGY STAR<sup>®</sup> qualified. The switcher is an energy efficient product that conserves energy and reduces running costs.

## Inputs

The PoleVault switcher receives the video and audio signals sent from PVT Wallplates, which can be located up to 150 feet away. The signals are sent over shielded twisted pair (STP) cable.

In addition there are two HDMI inputs (inputs 5 and 6) for HDMI source inputs, such as Apple TV® or Extron ShareLink devices. DVI inputs can also be connected to these two HDMI connectors when using the appropriate DVI adapter.

The PVS 407D switcher has a separate analog audio input (input 7) that can be switched with the other six inputs. In addition, there is a dedicated port for connecting the optional VoiceLift microphone system, and another port for connecting an optional Priority Page Sensor. A third dedicated port allows the user to connect an auxiliary audio device.

## **Outputs**

The PVS 407D has one HDMI output, an amplified audio output, and a line out audio output for assistive listening or recording devices.

#### **Control and Configuration**

The PoleVault switcher can be controlled from either the front panel buttons, or software via the front panel USB, rear panel LAN ports, or RS-232 control via a MediaLink controller.

The switcher has an RS-232 port which can be connected to a MediaLink Controller for remote control of the switcher. An IR pass-through port is available for routing IR transport control signals from a controller to the source device.

In addition, the PVS 407D can be configured and controlled using the Extron Simple Instruction Set (SIS) of commands or through the Extron Product Configuration Software (PCS) program connected via the front panel USB port and TCP/IP connection. The female USB mini B connector located on the front panel can also be used for configuring the switcher settings and flash upgrading the firmware. Firmware upgrades can also be made remotely over the network by connecting to one of the four rear panel LAN ports.

Four 10/100 Base-T network switch ports are also provided allowing network connectivity for multiple other devices, such as MLC controller, TouchLink panel and Ethernet controlled products, using a single LAN drop within the installation location.

Three front panel controls allow the user to adjust the independent input gains, the VoiceLift microphone input level, and the Page Sensor sensitivity.

#### **Power Save**

This product is an ENERGY STAR<sup>®</sup> qualified product. It has two Power Save modes (Standby and Auto) that can be enabled or disabled by SIS commands, or through the Product Configuration Software (PCS). When either of these modes are enabled and the product is in a low power state, it can be taken out of that state by a front panel operation.

See the **Power Save Modes** section on page 13 for full details and the **Power Save** mode SIS commands on page 27

See **Setting the auto Power Save Mode** on page 57, for details on how to set the auto power feature using PCS.

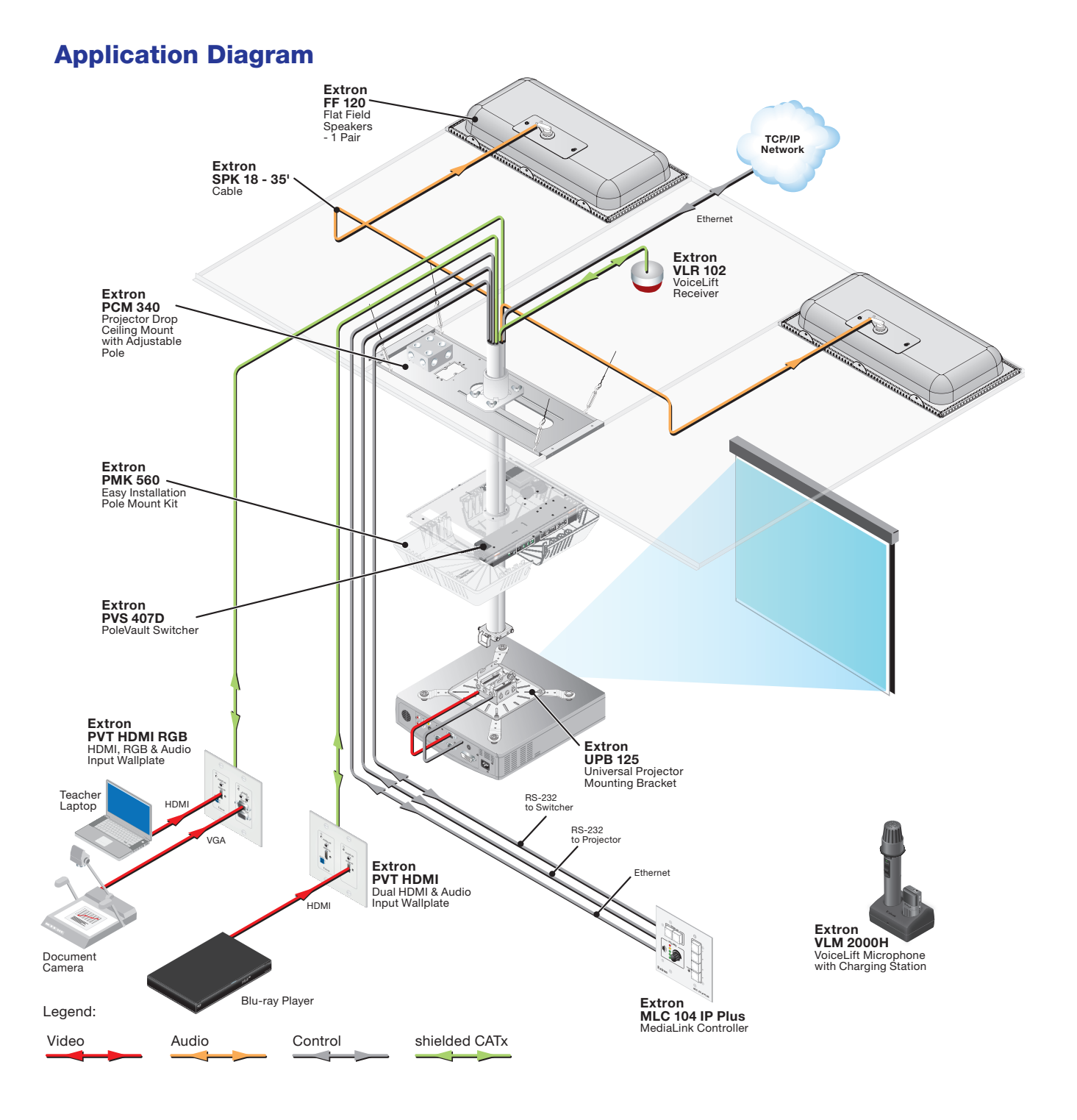

Figure 1. Typical PVS 407D Application

# Rear Panel Connections

This section describes which cables connect to a PVS 407D switcher.

# **Rear Panel Connectors**

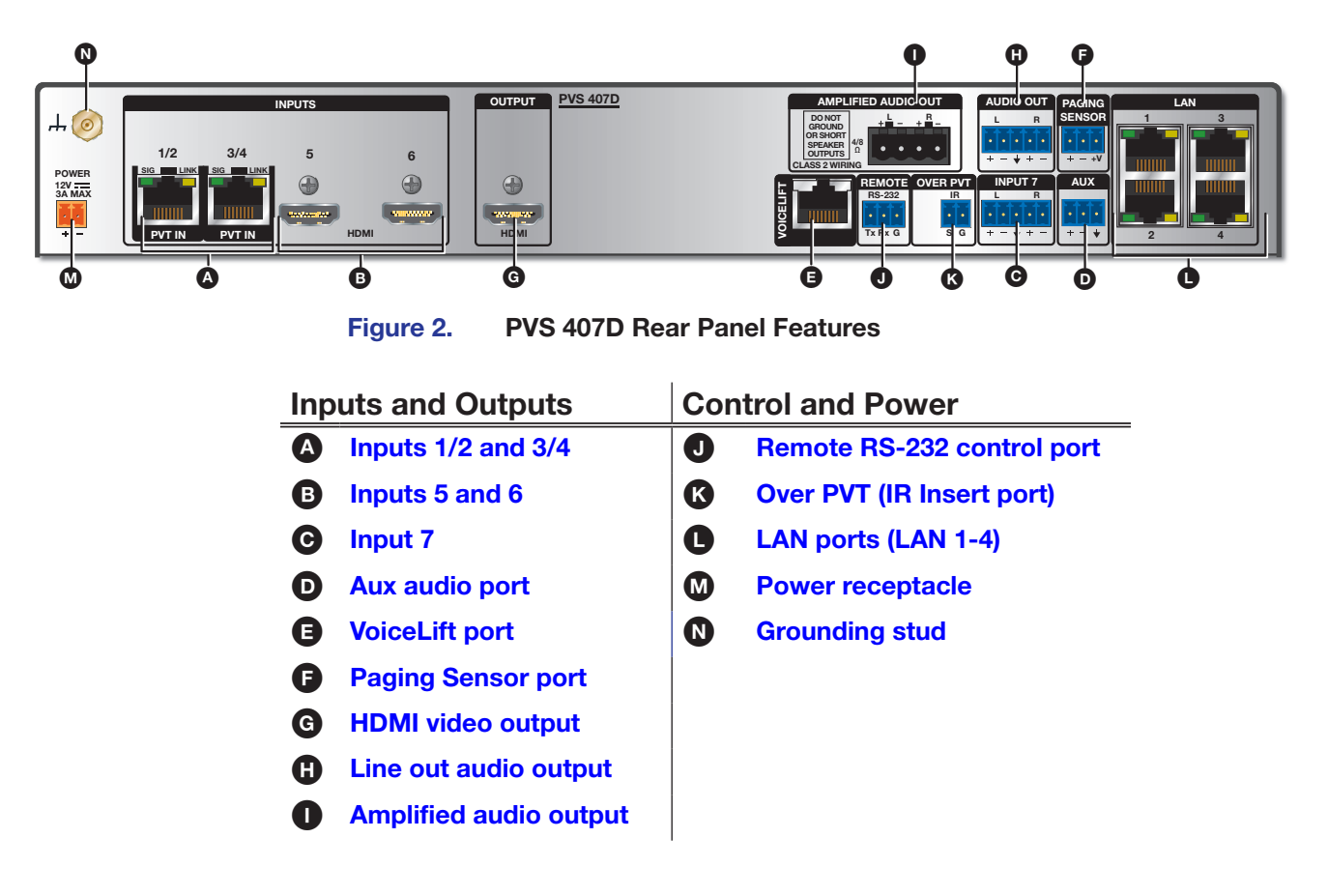

# Inputs

Inputs 1/2 and 3/4 — Connect up to two PVT HDMI RGB or PVT HDMI wallplates (four input sources) to these two RJ-45 female connectors using shielded twisted pair cable (XTP DTP 24). These four inputs can be up to four HDMI with embedded audio or two HDMI and two high resolution computer video and audio sources or any combination of both. The RGB input is digitized at the PVT input wallplate. The front panel input selection button toggles the inputs 1 through 4 as required. See "TP Cable Termination and Recommendations", page 71, for wiring details.

**NOTE:** Extron recommends the use of XTP DTP 24 cables

Inputs 5 and 6 — Connect up to two HDMI sources (such as an Extron ShareLink device) to these female HDMI digital video connectors. Use the Extron LockIt device to secure the HDMI cable at the switcher (see "Securing the HDMI cable" on page 8 for securing the cable).

Input 7 — Input 7 is a dedicated audio-only input for an auxiliary, stereo, line-level analog audio signal from an output source such as iPod device or an MP3 player. Connect a cable from the source to this 5-pole captive screw connector. It can be wired as balanced or unbalanced (see Connector Wiring, page 77, for wiring details.

Aux audio port — Connect an aux audio device to this 3.5 mm captive screw 3-pole connector for dedicated mono audio only input.

• VoiceLift port — This RJ-45 jack is dedicated for use with the optional VLR 102 VoiceLift Receiver for integration of a VoiceLift Microphone system.

**NOTE:** To install the VoiceLift Microphone system, see the *VoiceLift Installation Guide*, supplied with the device.

Paging Sensor port — Connect the optional Priority Page Sensor (PPS 35 or PPS 25) to this port, to enable program audio interruptions during paging system broadcasts.

**NOTE:** The Extron Priority Page Sensor (PPS 35, part **#70-1064-01**) is an optional accessory, purchased separately. The switcher also supports the PPS 25 Priority Page Sensor (part number **70-619-01**). See the Extron **website** for details about the Priority Page Sensors. To install a Priority Page Sensor system, see the relevant installation guide supplied with the applicable device.

### Outputs

- G HDMI video output Connect a suitable display device to this female HDMI digital video output connector. Use the Extron LockIt device to secure the HDMI cable at the switcher (see Securing the HDMI cable on page 8 for securing the cable).
- Line out audio output Connect an external amplifier, recording, podcasting, or assisted listening device to this 3.5 mm captive screw 5-pole connector.
- Amplified audio output Connect speakers to this 5 mm captive screw 4-pole connector. The amplified audio is capable of outputting 50 watts (2 x 25 watts rms) for 4 and 8 ohm speakers (see Speaker Configuration, page 70, for wiring details.)

### **Control Ports**

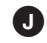

**Remote RS-232 control port** — Connect a host computer, control system, or MLC controller to this 3.5mm captive screw 3-pole connector for direct switcher control via RS-232 (see figure 3 below).

**Over PVT (IR insert port)** — For IR control for a source device, connect the IR Out port on the MLC to this 3.5 mm captive screw 2-pole connector (see figure 3 below). This routes IR transport control signals via an IR device connected to the PVT wallplate front panel.

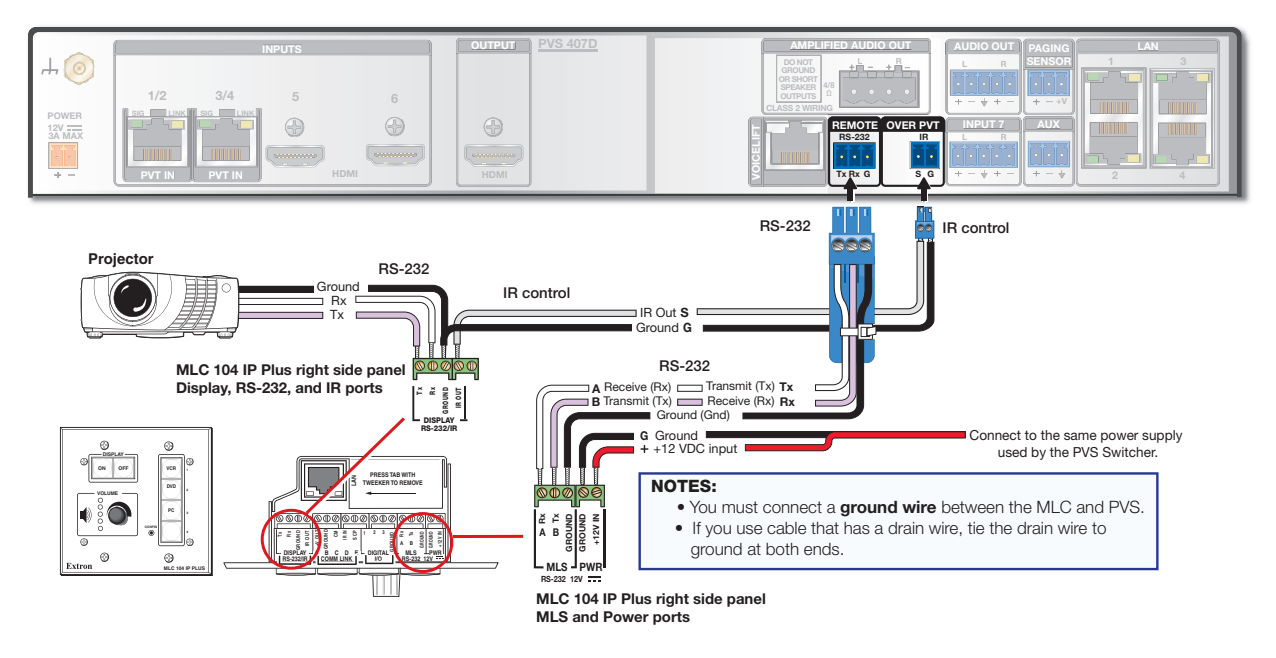

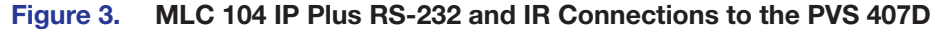

**U** LAN ports — Connect to these four RJ-45s that act as a built-in 4-port 10/100Base-T network switch. These ports allow communication with the switcher via TCP/IP for firmware updates over the network, as well as configuration and operation using PCS software or the embedded web pages.

#### **Power**

M **Power receptacle** — Connect to the supplied 12 VDC 4 A power supply to this orange female 2-pole captive screw connector (see the wiring diagram on page 72).

#### NOTES:

- Use only the supplied 12 V, 4 A power supply for this switcher.
- The PVS 407D power supply can support a typical system: for example, a PVS 407D, 2 PVT Wallplates, 2 or 4 speakers, an MLC 104 IP Plus with an IRCM DV+, and a VoiceLift Microphone system.

Grounding stud — Connect a ground cable to this stud and tie it to the closest grounded electrical box, so as to reduce any ESD affects that may be caused when connecting to other sources.

# Labeling the AV Inputs

A sheet of labels is supplied for the installer to label the cables as an aid to easy identification of the input signal type running from the PVT Wallplates to the switcher. Once the labels are attached to the cables, the signal type transmitted on any cable can clearly be identified, enabling correct cable connection during installation. To label the cables,

1. Peel off the label corresponding to the cable signal type (HDMI or RGB) and affix it close to one end of the cable.

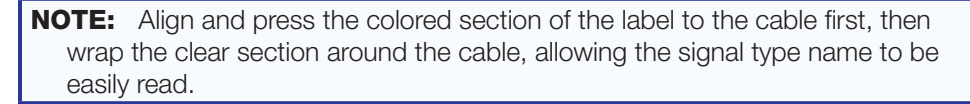

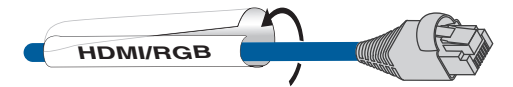

#### Figure 4. Wrap the label around the cable, colored part first.

- 2. Repeat step 1 for the other end of the cable, using the same label type.
- **3.** Using the correct label type, repeat steps 1 and 2 as necessary for all signal cables that are to be connected to the PVS 407D.
- 4. Connect the designated input cable to the corresponding input.

#### Labeling the PVT Decora Faceplates

To help identify the input number and type of signal that a PVT Decora wallplate sends to the PVS switcher when the wallplate is installed, a series of small labels are supplied. A label identifying the transmitted signal type should be affixed to each Decora face plate (top or bottom) where it can easily be seen after installation. This aids the user to connect a device corresponding to the plate transmission signal type, allowing correct input switching (for example input 1, input 3 and so on) at the PVS 407D.

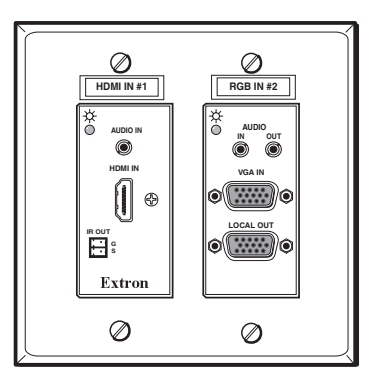

Each digital wallplate has two inputs. Up to two wallplates can be connected to the PoleVault digital switcher. See image below for an explanation of input association.

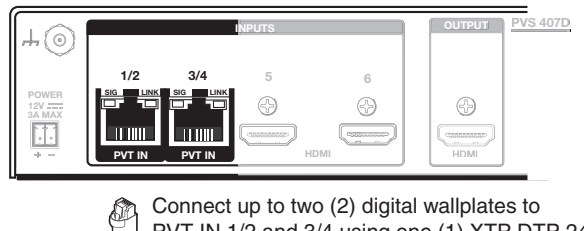

PVT IN 1/2 and 3/4 using one (1) XTP DTP 24 cable with RJ-45 connectors per wallplate.

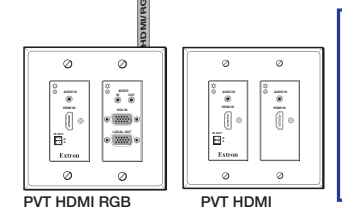

**NOTE:** Any digital wallplate connected to PVT IN 1/2 on the switcher is associated with inputs 1 and 2. Input 1 is the left audio and video input (on the wallplate) and input 2 is the right audio and video input.

The same is true when connecting to PVT IN 3/4. Input 3 is the left and input 4 is the right input on the wallplate.

Figure 5. Wallplate to Switcher Input Association

# **Final Setup**

With an MLC 104 IP Plus as a standard MLC controller in the PoleVault system package, the PVS 407D switcher completed setup should look similar to the figure below.

Ensure all connections are correctly made and secure. Use LockIt brackets to secure HDMI cables (see below).

**NOTE:** See the *PoleVault System Installation Guide* and *MLC 104 Plus Series Setup Guide* for full MLC installation, configuration, and operating details.

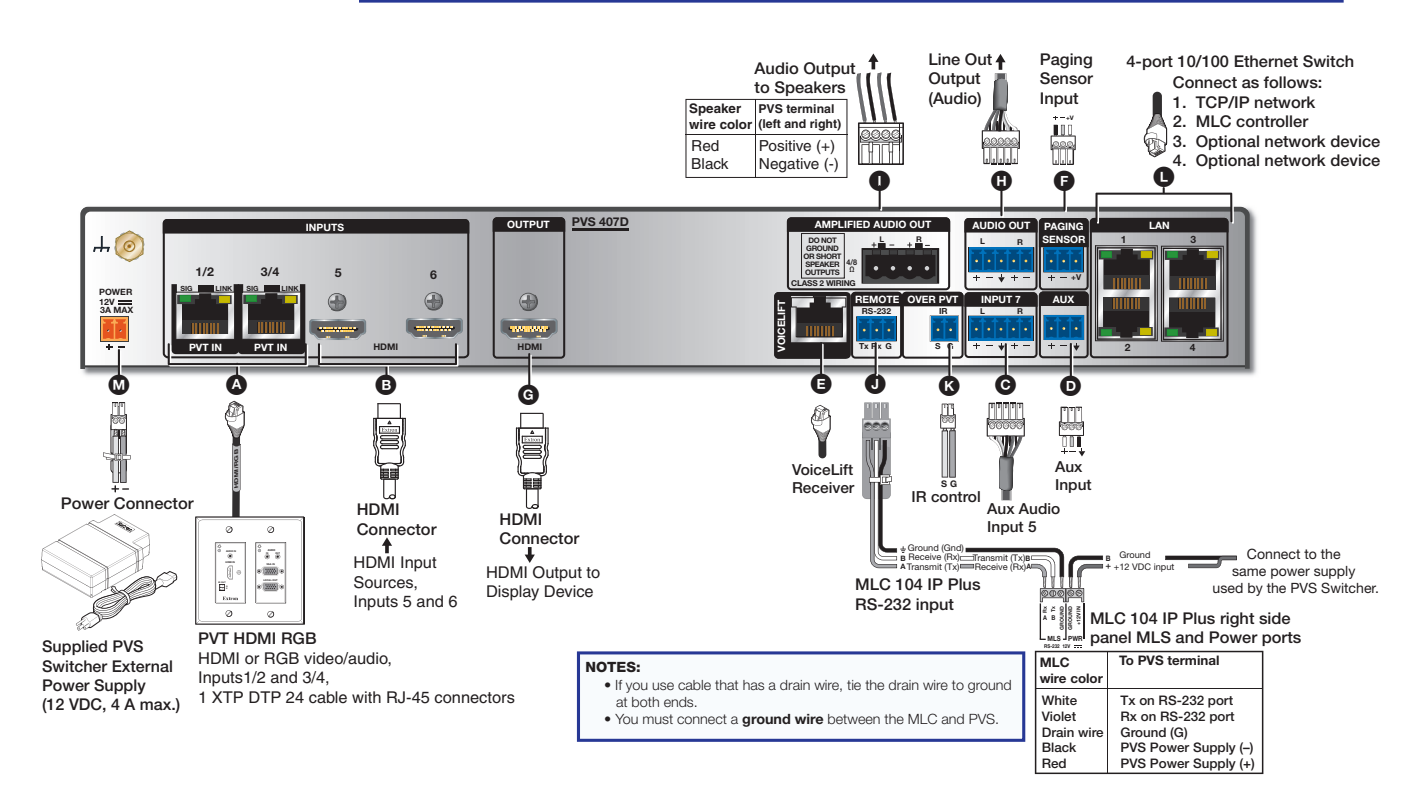

Figure 6. PVS 407D Connections

# **Securing the HDMI Cable**

The supplied Extron LockIt HDMI cable lacing bracket makes it possible to secure a standard HDMI cable to the PVS 407D switcher.

To securely fasten an HDMI cable to the PVS 407D:

- 1. Plug the HDMI cable into the rear panel HDMI connector.
- Loosen the HDMI connection mounting screw from the rear panel enough to allow the LockIt lacing bracket to be placed over it. The screw does not have to be removed.
- **3.** Place the LockIt lacing bracket on the screw and against the HDMI cable connector.
- **4.** Tighten the screw to secure the bracket.
- **5.** Place the included tie wrap around the HDMI connector and the LockIt lacing bracket and tighten as shown in the images at right.

**NOTE:** The tie wrap can be tightened using pliers or similar tools.

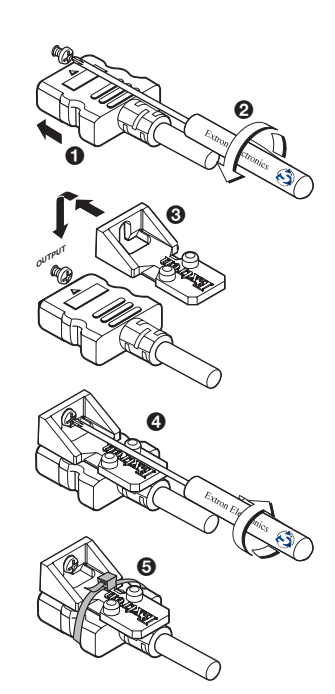

# Operation

This section of the manual discusses the operation of a PVS 407D device. Topics covered include:

- Front Panel Overview
- Configuration
- Resetting the Switcher
- Executive Mode (Front Panel Security Lockout)
- Power Save Modes
- Setting Up and Optimizing the Audio

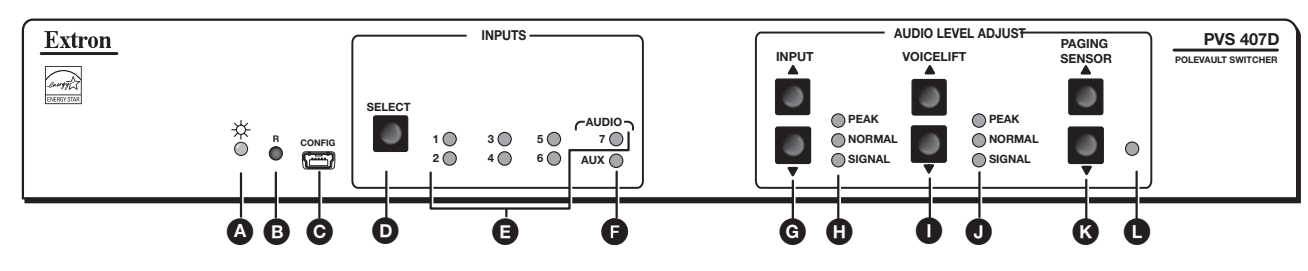

# **Front Panel Overview**

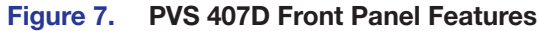

|   | Input Selection, Configuration,<br>Status, and Reset | Αι | udio Level Adjustments           |
|---|------------------------------------------------------|----|----------------------------------|
| A | Status LED                                           | G  | Audio Input adjustment buttons   |
| B | Device reset button                                  | •  | Audio Input adjustment LEDs      |
| C | Mini USB Configuration port                          | 0  | VoiceLift adjustment buttons     |
| D | Input selection button                               | J  | VoiceLift adjustment LEDs        |
| Ø | Inputs 1-7 status LEDs                               | K  | Paging Sensor adjustment buttons |
| F | Aux Input status LED                                 | 0  | Page Sensor indication LED       |

# **Front Panel Features**

Status LED — This LED lights green when powered up, and amber when in power save mode.

Device Reset button — Pressing this inset button resets the switcher to default settings. There are two reset modes (see "Resetting the Switcher" on page 11 for details).

**•** Front panel mini USB configuration port – Connect a computer to this mini USB port (cable not supplied), for device configuration, control, and upgrading the firmware.

- Input selection button Pressing this toggles through and selects inputs 1-7 and the Aux input.
- F Input selection LEDs (1-7, Aux) The applicable input LED lights green when that input is selected and active.

**Inputs 1 - 4** — Inputs 1 through 4 are HDMI with embbedded audio, or high resolution RGB signals input via the PVT wallplates. The analog RGB signal is digitized at the wallplate.

**Inputs 5 - 6** — Inputs 5 and 6 are HDMI source inputs (such as Apple TV or an Extron ShareLink device) with embedded audio.

**Input 7** — Input 7 is a dedicated-audio only input for an auxiliary, stereo, line-level analog audio signal from an output source such as an iPod device or an MP3 player.

NOTE: Input 7 is audio only. No video signals are supported on this input.

Aux Input — This input is mono analog audio only.

**G** Audio input level adjustment buttons — Use these buttons to adjust the input levels in 1 dB steps (-18 to +24 dB, default = 0).

Audio input level adjustment LEDs — These three LEDs (peak, normal and signal), indicate the active audio level (see Setting Up and Optimizing the Audio on page 14 for details).

● VoiceLift level adjustment buttons — These allow the user to adjust the level of the VoiceLift (microphone) input level in 1 dB steps. The VoiceLift Microphone Receiver input range is from -18 dB to +24 dB, default is 0 dB.

 VoiceLift level adjustment LEDs — These three LEDs indicate the active audio level (peak, normal and signal).

Page Sensor sensitivity adjustment buttons — These allow the user to adjust the paging sensor sensitivity level for the optional PPS 35 Priority Page Sensor or the PPS 25 Priority Page Sensor.

Page Sensor indication LED — This LED lights amber during paging system broadcasts.

# **Front panel Operation**

**NOTE:** See the **Front Panel Overview** on page 9 for the location of input buttons, adjustment buttons, LEDs, and configuration port.

- To change inputs, toggle the input button D, 1 through 6 (video and audio), or input 7 (mono audio only).
- To adjust audio input levels, press the input adjustment buttons I in 1 dB steps (-18 to +24 dB, default = 0 dB).
- To adjust VoiceLift microphone levels, press the VoiceLift adjustment buttons 1 in 1dB steps (-18 to +24 dB, default = 0 dB).

#### NOTES:

• Front panel LEDs indicate input, aux, and mic levels (see image at right).

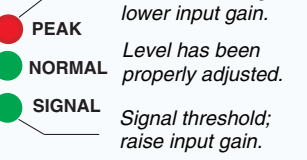

Level set too high.

• On initial switcher power-up the volume level is automatically adjusted to 80%.

• To adjust paging sensitivity, press the Paging Sensor sensitivity buttons I to increase or decrease sensitivity (default setting is 50).

# Configuration

The PVS 407D switcher can be controlled by a MediaLink Controller (MLC) or by an RS-232 device acting through the MLC. Alternatively, the switcher can be set up and controlled via a host computer or other device (such as a control system) attached to the front panel USB connector or direct connection to the Etherrnet, or to the rear panel RS-232 remote port of the switcher.

The control device (host) can use either the Extron Simple Instruction Set (SIS) commands, the Global Configurator (GC) program for Windows ®, or the Product Configuration Software (PCS), available at **www.extron.com**.

Firmware updates can be made via the front panel USB port via Firmware Loader or PCS.

**NOTE:** See the **SIS Communication and Control** section, starting on page 18, for a full list of the relevant SIS commands..

# **Resetting the Switcher**

The switcher can be reset to the factory defaults via the front panel, USB, or RS-232, in addition to using PCS software or SIS commands, when connected via USB or TCP/IP (LAN connection).

The reset button on the front panel (see **figure 7**, **1**, on page 9) is a small recessed switch that allows the user to put the switcher into any one of three different reset modes. The PVS 407D switcher reset modes are:

- Mode 1: If the reset button is held down while the switcher is being powered up, the switcher runs the base factory firmware instead of any newer version that was loaded after it shipped.
- **Mode 4**: If the reset button is held down long enough for it to blink twice, (about 6 seconds) then released and momentarily pressed again (within 1 second), the switcher resets all of its IP settings including IP address, subnet mask, gateway address, and port maps. In addition, DHCP is turned off.
- **Mode 5**: If the reset button is held down long enough for it to blink three times (9 seconds), then released and momentarily pressed again (within 1 second), the switcher resets all its settings (switcher AV & IP settings) back to factory default condition. All files (including audio files) are removed/ cleared. This reset mode is equivalent to SIS command ZQQQ.

#### NOTES:

- If the second momentary press does not occur within 1 second, the reset procedure is aborted.
- SIS commands ZXXX, ZY, and ZQQQ resets also reset the connected wallplate(s).
- It takes approximately 4 seconds for the connected wallplate(s) to fully boot up after a reset.

# **Executive Mode (Front Panel Security Lockout)**

To prevent accidental or unauthorized changes to settings, the PVS switcher has a front panel security lockout (executive mode) that limits access to front panel controls.

When executive mode is active, all front panel functions are locked except the reset button. This mode can also be turned on or off via an SIS command (see **Front Panel Lockout mode** SIS command on page 27).

All the input LED indicators light up for one second to indicate that executive mode has been enabled or disabled.

To turn executive mode on or off via the front panel:

- 1. Press and hold the input Select button until all input LEDs blink (approx. 8 seconds).
- 2. Release the button. The LEDs extinguish except for the currently selected input. The switcher has enabled or disabled the executive mode.

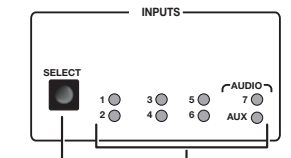

Press and hold button for 8 seconds.

All input LEDs (including Aux) flash. The LEDs extinguish except for the currently selected input. Executive mode has been enabled or disabled.

#### Figure 8. Setting the Executive Mode via the Front Panel

This mode can also be turned on or off through PCS software, TCP/IP, USB, or RS-232 control.

For details, see **SIS Communication and Control** section, starting at page 18, or **Using the Extron Product Configuration Software** section, starting on page 38.

# **Power Save Modes**

The PVS 407D is an ENERGY STAR qualified device, and has five power save modes, (see table below for mode descriptions).

| Mode | Туре                                          | Activation                                                                                                    | Device and<br>System power                                                                                                    | Wake-up trigger                                                                                                    | Setup<br>Command                                             |  |
|------|-----------------------------------------------|----------------------------------------------------------------------------------------------------|----------------------------------------------------------------------------------------------------|----------------------------------------------------------------------------------------------------|--------------------------------------------------------------|--|
| 0    | Normal                                        | None                                                                                                    | Fully powered. LED is green.                                                                                                    | N/A                                                                                                    | Default state,<br>SIS command<br>reset                       |  |
| 1    | Auto<br>Power<br>Save                         | Timed after setup.<br>If no audio and video<br>signal (from inputs<br>1-6) or audio signal<br>(from switchable<br>program inputs, Aux<br>input, and VoiceLift<br>input) is detected<br>for 25 consecutive<br>minutes, mode 2 is<br>enabled. | Amplifier and rest of<br>system is powered until<br>mode 2 is entered. The<br>LED is green in mode 1.                                                                                                    | An active audio signal<br>detected, or when an input<br>is switched, or if the volume<br>is adjusted.<br>The audio timer is reset.<br>Can also be woken by SIS<br>command (resets device to<br>mode 0). | By SIS<br>command or<br>Configuration<br>Software<br>(PCS).  |  |
| 2    | Forced<br>Auto<br>Power<br>Save               | Instant                                                                                                    | Amplifier is off. Rest of<br>system is powered. The<br>LED is amber.                                                                                                    | If entered from mode 1, can<br>be woken by an active audio<br>signal, or when an input is<br>switched, or if the volume is<br>adjusted.<br>Reverts to mode 1.                                           | Either from<br>mode 1 or set<br>instantly by<br>SIS command. |  |
|      |                                               |                                                                                                    |                                                                                                    | If set instantly by SIS<br>command, can only be<br>woken by SIS command,<br>input selection, or volume<br>adjustment.<br>Reverts to the previously set<br>mode (0 or 1).                                |                                                              |  |
| 3    | Forced<br>Standby<br>Power<br>Save            | Instant                                                                                                    | Amplifier is off. Wallplates<br>off. VLR 102 receiver<br>off. Rest of system is<br>powered. LED is amber.<br>On PVS 407D, only USB,<br>RS-232, network switch                                                  | Pressing the front input<br>toggle button, or switching<br>the inputs from the attached<br>MLC controller.<br>Reverts to the previously set<br>mode (0 or 1).                                           | SIS command only.                                            |  |
|      |                                               |                                                                                                    | ports, and input buttons are functional.                                                                                                    | Can also be woken by SIS command.                                                                                                    |                                                              |  |
| 4    | Forced<br>Network<br>Standby<br>Power<br>Save | Instant                                                                                                    | Amplifier is off. Wallplates<br>off. VLR 102 receiver off.<br>Network switch off. Rest<br>of system is powered.<br>The LED is amber.<br>On PVS 407D, only<br>USB, RS-232, and input<br>buttons are functional. | Pressing the front input<br>toggle button, or switching<br>the inputs from the attached<br>MLC controller.<br>Reverts to the previously set<br>mode (0 or 1).<br>Can also be woken by SIS<br>command.   | SIS command only.                                            |  |

See the relevant **SIS commands** on page 27.

**NOTE:** Front USB and rear remote RS-232 ports are powered and active all the time regardless of the current power save mode.

# **Setting Up and Optimizing the Audio**

The following steps ensure optimal sound is achieved by configuring the switcher. For each step, refer to the sections indicated for more information.

### **Steps for Optimizing the Audio**

- 1. Ensure all the settings are at default. These are the settings the PVS has upon initial power up. The default settings are as shown below.
  - Volume is set at 80%.
  - Bass and treble are set at 0.

**NOTE:** Output volume can be adjusted via USB, Ethernet, RS-232, or configuration software.

- 2. Ensure that the PVT transmitters are connected to the PVS and that there is an audio input source present at each of the transmitters. Refer to the transmitter user guide for installation/connection information.
- **3.** Ensure a set of speakers is connected to the PVS 407D.
- Adjust the input gain level for one input through the front panel or by configuration software to a level just below where audio input is peaking (see Front panel input sensitivity adjustment on page 15 for details). Repeat for all inputs.

**NOTE:** Adjusting input gain level for all inputs ensures that all inputs are at the same level, and at the highest level possible before peaking occurs. Step 4 ensures that when the volume is at 100% the audio signal will not be distorted (clipped).

- 5. Fine tune the audio by making adjustments to the bass and treble until the desired settings are reached (see **Bass and Treble Control** on page 16 for details).
- 6. The Aux input is selectable for configuration only. To do this press and hold the Select button for 3 seconds until the Aux LED lights. Then increase or decrease using the buttons to the level desired (see Front panel input sensitivity adjustment section on page 15 for details). Aux input can be adjusted via PCS.
- 7. Press the **Select** button to exit the Aux adjust mode.

# **Gain Control**

#### Individual channel input sensitivity control

Individual channel input gain control adjustments are made by pressing the adjustment buttons for the selected input button. The adjustment range is -18 dB to +24 dB, with the default set at 0 dB.

**NOTE:** Adjusting input sensitivity for all inputs ensures that all inputs are at the same level and at the highest level possible before clipping occurs.

#### Front panel input sensitivity adjustment

To make sure the correct input sensitivity is attained, do the following:

For the active input (with the LED lit), press the up ▲ level adjustment button until the **Normal** LED is lit and the **Peak** LED only lights occasionally. Press the down ▼ adjustment button for compensation if the **Peak** LED stays on too long.

**NOTE:** Having the audio level beyond the point at which the peak LED flashes results in a distorted output signal (clipping).

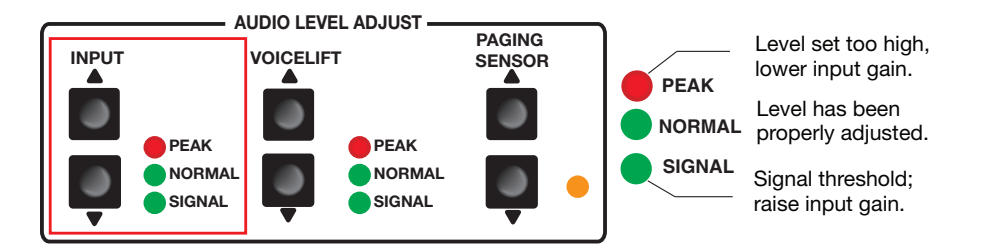

# Figure 9. Front Panel Audio Input Peak/Normal/Signal LEDs and Adjustment Buttons

Individual gain adjustment can also be made by configuration software.

Repeat the steps for the other inputs as desired.

**NOTE:** The Peak, Normal, and Signal LEDs function as the Aux Input level indicator only when the switcher is in the "Aux Adjust" mode.

### **Bass and Treble Control**

For optimum audio quality, the audio input levels and the bass and treble controls must all be set up properly. Input audio levels may need to be adjusted depending on the variation of the output levels from different source devices.

NOTE: By default these levels are set for the consumer product level of -10 dBV.

Bass and treble should be adjusted once the input and output levels have been adjusted. These are adjusted by configuration software only, with a range from -24 dB to +12 dB. By default the bass and treble have been set at 0 dB.

#### **VoiceLift Level Adjustment**

To adjust VoiceLift microphone levels, press the VoiceLift adjustment buttons (in 1 dB steps) from -18 dB to +24 dB, default is 0 dB.

While speaking into the microphone, increase the gain until the Normal LED is lit and the Peak LED only lights occasionally.

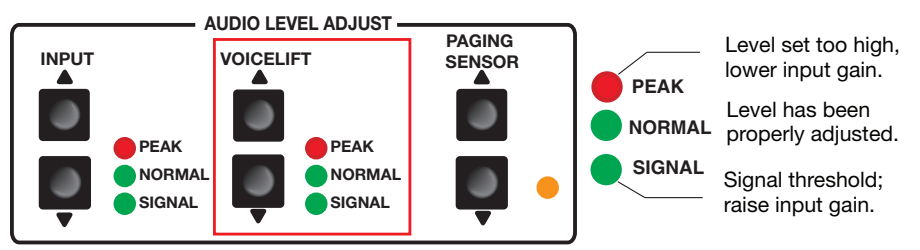

#### Figure 10. Front Panel VoiceLift Mic Peak/Normal/Signal LEDs and Adjustment Buttons

The VoiceLift Microphone Receiver input signal is not affected by the system volume adjustment and tone control via SIS or an MLC controller attached to the switcher. The VoiceLift audio channel is always active, and it is independent of the selectable audio inputs (1 - 7).

The VoiceLift Receiver Microphone input audio can be heard throughout a presentation, whether or not audio from the selected input (1-6) is active or muted.

**NOTE:** If output audio is muted via the "1Z" SIS command, all embedded audio on the HDMI, line out and amplifier outputs will not be heard.

The VoiceLift Microphone input can be muted via a separate SIS command (see the **SIS Communication and Control** section, page 18, for details).

## **Paging Sensitivity Adjustment**

When the PPS 25 Priority Page Sensor, or the microphone interface, or the PPS 35 Priority Page Sensor is connected to the Priority sensor input on the rear panel, the HDMI output audio, amplified and line out audio outputs are muted during a system announcement. The amber LED indicator lights when an announcement or page is made over the facility PA system.

The PPS 25 Priority Page Sensor works with 25 V/70 V and 4/8 ohms paging systems. The PPS 35 Priority Page Sensor works with any public address system speakers.

To adjust paging sensitivity, use the Paging Sensor Sensitivity buttons to increase or decrease sensitivity.

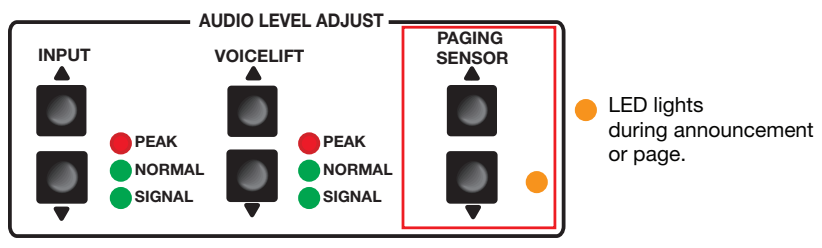

#### Figure 11. Front Panel Paging Sensor Min/Max LED and Adjustment Buttons

Paging sensor delay (1-8, in 1 second steps, 0 = disabled) can be set via SIS or configuration software. The default = 3 (enabled).

**NOTE:** The Paging Sensor port must be enabled in order to operate fully.

The paging sensor hold time can be set via SIS or configuration software to ensure the amplified and line out audio outputs stay muted for a specific duration after an announcement or page is finished. This is to prevent the audio being un-muted if the announcer pauses or stops talking while making the announcement or page.

# SIS Communication and Control

The switcher can be configured and controlled with Extron Simple Instruction Set (SIS) commands when connected to a host computer or other device (such as a control system). Attach the host device to the rear panel RS-232 connector, the LAN port, or the front panel USB port. Commands can be entered using a Telnet application such as the Extron DataViewer, available at **www.extron.com** (see the *DataViewer Help* file for more details). This section describes SIS communication and control. Topics in this section include:

- Host and Switcher Communication
- SIS Overview
- Command and Response Tables

The switcher uses a protocol of 9600 baud, 1 stop bit, no parity, and no flow control (see **Remote RS-232 control port** on page 6).

### **Host and Switcher Communication**

SIS commands consist of one or more characters per field. No special characters are required to begin or end a command sequence. When the switcher determines that a command is valid, it executes the command and sends a response to the host device. All responses from the switcher to the host end with a carriage return and a line feed  $(CR/LF = \blacktriangleleft)$ , indicating the end of the response character string (one or more characters).

### **Switcher-Initiated Messages**

When a local event such as a front panel selection or adjustment takes place, the PVS 407D responds by sending a message to the host. No response is required from the host. Example switcher-initiated messages are listed here.

- Chn  $\mathbf{x_1} \leftarrow \mathbf{w}$  (where  $\mathbf{x_1}$  is the input number when an input switches).

#### **Copyright Information**

The copyright message is displayed upon connecting to a switcher via TCP/IP or Telnet or via RS-232 after a power cycle.

← © Copyright YYYY, Extron Electronics, PVS 407D, Vx.xx, 60-1466-01← Ddd, DD MMM YYYY HH:MM:SS ← (day, date, and time as in Fri, 20 Nov 2015 11:27:33). Vx.xx is the firmware version number.

#### **Password Information**

The **Password:** prompt requires a password (administrator level or user level) followed by a carriage return. The prompt is repeated if the correct password is not entered. If the correct password is entered, the unit responds with **Login Administrator c** or **Login User c**, depending on password entered. If passwords are the same for both administrator and user, the unit defaults to administrator privileges.

#### **Error Responses**

When the switcher receives a valid command, it executes the command and sends a response to the host device. If the unit is unable to execute the command, it returns an error response to the host.

#### **Error codes**

- EØ1 Invalid input channel
- E1Ø Invalid command
- E12 Invalid port number
- E13 Invalid parameter
- E14 Not valid for this configuration
- E18 System/command timed out
- E22 Busy
- E24 Privilege violation
- E25 Device not present
- E26 Maximum number of connections exceeded
- E17 System timed out
- E28 Bad filename or file not found

#### **Error response references**

These references in the command and response tables note particular error responses to that command.

- <sup>14</sup> = Commands that give an E14 (invalid command for this configuration) error if sent to a product whose current configuration does not support the command
- <sup>24</sup> = Commands that give an E24 (privilege violation) error if not administrator level
- <sup>28</sup> = Commands that may give an E28 (file not found) error

## **SIS Overview**

#### Using the Command and Response Tables

The **Command and Response Tables** for SIS commands beginning on page 26 lists the commands that the switcher recognizes as valid, the responses that are returned to the host, a description of the command function or the results of executing the command, and examples of commands in ASCII (Telnet) and URL encoded (Web).

**NOTE:** Upper and lower case text can be used interchangeably unless otherwise stated.

|       | 4 | ASC | ll to | HE | ( C | onv | ersi | on T | able | e  | Esc | 1B | CR | ØD | LF  | ØA |
|-------|---|-----|-------|----|-----|-----|------|------|------|----|-----|----|----|----|-----|----|
| space |   | 2Ø  | !     | 21 | "   | 22  | #    | 23   | \$   | 24 | %   | 25 | &  | 26 | ۰   | 27 |
|       | ( | 28  | )     | 29 | *   | 2A  | +    | 2B   | ,    | 2C | -   | 2D | •  | 2E | /   | 2F |
|       | Ø | ЗØ  | 1     | 31 | 2   | 32  | 3    | 33   | 4    | 34 | 5   | 35 | 6  | 36 | 7   | 37 |
|       | 8 | 38  | 9     | 39 | 1   | ЗA  | ;    | 3B   | <    | 3C | =   | 3D | >  | 3E | ?   | 3F |
|       | @ | 4Ø  | Α     | 41 | В   | 42  | С    | 43   | D    | 44 | Е   | 45 | F  | 46 | G   | 47 |
|       | Н | 48  |       | 49 | J   | 4A  | K    | 4B   | L    | 4C | Μ   | 4D | Ν  | 4E | 0   | 4F |
|       | Р | 5Ø  | Q     | 51 | R   | 52  | S    | 53   | Т    | 54 | U   | 55 | V  | 56 | W   | 57 |
|       | Х | 58  | Y     | 59 | Ζ   | 5A  | [    | 5B   | \    | 5C | ]   | 5D | ^  | 5E | _   | 5F |
|       | ` | 6Ø  | а     | 61 | b   | 62  | c    | 63   | d    | 64 | e   | 65 | f  | 66 | g   | 67 |
|       | h | 68  | i     | 69 | j   | 6A  | k    | 6B   |      | 6C | m   | 6D | n  | 6E | Ó   | 6F |
|       | р | 7Ø  | q     | 71 | r   | 72  | s    | 73   | t    | 74 | u   | 75 | v  | 76 | w   | 77 |
|       | x | 78  | v     | 79 | z   | 7A  | {    | 7B   |      | 7C | }   | 7D | ~  | 7E | Del | 7F |

Figure 12. ASCII to Hexadecimal Character Conversion Table

# **Symbol Definitions**

| • = | Space |
|-----|-------|
|-----|-------|

- ← = Carriage return with line feed
- ← = Carriage return with no line feed
- = Pipe (vertical bar) character (URL equivalent to carriage return)
- Esc, W = Escape key, or hex 1B (use W instead of Esc for web browsers)
- <sup>14, 24, 28</sup> = Superscripts indicate the error message displayed if the command is entered incorrectly or with invalid parameters (see **Error response references** on page 19)

|            |   | in page 10)                                  |                                                                                                    |
|------------|---|----------------------------------------------|----------------------------------------------------------------------------------------------------|
| X1         | = | Input selection                              | Video and audio input selection, 1-7                                                                                                    |
| <u>X3</u>  | = | PVT Wallplate type                           | <ul> <li>Ø = No PVT wallplate detected</li> <li>1 = PVT HDMI wallplate is detected</li> <li>2 = PVT HDMI RGB wallplate is detected</li> </ul>                                                                                                    |
| X4         | = | Audio input                                  | <ol> <li>1 = Active Program (post switch)</li> <li>8 = VoiceLift</li> <li>9 = Aux</li> <li>1Ø = Embedded HDMI audio out</li> </ol>                                                                                                    |
| X5         | = | Audio Status                                 | Signal detection threshold:<br>Ø = Off (signal level is too low to detect)<br>1 = On (a signal of at least -60 dBFS is<br>present)                                                                                                    |
|            |   |                                              | Normal range:<br>Ø = Off (input level too low)<br>1 = On (input is in the right range if at least<br>-30 dBFS is present)                                                                                                    |
|            |   |                                              | <ul> <li>Peak level:</li> <li>Ø = Off (audio input has been set up properly)</li> <li>1 = On (the level or gain is too high, audio clips/distorts when -6 dBFS and above is detected).</li> <li>Adjust the input level so only the Normal LED is blinking (the Peak LED should not turn on).</li> </ul> |
| X6         | = | Video input selection                        | Inputs 1-6 only                                                                                                    |
| X7         | = | Video signal status                          | <ul> <li>Ø = Video/TMDS signal not detected</li> <li>1 = Video/TMDS signal detected</li> <li>2 = Unknown</li> </ul>                                                                                                    |
| X8         | = | Audio format                                 |                                                                                                    |
| X9         | = | Audio mute to DSP                            | Ø = Audio unmuted<br>1 = Audio muted                                                                                                    |
| <u>X10</u> | = | Input HDCP status                            | <ul> <li>Ø = No video source detected*</li> <li>1 = Video detected without HDCP (incoming video is not encrypted)</li> <li>2 = Video detected with HDCP (incoming video is encrypted)</li> </ul>                                                                                                    |
|            |   | <b>NOTE:</b> *Video source the incoming TMDS | is active if +5 VDC from the source is present and clock is locked.                                                                                                    |

| X11               | = | HDMI input HDCP<br>Authorization status            | Ø = Block HDCP encryption<br>1 = Allow HDCP encryption (default)                                                                                                    |  |  |  |
|-------------------|---|----------------------------------------------------|----------------------------------------------------------------------------------------------------|--|--|--|
| X12               | = | Output HDCP status                                 | <ul> <li>Ø = No active sink detected**</li> <li>1 = Non-HDCP sink detected (connected sink is not HDCP compliant)</li> <li>2 = HDCP sink detected, output not encrypted (connected sink is HDCP compliant. HDCP is not active)</li> <li>3 = HDCP sink detected, output encrypted (connected sink is HDCP compliant. HDCP is active)</li> </ul> |  |  |  |
|                   |   | <b>NOTE:</b> **Sink is active clock is terminated. | if HPD (hotplug detection) is detected and TMDS                                                                                                    |  |  |  |
|                   |   |                                                    |                                                                                                    |  |  |  |
| X13               | = | EDID in HEX format                                 | 128 or 256 Byte EDID raw HEX (text form)                                                                                                    |  |  |  |
| <u>X13</u><br>X14 | = | EDID in HEX format<br>Native resolution            | 128 or 256 Byte EDID raw HEX (text form)<br>Native resolution and refresh rate from selected<br>EDID                                                                                                    |  |  |  |

| X18 | = | DDC value (EDID     |
|-----|---|---------------------|
|     |   | emulation or output |

rate)

(1-61), see table below

| SIS X18 variables for EDID resolution/refresh rate combination (where X18 = 1 through 61) |                 |              |                 |                 |     |                 |                 |              |                 |                 |            |
|-------------------------------------------------------------------------------------------|-----------------|--------------|-----------------|-----------------|-----|-----------------|-----------------|--------------|-----------------|-----------------|------------|
| Analog                                                                                    |                 |              |                 | Digital         |     |                 |                 |              |                 |                 |            |
| Resolution                                                                                | Refresh<br>(Hz) | Rate<br>Type | Video<br>Format | Audio<br>Format | X18 | Resolution      | Refresh<br>(Hz) | Rate<br>Type | Video<br>Format | Audio<br>Format | <u>X18</u> |
| 800x600                                                                                   | 60              | PC           | VGA             | N/A             | 1   | 800×600         | 60              | PC           | HDMI            | 2-ch            | 33         |
| 1024x768                                                                                  | 60              | PC           | VGA             | N/A             | 2   | 1024x768        | 60              | PC           | HDMI            | 2-ch            | 34         |
| 1280x720                                                                                  | 60              | PC           | VGA             | N/A             | 3*  | 1280x768        | 60              | PC           | HDMI            | 2-ch            | 35         |
| 1280x768                                                                                  | 60              | PC           | VGA             | N/A             | 4   | 1280x800        | 60              | PC           | HDMI            | 2-ch            | 36         |
| 1280x800                                                                                  | 60              | PC           | VGA             | N/A             | 5   | 1280x1024       | 60              | PC           | HDMI            | 2-ch            | 37         |
| 1280x1024                                                                                 | 60              | PC           | VGA             | N/A             | 6   | 1360x768        | 60              | PC           | HDMI            | 2-ch            | 38         |
| 1360x768                                                                                  | 60              | PC           | VGA             | N/A             | 7   | 1366x768        | 60              | PC           | HDMI            | 2-ch            | 39         |
| 1366x768                                                                                  | 60              | PC           | VGA             | N/A             | 8   | 1400x1050       | 60              | PC           | HDMI            | 2-ch            | 40         |
| 1400x1050                                                                                 | 60              | PC           | VGA             | N/A             | 9   | 1440x900        | 60              | PC           | HDMI            | 2-ch            | 41         |
| 1440x900                                                                                  | 60              | PC           | VGA             | N/A             | 10  | 1600×900        | 60              | PC           | HDMI            | 2-ch            | 42         |
| 1600x900                                                                                  | 60              | PC           | VGA             | N/A             | 11  | 1600x1200       | 60              | PC           | HDMI            | 2-ch            | 43         |
| 1600x1200                                                                                 | 60              | PC           | VGA             | N/A             | 12  | 1680x1050       | 60              | PC           | HDMI            | 2-ch            | 44         |
| 1680x1050                                                                                 | 60              | PC           | VGA             | N/A             | 13  | 1920x1200       | 60              | PC           | HDMI            | 2-Ch            | 45         |
| 1920x1080                                                                                 | 60              | PC           | VGA             | N/A             | 14  | 2048x1080       | 60              | PC           | HDMI            | 2-Ch            | 46         |
| 1920x1200                                                                                 | 60              | PC           | VGA             | N/A             | 15  | 480             | 60              | HDTV         | HDMI            | 2-Ch            | 47         |
| 2048x1080                                                                                 | 60              | PC           | VGA             | N/A             | 16  | 576p            | 50              | HDTV         | HDMI            | 2-Ch            | 48         |
| 800x600                                                                                   | 60              | PC           | DVI             | N/A             | 17  | 720p            | 50              | HDTV         | HDMI            | 2-Ch            | 49         |
| 1024x768                                                                                  | 60              | PC           | DVI             | N/A             | 18  | 720p            | 60              | HDTV         | HDMI            | 2-Ch            | 50**       |
| 1280x720                                                                                  | 60              | PC           | DVI             | N/A             | 19  | 1080i           | 50              | HDTV         | HDMI            | 2-Ch            | 51         |
| 1280x768                                                                                  | 60              | PC           | DVI             | N/A             | 20  | 1080i           | 60              | HDTV         | HDMI            | 2-Ch            | 52         |
| 1280x800                                                                                  | 60              | PC           | DVI             | N/A             | 21  | 1080p           | 50/25           | HDTV         | HDMI            | 2-Ch            | 53         |
| 1280x1024                                                                                 | 60              | PC           | DVI             | N/A             | 22  | 1080p           | 50              | HDTV         | HDMI            | 2-Ch            | 54         |
| 1360x768                                                                                  | 60              | PC           | DVI             | N/A             | 23  | 1080p           | 60/24           | HDTV         | HDMI            | 2-Ch            | 55         |
| 1366x768                                                                                  | 60              | PC           | DVI             | N/A             | 24  | 1080p           | 60              | HDTV         | HDMI            | 2-Ch            | 56         |
| 1400x1050                                                                                 | 60              | PC           | DVI             | N/A             | 25  | Output 1 (Auton | natic mode      |              |                 |                 | 57         |
| 1440x900                                                                                  | 60              | PC           | DVI             | N/A             | 26  | User loaded Slo | ot 1            |              |                 |                 | 58         |
| 1600x900                                                                                  | 60              | PC           | DVI             | N/A             | 27  | User loaded Slo | ot 2            |              |                 |                 | 59         |
| 1600x1200                                                                                 | 60              | PC           | DVI             | N/A             | 28  | User loaded Slo | ot 3            |              |                 |                 | 60         |
| 1680x1050                                                                                 | 60              | PC           | DVI             | N/A             | 29  | User loaded Slo | ot 4            |              |                 |                 | 61         |
| 1920x1080                                                                                 | 60              | PC           | DVI             | N/A             | 30  | ** Default d    | igital EDID     |              |                 |                 |            |
| 1920x1200                                                                                 | 60              | PC           | DVI             | N/A             | 31  |                 |                 |              |                 |                 |            |
| 2048x1080                                                                                 | 60              | PC           | DVI             | N/A             | 32  |                 |                 |              |                 |                 |            |
| * Default a                                                                               | nalog EDID      | )            |                 |                 |     |                 |                 |              |                 |                 |            |

PVS 407D • SIS Communication and Control 22

| X19        | = | Pass-through mode                                    | $\emptyset$ = Not in pass-through mode (default)<br>1 = In pass-through mode                                                                                                    |
|------------|---|------------------------------------------------------|----------------------------------------------------------------------------------------------------|
| X20        | = | Power save mode/state                                | <ul> <li>Ø = auto power save and standby power mode off (power save off) (default)</li> <li>1 = set auto power save timer running, but not triggered</li> <li>2 = auto power save on (timer triggered)</li> <li>3 = standby power save on (turn off all peripheral devices except network switch)</li> <li>4 = network standby power save on (turn off network switch)</li> </ul> |
| X21        | = | Relay status<br>(VLR 102 response)                   |                                                                                                    |
| X22        | = | Contact closure<br>input state (VLR 102<br>response) | $\emptyset$ = Open<br>1 = Closed                                                                                                    |
| X23        | = | VoiceLift status<br>(VLR 102 response)               | <ul> <li>Ø = No carrier/ microphone is off</li> <li>1 = Channel A or C</li> <li>2 = Channel B or D</li> <li>3 = Channels A or C and B or D</li> </ul>                                                                                                    |
| X25        | = | Output port to play back audio                       | 1 = All<br>2 = Amplified audio output<br>3 = Lineout audio output                                                                                                    |
| <u>X26</u> | = | Audio file play back<br>mode                         | <ul> <li>Ø = Play once</li> <li>1-3ØØ = Play continuously with a Ø-299 second delay between repeats.</li> <li>Send PLAY command again with mode = Ø to stop audio file playback.</li> </ul>                                                                                                    |
| X28        | = | Audio priority level                                 | Ø-3, optional, with $Ø$ = least. Defaults to $Ø$ if not specified.                                                                                                    |
| X29        | = | PVT HDMI RGB<br>wallplate inputs<br>(2 and 4 only)   | <b>2</b> = Input 2<br>4 = Input 4                                                                                                    |
| X30        | = | Pixel phase                                          | Ø-63 (32 = default)                                                                                                    |
| X31        | = | Total pixels (phase)                                 | ±255 of the default value (depends on input rate)                                                                                                    |
| X32        | = | Horizontal vertical start                            | $\emptyset$ -255 (default midpoint of 128 translates to the default value in the input lookup tables)                                                                                                    |
| X33        | = | Vertical start                                       | $\emptyset$ -255 (default midpoint of 128 translates to the default value in the input lookup tables)                                                                                                    |
| X34        | = | Status                                               | Ø = Off/disable<br>1 = On/enable                                                                                                    |
| X35        | = | Audio output volume                                  | ØØØ to 1ØØ, (-1ØØ dB to Ø dB), [default 08Ø]                                                                                                    |

| <u>X36</u>  | = | Audio filename            | Alphanumeric, up to 32 characters (for<br>example, "lunchtime"). File name must contain<br>alphanumeric characters. Symbols, special<br>characters and spaces are not allowed except<br>underscore. Valid characters are A-Z, a-z, 0-9<br>and _ (underscore). The file name can start with<br>a number or underscore. It cannot end with an<br>underscore. |  |  |
|-------------|---|---------------------------|----------------------------------------------------------------------------------------------------|--|--|
|             |   |                           | <b>NOTE:</b> The audio file must be in specific audio format type supported by the firmware e.g. 8.0 kHz, 16 bit mono PCM format.                                                                                                    |  |  |
| X37         | = | Model name                | PVS 407D                                                                                                    |  |  |
| X44         | = | Number of connections     | Number of open connections                                                                                                    |  |  |
| <u>X101</u> | = | Default name              | Combination of model name and last 3 hex pairs<br>of MAC address<br>(for example PVS-4Ø7D-Ø7-4B-E9).                                                                                                    |  |  |
| <u>X102</u> | = | Verbose mode              | <ul> <li>Ø = Clear/none;</li> <li>1 = Verbose mode</li> <li>2 = Tagged responses for queries</li> <li>3 = Verbose mode tagged responses for queries.</li> </ul>                                                                                                    |  |  |
|             |   |                           | NOTE: If tagged responses is enabled, all read<br>commands will return the constant string + the<br>data, like setting the value does.<br>For example command: Esc CN ← response:<br>lpn • [106]←]                                                                                                    |  |  |
| <u>X103</u> | = | Baud rate                 | Ø = 96ØØ (Default)<br>1 = 192ØØ<br>2 = 384ØØ<br>3 = 1152ØØ                                                                                                    |  |  |
| X104        | = | Hardware (MAC)<br>address | (00-05-A6-xx-xx-xx)                                                                                                    |  |  |
| <u>X105</u> | = | Unit name                 | Text string up to 24 characters drawn from<br>the alphabet (A-Z), digits (0-9), minus sign/<br>hyphen (-). No blank or space characters are<br>permitted as part of a name. No distinction is<br>made between upper and lower case. The first<br>character must be an alpha character. The last<br>character must not be a minus sign/hyphen.              |  |  |
| X106        | = | Date and time             | Set local date and time format (MM/DD/YY-<br>HH:MM:SS) for example, 06/21/15-10:54:00                                                                                                    |  |  |
| X107        | = | On/Off status             | 0=off/disable; 1=on/enable                                                                                                    |  |  |

| X108        | = | Password                              | Password: maximum length is 12 characters. All man-readable characters are permitted except "/", "\", " ", " ", and "*". Passwords are case-sensitive and cannot be a single space.                                       |
|-------------|---|---------------------------------------|----------------------------------------------------------------------------------------------------|
|             |   |                                       | <b>NOTE:</b> A user password cannot be assigned if an admin password does not exist and will return "E14". If admin password gets cleared, then user password and all extended security-level passwords are also removed. |
| <u>X109</u> | = | IP address (xxx.xxx.xxx.<br>xxx)      | Leading zeros in each of 4 fields are optional in<br>setting values, and are suppressed in returned<br>values.<br>Factory default IP address: 192.168.254.254                                                             |
| <u>X110</u> | = | Subnet mask (xxx.xxx.<br>xxx.xxx)     | Leading zeros in each of 4 fields are optional in<br>setting values, and are suppressed in returned<br>values.<br>Default subnet mask: 255.255.0.0                                                                        |
| <u>X111</u> | = | Gateway address (xxx.<br>xxx.xxx.xxx) | Leading zeros in each of 4 fields are optional in setting values, and are suppressed in returned values.                                                                                                    |
|             |   |                                       | Default gateway address: 0.0.0.0                                                                                                    |
| X112        | = | GMT offset                            | Greenwich Mean Time (GMT) offset value (-12:00 to 14:00). This represents hours and minutes (hh:mm) offset from GMT.                                                                                                    |
| <u>X113</u> | = | Prefix (subnet mask<br>bits)          | Subnet 255.255.0.0 is represented as a prefix value by /16.                                                                                                    |

# **Command and Response Tables**

| Command                                                                                                    | ASCII Command<br>(host to switcher)                                                                                                    | Response<br>(switcher to host)                                   | Additional Description                                                  |  |  |  |
|----------------------------------------------------------------------------------------------------|----------------------------------------------------------------------------------------------------|------------------------------------------------------------------|-------------------------------------------------------------------------|--|--|--|
| Input selection                                                                                                    |                                                                                                    |                                                                  |                                                                         |  |  |  |
| Select an input                                                                                                    | <u>X1</u> !                                                                                                    | Chn⊠t                                                            | Select video and audio from input <b>X1</b> .                           |  |  |  |
| View current input                                                                                                   | <b>!</b><br>Verbose mode 2/3                                                                                                    | <mark>४ा</mark> ←<br>Chn⊠f←                                      | View current input.                                                     |  |  |  |
| Video mute (output)                                                                                                  |                                                                                                    |                                                                  |                                                                         |  |  |  |
| Mute output video                                                                                                    | 1B                                                                                                    | Vmt1 <b>≁</b>                                                    | Mute HDMI video output.                                                 |  |  |  |
| Unmute output video                                                                                                  | ØB                                                                                                    | VmtØ←                                                            | Umute the output.                                                       |  |  |  |
| View output video mute status                                                                                        | В                                                                                                    | <u>X34</u>                                                       | View the mute status on                                                 |  |  |  |
|                                                                                                    | Verbose mode 2/3                                                                                                    | Vmtx34 ←                                                         | output.                                                                 |  |  |  |
| Audio mute (output)                                                                                                  |                                                                                                    |                                                                  |                                                                         |  |  |  |
| <ul> <li>NOTES:</li> <li>Mutes the embedded au</li> <li>If output audio mute is o automatically and sends</li> </ul> | Idio on the HDMI, line out<br>n and input is switched of<br>out the unmute response                                                                               | , and amplifier outputs.<br>r volume is changed, the swite<br>e. | cher is unmuted                                                         |  |  |  |
| Audio file playback is exc                                                                                           | cluded from the 2 mute co                                                                                                    | ommand and cannot be mute                                        | d.                                                                      |  |  |  |
| Mute output audio                                                                                                    | 1Z                                                                                                    | Amt1←                                                            | Turn audio mute on.                                                     |  |  |  |
| Unmute output audio                                                                                                  | ØZ                                                                                                    | AmtØ←                                                            | Turn audio mute off.                                                    |  |  |  |
| View output audio mute status                                                                                        | Z<br>Verbose mode 2/3                                                                                                    | <u>x34</u> ←<br>Amt <u>x34</u> ←                                 | View audio mute status.                                                 |  |  |  |
| Input mute control                                                                                                   |                                                                                                    |                                                                  |                                                                         |  |  |  |
| Set input audio mute                                                                                                 | EscX4*X34IMUT←                                                                                                    | Imutx₄*x34                                                       | Set mute control to 🔀.                                                  |  |  |  |
| View input audio mute status                                                                                         | EscIX4IMUT←<br>Verbose mode 2/3                                                                                                    | <u>x34</u> ←J<br>Imut <u>x4</u> * <u>x34</u> ←J                  | View the audio input mute status. Default is $\boxed{x34} = 1$ , muted. |  |  |  |
| <b>NOTE:</b> If active program is mu automatically and sends ou                                                      | <b>NOTE:</b> If active program is muted and input is switched or volume is changed, the program audio is unmuted automatically and sends out the unmute response. |                                                                  |                                                                         |  |  |  |
| NOTES:                                                                                                    |                                                                                                    |                                                                  |                                                                         |  |  |  |
| $\mathbf{x_1} = \text{Input selection}$                                                                              | 1-7                                                                                                    |                                                                  |                                                                         |  |  |  |
| X4       = Audio input selection         X34       = Status                                                          | 1 = Active Program<br>8 = VoiceLift<br>9 = Aux<br>1Ø = Embedded HI<br>Ø = Off/disabled/un                                                                         | ) (post switch)<br>DMI audio out<br>muted                        |                                                                         |  |  |  |
|                                                                                                    | 1 = On/enabled/mu                                                                                                    | uted (default)                                                   |                                                                         |  |  |  |

| Command                             | ASCII Command<br>(host to switcher) | Response<br>(switcher to host)   | Additional Description                                                                                                    |
|-------------------------------------|-------------------------------------|----------------------------------|----------------------------------------------------------------------------------------------------|
| Output volume                       |                                     |                                  |                                                                                                    |
| Set specific volume                 | <u>x35</u> V                        | Volx35                           | Set volume to x35.                                                                                                    |
| Increment                           | +V                                  | Volx35                           | Increase volume.                                                                                                    |
| Decrement                           | -V                                  | Volx35                           | Decrease volume.                                                                                                    |
| View volume                         | V                                   | <u>X35</u> ←                     | View current volume setting.                                                                                                    |
|                                     | Verbose mode 2/3                    | Volx35                           |                                                                                                    |
| Front panel lockout mode (exe       | ecutive mode)                       |                                  |                                                                                                    |
| Enable locked mode                  | 1X                                  | Exe1 🕶                           | Lock the entire front panel.                                                                                                    |
| Disable locked mode                 | ØX                                  | ExeØ←                            | Unlock the front panel.                                                                                                    |
| View status                         | Х                                   | X34                              | View the lock mode.                                                                                                    |
| Pass-through mode (dedicated        | d VoiceLift port)                   |                                  |                                                                                                    |
| Configure pass-through mode         | Esc1CD←                             | Cpn1 <b>≁</b>                    | Set VoiceLift port to pass-<br>through mode.                                                                                              |
| Terminate pass-through mode         | EsclØCD←                            | CpnØ≁                            | Stop pass-through mode (default).                                                                                                    |
| View pass-through mode              | EscCD←<br>Verbose mode 2/3          | <u>x19</u> ←<br>Cpn <u>x19</u> ← | View pass-through mode status.                                                                                                    |
| Power save mode                     |                                     |                                  |                                                                                                    |
| Disable power save                  | EscØPSAV←                           | Psav <u>x20</u> ←                | Turns off power save mode, sets timer to zero (default).                                                                                  |
| Enable auto power save              | Esc1PSAV←                           | Psavx20                          | Timer starts count but is not<br>triggered. Switcher enters<br>auto power save mode if there<br>is no active AV signal for 25<br>minutes. |
| Force auto power save on            | Esc 2PSAV ←                         | Psav <u>x20</u> ←                | Turns on auto power save mode.                                                                                                    |
| Force standby power save on         | Esc]3PSAV←                          | Psav <u>x20</u> ←                | Turns on standby power mode.                                                                                                    |
| Force network standby power save on | Esc 4PSAV <del>«</del>              | Psav <u>x20</u> ←                | Turns on standby power mode (network switch off).                                                                                         |
| View setting                        | EscPSAV -                           |                                  | View power save status.                                                                                                    |

| X19 = Pass-thru mode             | Ø = Not in pass-through mode (default)<br>1 = In pass-through mode                                                                                                    |
|----------------------------------|----------------------------------------------------------------------------------------------------|
| <b>X20</b> = Power save mode     | <ul> <li>Ø = auto power save and standby power mode off (power save off) (default)</li> <li>1 = set auto power save timer running, but not triggered</li> <li>2 = auto power save on (timer triggered)</li> <li>3 = standby power save on (turn off peripheral devices except network switch)</li> <li>4 = network standby power save on (turn off network switch)</li> </ul> |
| <b>X34</b> = Status              |                                                                                                    |
| <b>X35</b> = Audio output volume | ØØØ to 1ØØ, (-1ØØ dB to Ø dB), [default 08Ø]                                                                                                    |

| Command                                                                 | ASCII Command<br>(host to switcher) | Response<br>(switcher to host)                                                                                                    | Additional Description                                                   |  |
|-------------------------------------------------------------------------|-------------------------------------|----------------------------------------------------------------------------------------------------|--------------------------------------------------------------------------|--|
| <b>Device Information Requests</b>                                      |                                     |                                                                                                    |                                                                          |  |
| View fan status                                                         | 21S                                 | X34 <b>←</b>                                                                                                    | View status of internal fan.                                             |  |
|                                                                         | Verbose mode 2/3                    | Sts21* <mark>X34</mark> ◀┛                                                                                                    |                                                                          |  |
| View switchable Signal,<br>Normal, and Peak status                      | 15                                  | Sig <mark>X34</mark> •Norm <u>X34</u> •<br>Clp <del>X34</del> ←                                                                                       | View switchable audio Signal,<br>Normal, and Peak status.                |  |
|                                                                         | Verbose mode 2/3                    | StsØ1*Sig <mark>X34</mark> ●<br>Norm <mark>X34</mark> ●ClpX34 <b>←</b>                                                                                |                                                                          |  |
| View VoiceLift receiver Mic<br>input Signal, Normal, and<br>Peak status | 4S                                  | Sig <u>X34</u> •Norm <u>X34</u><br>•Clp <u>X34</u> ◀┛                                                                                                 | View VoiceLift receiver Mic<br>input Signal, Normal, and<br>Peak status. |  |
|                                                                         | Verbose mode 2/3                    | StsØ4*Sig <u>X34</u> ●<br>Norm <mark>X34</mark> ●ClpX34 <del>←</del>                                                                                  |                                                                          |  |
| View Aux input Signal,<br>Normal, and Peak status                       | 58                                  | Sigx34•Normx34<br>•Clpx34                                                                                                    | View Aux input audio Signal,<br>Normal, and Peak status.                 |  |
|                                                                         | Verbose mode 2/3                    | StsØ5*Sig <mark>X34</mark> •<br>Norm <mark>X34</mark> •ClpX34 <b>~-</b>                                                                               |                                                                          |  |
| View video signal presence                                              | Esc LS -                            | <u>X7</u> ● <u>X7</u> ● <u>X7</u> ●<br><u>X7</u> ● <u>X7</u> <del>≪</del>                                                                             | View which input video signals are present for inputs                    |  |
|                                                                         | Verbose mode 2/3                    | Sig <u>X7•X7</u> •X7<br>•X7•X7•X7 <b>~</b> -                                                                                                    |                                                                          |  |
| View detected audio format                                              | Esc 4ØSTAT ←                        |                                                                                                    | View detected audio input format for selected input.                     |  |
|                                                                         | verbose mode 2/3                    | 4ØStat• <b>[X6]</b> *[ <b>X8]</b> ←                                                                                                    |                                                                          |  |
| View VoiceLift status                                                   | 341                                 | X21•X22•X23                                                                                                    | View information on VoiceLift status.                                    |  |
|                                                                         | Verbose mode 2/3                    | Inf34* <mark>X21</mark> ●X22●X23                                                                                                    |                                                                          |  |
| NOTES:                                                                  |                                     |                                                                                                    |                                                                          |  |
| <b>x6</b> = Video inputs                                                |                                     | Inputs 1-6 only                                                                                                    |                                                                          |  |
| ₩7 = Video signal status                                                |                                     | Ø = Video/TMDS signal not detected<br>1 = Video/TMDS signal detected<br>2 = Unknown                                                                   |                                                                          |  |
| 🔀 = Audio format                                                        |                                     | Ø = Analog<br>1 = Digital                                                                                                    |                                                                          |  |
| <b>X21</b> = Relay status (VLR 102 re                                   | esponse)                            |                                                                                                    |                                                                          |  |
| <b>x22</b> = Contact closure input sta                                  | ate (VLR 102 response)              | $\emptyset = Open$<br>1 = Closed                                                                                                    |                                                                          |  |
| X23 = VoiceLift status (VLR 102                                         | 2 response)                         | <ul> <li>Ø = No carrier/ microphone is off</li> <li>1 = Channel A or C</li> <li>2 = Channel B or D</li> <li>3 = Channels A or C and B or D</li> </ul> |                                                                          |  |
| X34 = Status                                                            |                                     | $\emptyset$ = Off/disable<br>1 = On/enable                                                                                                    |                                                                          |  |

| Command                          | ASCII Command<br>(host to switcher)    | Response<br>(switcher to host)                                                                                                    | Additional Description                                                                 |  |
|----------------------------------|----------------------------------------|----------------------------------------------------------------------------------------------------|----------------------------------------------------------------------------------------|--|
| View PVT wallplate type          | 351                                    | PVTplate <mark>x3•x3</mark> ←                                                                                                    | Identify wallplate type;<br>PVT (plate 1)•(plate 2).                                   |  |
| View audio mute to DSP           | 4ØS                                    | <b>₩</b>                                                                                                    | Unmutes when 2-Chn PCM is available only. Mutes when other formats are available.      |  |
|                                  | Verbose mode 2/3                       | Sts4Ø* <b>X9</b> ◀┛                                                                                                    |                                                                                        |  |
| View paging sensor status        | 42S                                    | <u>X34</u>                                                                                                    | View the priority paging sensor status.                                                |  |
|                                  | Verbose mode 2/3                       | Sts42* <mark>X34</mark> ◀┛                                                                                                    |                                                                                        |  |
| EDID minder (VGA and HDMI)       |                                        |                                                                                                    |                                                                                        |  |
| Assign EDID to input             | Esc AX6*X18EDID←                       | EdidA <b>X6</b> * <b>X18</b> ◀┛                                                                                                    | Assign EDID <b>X18</b> to input <b>X6</b> .                                            |  |
| View assigned EDID               | Esc AX6EDID←                           | <u>X18</u> ◀┛                                                                                                    | View the EDID for input <b>X6</b> .                                                    |  |
| Save display EDID to custom slot | Esc SX18EDID-                          | EdidS <mark>X18</mark> ◀┛                                                                                                    | Save output EDID to <b>¥18</b><br>(3-8, 201, 202).                                     |  |
| View/read EDID in Hex format     | Esc RX6EDID-                           | <u>X13</u> ◀┛                                                                                                    | View the EDID in Hex format.                                                           |  |
| View EDID native resolution      | Esc NX6EDID                            | <u>X14</u>                                                                                                    | View the EDID native resolution for input <b>X6</b> .                                  |  |
|                                  | Verbose mode 2/3                       | EdidNX14                                                                                                    |                                                                                        |  |
| Import EDID to user slot         | EscIX18,<br><filename>EDID←</filename> | EdidI <mark>X18</mark> ◀┛                                                                                                    | Import from <i><filename></filename></i> to<br>specified user slot.<br>(X18) = 58-61). |  |
| Upload file to unit              | Esc+UFsize,<br><filename>←</filename>  | Upl <b>≁</b>                                                                                                    | Upload file from PC to<br>< <i>filename</i> >, (where <i>size</i> =<br>128 or 256).    |  |
| Export EDID file                 | EscEX18,<br><filename>EDID←</filename> | EdidE <mark>X18</mark> ◀┛                                                                                                    | Export EDID from specified<br>EDID slot <b>X18</b> to < <i>filename</i> >.             |  |
| Send file from unit to PC        | Esc <filename>SF←</filename>           | file data(128 or 256<br>bytes)                                                                                                    | Send < <i>filename</i> > from unit to PC.                                              |  |
| NOTES:                           |                                        |                                                                                                    |                                                                                        |  |
| <b>x3</b> = PV1 wallplate type   |                                        | <ul> <li>Ø = No PVT wallplate detected</li> <li>1 = PVT HDMI wallplate is detected</li> <li>2 = PVT HDMI RGB wallplate is detected</li> </ul> |                                                                                        |  |
| <b>X6</b> = Video inputs         |                                        | Inputs 1-6 only                                                                                                    |                                                                                        |  |
| x9 = Audio mute to DSP           |                                        | Ø = Audio unmuted<br>1 = Audio muted                                                                                                    |                                                                                        |  |
| <b>X13</b> = EDID in Hex format  |                                        | 128 or 256 Byte EDID raw HEX (text form)                                                                                                    |                                                                                        |  |
| <b>X14</b> = Native resolution   |                                        | Native resolution and refresh rate from selected EDID                                                                                         |                                                                                        |  |
| X18 = DDC value (EDID emula      | tion or output rate)                   | (1-61), see table on page 22                                                                                                    |                                                                                        |  |
| <b>X34</b> = Status              |                                        | $\emptyset$ = Off/disable<br>1 = On/enable                                                                                                    |                                                                                        |  |

| Command                            | ASCII Command<br>(host to switcher) | Response<br>(switcher to host)                                                                                                    | Additional Description                                        |  |
|------------------------------------|-------------------------------------|----------------------------------------------------------------------------------------------------|---------------------------------------------------------------|--|
| HDCP status                        |                                     |                                                                                                    |                                                               |  |
| View input HDCP                    | Esc I X6HDCP ←<br>Verbose mode 2/3  | <u> X10</u> ← J<br>HdcpI                                                                                                    | View the HDCP status on input 📧.                              |  |
| View output HDCP                   | Esc 0HDCP←<br>Verbose mode 2/3      | <u> X12</u><br>Hdcp0 <u> X12</u><br>←                                                                                                    | View the HDCP status on output.                               |  |
| View all HDMI inputs HDCP          | Esc IHDCP ←                         | <u>X10</u> ● <u>X10</u> ● <u>X10</u> ● <u>X10</u> ●<br><u>X10</u> ● <u>X10</u>                                                                                                    | View the HDCP status on inputs 1-6.                           |  |
|                                    | Verbose mode 2/3                    | HdcpI <b>X10●X10●X10●X10</b> ●X10●X                                                                                                    | 10 • X10 <b>~ 1</b>                                           |  |
| HDCP authorized setting (vali      | d for HDMI inputs on                | ly, to allow or block HDCP                                                                                                    | input signals)                                                |  |
| Enable HDCP encryption             | Esc EX6*1HDCP←                      | HdcpE <mark>X6</mark> *1◀┛                                                                                                    | Enable HDCP encryption support for input <b>X6</b> (default). |  |
| Disable HDCP encryption            | Esc EX6*ØHDCP-                      | HdcpE <mark>X6</mark> *Ø <b>←</b>                                                                                                    | Disable HDCP encryption support for input <b>x6</b> .         |  |
| Query HDCP encryption status       | Esc EX6HDCP-                        | <u>X11</u> ←                                                                                                    | View HDCP encryption support setting for input <b>x6</b> .    |  |
| HDMI Output Sync mode              |                                     |                                                                                                    |                                                               |  |
| Set output sync mode               | Esc MX15*SSAV <del>←</del>          | SsavM <mark>X15</mark> ←                                                                                                    | Set HDMI output sync mode to <b>x15</b> .                     |  |
| Query output sync mode             | Esc MSSAV ←<br>Verbose mode 2/3     | <mark>X15</mark> ←J<br>SsavM <u>X15</u> ←J                                                                                                    | View HDMI output sync mode.                                   |  |
| NOTES:                             |                                     |                                                                                                    |                                                               |  |
| <b>X6</b> = Video inputs           |                                     | Inputs 1-6 only                                                                                                    |                                                               |  |
| X10 = Input HDCP status            |                                     | <ul> <li>Ø = No video source detected</li> <li>1 = Video detected without HDCP (incoming video is not encrypted)</li> <li>2 = Video detected with HDCP (incoming video is encrypted)</li> </ul>                            |                                                               |  |
| X11 = HDMI input HDCP Autho        | orization status                    | Ø = Block HDCP encryption<br>1 = Allow HDCP encryption (default)                                                                                                    |                                                               |  |
| <b>X12</b> = Output HDCP status    |                                     | <ul> <li>Ø = No active sink detected (see page 21 for full details)</li> <li>1 = Non-HDCP sink detected</li> <li>2 = HDCP sink detected, output not encrypted</li> <li>3 = HDCP sink detected, output encrypted</li> </ul> |                                                               |  |
| <b>X15</b> = HDMI output sync mode | 9                                   | Ø = Disable output sync (default)<br>1 = Enable output sync                                                                                                    |                                                               |  |
| Command                                                   | ASCII Command                                     | Response                                                 | Additional Description                                      |  |
|-----------------------------------------------------------|---------------------------------------------------|----------------------------------------------------------|-------------------------------------------------------------|--|
| Diau audia fila                                           | (host to switcher)                                | (switcher to nost)                                       |                                                             |  |
|                                                           |                                                   |                                                          |                                                             |  |
| NOTES:                                                    |                                                   |                                                          |                                                             |  |
| I his command respond     This command respond            | ds with an E28 (file not four $123$ (bugs) if the | nd) if the alphanumeric audio t                          | ile does not exist.                                         |  |
| Only one audio file is n                                  | JS WITH an EZZ (DUSY) II THE                      | audio ille is not played due to                          | low priority.                                               |  |
| then start audio file 2 of                                | n amplified audio output ur                       | ntil lineout audio output finishe                        | s audio file 1.                                             |  |
| Play an audio file                                        | Esc X25]*X36]*X26 *<br> X28 PLAY <del>≪</del>     | Play <mark>x25</mark> *x36*x26*x28←                      | Start audio file playback.                                  |  |
| Stop (abort) playback                                     | Esc ØPLAY ←                                       | PlayØ≁                                                   | Stop audio file playback.                                   |  |
| View play status                                          | Esc PLAY←                                         | Ø <b>←</b> or                                            | Audio not playing.                                          |  |
|                                                           |                                                   | X25*X36*X26*X28 <b>←</b>                                 | Audio currently playing.                                    |  |
| Picture adjustment (PVT HDM                               | MI RGB inputs 2 and 4 of                          | only)                                                    |                                                             |  |
| Set pixel phase value                                     | EscX29*X30PHAS←                                   | Phas <mark>x29</mark> * <mark>x30</mark> ◀┛              | Set pixel phase <b>x30</b> for <b>x29</b> .                 |  |
| Increment pixel phase value                               | Esc X29+PHAS←                                     | Phas <mark>x29</mark> * <mark>x30</mark> ←               | Increase pixel phase to <b>x30</b><br>for <b>X29</b> .      |  |
| Decrement pixel phase value                               | Esc X29 - PHAS ←                                  | Phas <mark>x29</mark> * <mark>x30</mark> ←               | Decrease pixel phase to <b>x30</b><br>for <b>X29</b> .      |  |
| View pixel phase value                                    | Esc X29PHAS←                                      | <u>X30</u>                                               | View pixel phase <b>x30</b> for <b>x29</b> .                |  |
|                                                           | Verbose mode 2/3                                  | Phas <b>x29</b> * <b>x30</b> ←                           |                                                             |  |
| Set total pixel value                                     | EscX29*X31TPIX←                                   | Tpix <b>X29</b> * <b>X31</b> ◀┛                          | Set total pixels <b>X31</b> for <b>X29</b> .                |  |
| Increment total pixel value                               | Esc X29+TPIX-                                     | Tpix <mark>X29</mark> * <mark>X31</mark> ←               | Increase total pixels to <b>X31</b> for <b>X29</b> .        |  |
| Decrement total pixel value                               | Esc X29-TPIX←                                     | Tpix <mark>X29</mark> * <mark>X31</mark> ←               | Decrease total pixels to <b>X31</b><br>for <b>X29</b> .     |  |
| View total pixel value                                    | Esc X29TPIX-                                      | X31 <b>←</b>                                             | View total pixels <b>X31</b> for <b>X29</b> .               |  |
|                                                           | Verbose mode 2/3                                  | Tpix <mark>x29</mark> * <mark>X31</mark> ←               |                                                             |  |
| NOTES:                                                    |                                                   |                                                          |                                                             |  |
| <b>x25</b> = Output port to play b                        | <b>X25</b> = Output port to play back audio       |                                                          | t                                                           |  |
| <b>X26</b> = Audio file playback n                        | <b>X26</b> = Audio file playback mode             |                                                          | top audio file playback).<br>r (with a <b>Ø</b> -299 second |  |
| <b>X28</b> = Audio priority level                         |                                                   | Ø-3, optional, Ø = least. Defaults to Ø if not specified |                                                             |  |
| <b>X29</b> = PVT HDMI RGB wallplate inputs (2 and 4 only) |                                                   | <b>2</b> = Input 2                                       |                                                             |  |

4 =Input 4

Ø-63 (32 = default)

±255 of the default value

**X36** = Audio filename

Alphanumeric filename (see page 24 for details)

| Comm                                                      | nand                          | ASCII Command<br>(host to switcher) | Response<br>(switcher to host)              | Additional Description                                   |  |  |
|-----------------------------------------------------------|-------------------------------|-------------------------------------|---------------------------------------------|----------------------------------------------------------|--|--|
| Set                                                       | horizontal start value        | Esc X29 * X32 HSRT←                 | Hsrt <u>X29</u> * <u>X32</u> ←              | Set horizontal start at <b>X32</b> for <b>X29</b> .      |  |  |
| Incre<br>valu                                             | ement horizontal start<br>e   | EscX29+HSRT←                        | Hsrt <mark>x29</mark> * <mark>x32</mark> ◀┛ | Increase horizontal start to <b>X32</b> for <b>X29</b> . |  |  |
| Dec<br>valu                                               | rement horizontal start<br>e  | Esc X29 - HSRT <del>«</del>         | Hsrt <u>x29</u> * <u>x32</u> ←              | Decrease horizontal start to <b>X32</b> for <b>X29</b> . |  |  |
| Viev                                                      | v horizontal start value      | Esc X29HSRT←                        | <u>X32</u>                                  | View horizontal start <b>X32</b> for <b>X29</b> .        |  |  |
|                                                           |                               | Verbose mode 2/3                    | Hsrt <b>X29</b> * <b>X32</b> ◀┛             |                                                          |  |  |
| Set                                                       | vertical start value          | Esc X29 * X33 VSRT←                 | Vsrt <u>x29</u> * <u>x33</u> ←              | Set vertical start at <b>x33</b> for <b>x29</b> .        |  |  |
| Incre                                                     | ement vertical start value    | Esc X29+VSRT←                       | Vsrt <u>x29</u> * <u>x33</u> ←              | Increase vertical start to <b>X33</b> for <b>X29</b> .   |  |  |
| Dec                                                       | rement vertical start value   | Esc X29 - VSRT ←                    | Vsrt <u>x29</u> * <u>x33</u> ←              | Decrease vertical start to <b>X33</b> for <b>X29</b> .   |  |  |
| Viev                                                      | v vertical start value        | Esc X29VSRT-                        | X33 <b></b> ◀┛                              | View vertical start <b>X33</b> for <b>X29</b> .          |  |  |
|                                                           |                               | Verbose mode 2/3                    | Vsrt <u>x29</u> * <u>x33</u> ←              |                                                          |  |  |
| NOTES:                                                    |                               |                                     |                                             |                                                          |  |  |
| <b>X29</b> = PVT HDMI RGB wallplate inputs (2 and 4 only) |                               | <b>2</b> = Input 2<br>4 = Input 4   |                                             |                                                          |  |  |
|                                                           | <b>X32</b> = Horizontal start |                                     | Ø-255 (default = 128)                       |                                                          |  |  |
|                                                           | <b>X33</b> = Vertical start   |                                     | Ø-255 (default = 128)                       |                                                          |  |  |

| Command                                   | ASCII Command<br>(host to switcher) | Response<br>(switcher to host)       | Additional Description                                                                                                    |  |  |  |  |
|-------------------------------------------|-------------------------------------|--------------------------------------|----------------------------------------------------------------------------------------------------|--|--|--|--|
| Special Function Commands                 |                                     |                                      |                                                                                                    |  |  |  |  |
| Set Lineout mode                          |                                     |                                      |                                                                                                    |  |  |  |  |
| Set Lineout to variable                   | 55*1#                               | LineOut*1 <b>←</b>                   | where $1 = variable$ (default).                                                                                                    |  |  |  |  |
| Set Lineout to fixed                      | 55*2#                               | LineOut*2 <b>←</b>                   | where $2 = fixed$ .                                                                                                    |  |  |  |  |
| View Lineout mode                         | 55#                                 | LineOut*X <b>←</b>                   | where $X = 1$ (variable, default), or 2 (fixed).                                                                                                    |  |  |  |  |
| Set audio output mode                     |                                     |                                      |                                                                                                    |  |  |  |  |
| Set audio output mode to dual mono        | 18*1#                               | PreAmpMod*1 <b>≁</b>                 | where 1 = dual mono (default).                                                                                                    |  |  |  |  |
| Set audio output mode to stereo           | 18*2#                               | PreAmpMod*2◀┛                        | where 2 = stereo.                                                                                                    |  |  |  |  |
| View audio output mode                    | 18#                                 | PreAmpMod*X <b>←</b>                 | where X = 1 (dual mono,<br>default) or 2 (stereo).                                                                                                    |  |  |  |  |
| Paging Sensor hold time                   |                                     |                                      |                                                                                                    |  |  |  |  |
| Set Paging Sensor hold time               | 75*X#                               | PageDly*X←                           | X = paging hold time in<br>seconds, in 1 second steps.<br>$\emptyset = \emptyset$ second (disabled),<br>1 = 1. $\emptyset$ , 2 = 2. $\emptyset$ ,<br>8 = 8. $\emptyset$ seconds. Default is<br>3.0 seconds |  |  |  |  |
| View Paging Sensor hold time              | 75#                                 | PageDly*X <b>←</b>                   |                                                                                                    |  |  |  |  |
| Paging Sensor sensitivity                 |                                     |                                      |                                                                                                    |  |  |  |  |
| Set Paging Sensor sensitivity             | 83*X#                               | PageSen*X <b>←</b>                   | where $X = \emptyset - 1\emptyset\emptyset$ (paging<br>sensor sensitivity range).<br>Default = 5 $\emptyset$ .                                                                                             |  |  |  |  |
| View sensitivity                          | 83#                                 | PageSen*X <b>←</b>                   |                                                                                                    |  |  |  |  |
| <b>RS-232 Serial port parameters</b>      |                                     |                                      |                                                                                                    |  |  |  |  |
| Configure RS-232 seral port<br>parameters | Esc X103CP-                         | Ccp <mark>X103</mark> ◀┛             | Set the parameters (baud rate) for the RS-232 port.                                                                                                    |  |  |  |  |
| View RS-232 seral port<br>parameters      | Esc CP ←<br>Verbose mode 2/3        |                                      | Query the baud rate for the RS-232 port.                                                                                                    |  |  |  |  |
| NOTES:                                    |                                     | Ø = 96ØØ (Default)                   |                                                                                                    |  |  |  |  |
|                                           |                                     | 1 = 192øø<br>2 = 384øø<br>3 = 1152øø |                                                                                                    |  |  |  |  |

| Command                                                                                                    | ASCII Command<br>(host to switcher) | Response<br>(switcher to host)                                                                                       | Additional Description                                   |  |  |
|----------------------------------------------------------------------------------------------------|-------------------------------------|----------------------------------------------------------------------------------------------------|----------------------------------------------------------|--|--|
| Information request                                                                                                    |                                     |                                                                                                    |                                                          |  |  |
| Request A/V input number                                                                                                    | I                                   | Vid●X1●Aud●X1←                                                                                                    | Reports input number for active video and audio signals. |  |  |
| Query model name                                                                                                    | 1 I<br>Verbose mode 2/3             | <mark>X37</mark> <b>←</b> ┛<br>InfoØ1* <mark>X37</mark> <b>←</b> ┛                                                   | Reports model name.                                      |  |  |
| Query model description                                                                                                    | 2I<br>Verbose mode 2/3              | PoleVault Digital Switcher<br>with Ethernet Control<br>Info@2*PoleVault Digital<br>Switcher with Ethernet<br>Control |                                                          |  |  |
| Query system-memory usage                                                                                                    | 3I<br>Verbose mode 2/3              | # Bytes Used out of #<br>KBytes<br>Infoø3*# Bytes Used out<br>of # KBytes                                            |                                                          |  |  |
| Query user-memory usage                                                                                                    | 4I<br>Verbose mode 2/3              | # Bytes Used out of #<br>KBytes                                                                                      |                                                          |  |  |
| Query firmware version                                                                                                    | Q                                   | x. xx                                                                                                    | View firmware version.                                   |  |  |
| Query full firmware version                                                                                                    | *Q                                  | x.xx.xxxx                                                                                                    | View full firmware version.                              |  |  |
| Query part number                                                                                                    | N<br>Verbose mode 2/3               | <part number=""><b>+</b><br/>Pno<part number=""><b>+</b></part></part>                                               | View the part number.                                    |  |  |
| Query PVT wallplate 1 firmware version                                                                                                    | 36Q                                 | x.xx.xxxx                                                                                                    | View firmware version.                                   |  |  |
| Query PVT wallplate 2 firmware version                                                                                                    | 38Q                                 | x.xx.xxxx                                                                                                    | View firmware version.                                   |  |  |
|                                                                                                    | Verbose mode 2/3                    | ver 38^ <i>x.xx.xxxx</i>                                                                                             |                                                          |  |  |
| Reset all device settings to factory defaults                                                                                                    | Esc ZXXX ←                          | Zpx <b>⊷</b>                                                                                                    | Esc ZXXX command resets all video and audio settings.    |  |  |
| Absolute system reset,<br>retain IP                                                                                                    | Esc ZY                              | Zpy <b>←</b>                                                                                                    | See Note below.                                          |  |  |
| <b>NOTE:</b> This reset is same as ZQQQ except it excludes IP settings such as IP address, subnet mask, gateway IP address, unit name, DHCP setting, and port mapping (Telnet/Web/direct access) in order to preserve communication with the device. (This reset is recommended after a firmware update.) Also erases file system and passwords. |                                     |                                                                                                    |                                                          |  |  |
| NOTES:                                                                                                    |                                     |                                                                                                    |                                                          |  |  |
| $\mathbf{x1} = $ Input selection                                                                                                    |                                     | 1-7                                                                                                    |                                                          |  |  |
| <b>X37</b> = Model name                                                                                                    |                                     | PVS 407D                                                                                                    |                                                          |  |  |

| Command                                                                                                    | ASCII Command<br>(host to switcher)              | Response<br>(switcher to host)                                                                                                    | Additional Description                               |  |  |  |
|----------------------------------------------------------------------------------------------------|--------------------------------------------------|----------------------------------------------------------------------------------------------------|------------------------------------------------------|--|--|--|
| Erase all files from flash<br>(user) memory                                                                                                    | Esc ZFFF                                         | Zpf←                                                                                                    | See Note below.                                      |  |  |  |
| <b>NOTE:</b> This reset only removes files created in the user space, which includes those created by the backup restore functions, software configuration tools, image captures, user-supplied HTML files, and so forth. S being used by firmware for internal operations (such as saving of non-volatile settings) is not removed. |                                                  |                                                                                                    |                                                      |  |  |  |
| Absolute system reset                                                                                                    | <b>Esc</b> ZQQQ <b>←</b>                         | Zpq <b>≁</b> I                                                                                                    | esc ZQQQ.                                            |  |  |  |
| NOTE: This command resets all device settings to factory default; however, firmware version remains the same.                                                                                                    |                                                  |                                                                                                    |                                                      |  |  |  |
| IP system reset                                                                                                    | Esc 1ZQQQ←                                       | Zpq1 <b>←</b>                                                                                                    | See Note below.                                      |  |  |  |
| <b>NOTE:</b> This resets only IP s setting and port mapping                                                                                                    | ettings such as IP add<br>(telnet/web/direct acc | dress, subnet mask, gateway l<br>cess) back to factory defaults.                                                                                      | P address, unit name, DHCP                           |  |  |  |
| IP Setup Commands                                                                                                    |                                                  |                                                                                                    |                                                      |  |  |  |
| Set verbose mode                                                                                                    | Esc X102CV                                       | Vrb <b>x102</b> ←                                                                                                    | Enable or disable verbose mode and tagged responses. |  |  |  |
| View verbose mode                                                                                                    | Esc CV                                           | X102                                                                                                    | View the verbose mode.                               |  |  |  |
| Set unit name <sup>24</sup>                                                                                                    | Esc X105CN-                                      | Ipn● <mark>X105</mark> ◀┛                                                                                                    | Set the device name to <b>X105</b> .                 |  |  |  |
| Set unit name to factory default <sup>24</sup>                                                                                                    | Esc●CN←                                          | Ipn● <mark>X101</mark> ◀┛                                                                                                    | Reset the device name to the factory default.        |  |  |  |
| View unit name                                                                                                    | Esc CN-                                          | X105                                                                                                    | View the device name.                                |  |  |  |
| Set date and time <sup>24</sup>                                                                                                    | Esc X106CT -                                     | Ipt <b>●<u>X106</u>◀┛</b>                                                                                                    | Set the date and time to <b>x106</b> .               |  |  |  |
| View date and time                                                                                                    | Esc CT ←                                         | X106                                                                                                    | View the device date and time.                       |  |  |  |
| View GMT offset                                                                                                    | Esc CZ-                                          | X112                                                                                                    | View the GMT offset.                                 |  |  |  |
| Set time zone                                                                                                    | Esc <zonename></zonename>                        | Tzon● <zonename></zonename>                                                                                                    | Set the time zone.                                   |  |  |  |
|                                                                                                    | *TZON◀━                                          | * <description>◀◀</description>                                                                                                    |                                                      |  |  |  |
| View time zone                                                                                                    | Esc TZON-                                        | <zonename></zonename>                                                                                                    | View the current time zone.                          |  |  |  |
| List time zones                                                                                                    | Esc *TZON←                                       | <zonename><br/>*<description><b>↓</b><br/><zonename><br/>*<description><b>↓↓</b></description></zonename></description></zonename>                    | Lists all the time zones.                            |  |  |  |
| NOTES:                                                                                                    |                                                  |                                                                                                    |                                                      |  |  |  |
| <b>X101</b> = Default name                                                                                                    |                                                  | Combination of model name address (for example PVS-4                                                                                                  | and last 3 hex pairs of MAC<br>Ø7D-Ø7-4B-E9).        |  |  |  |
| <b>X102</b> = Verbose mode (w information is provided in                                                                                                    | here additional<br>response to a query)          | $\emptyset$ = Clear/none, 1 = Verbose mode, 2 = Tagged responses for queries, 3 = Verbose mode and tagged responses.                                  |                                                      |  |  |  |
| <b>X105</b> = Unit name                                                                                                    |                                                  | Text string up to 24 characters drawn from the alphabet (A-Z),<br>digits (0-9), minus sign/hyphen (-).<br>No blank or space characters are permitted. |                                                      |  |  |  |
| <b>X106</b> = Date and time                                                                                                    |                                                  | Set local date and time forma                                                                                                    | at (MM/DD/YY-HH:MM:SS)                               |  |  |  |
| X112 = GMT offset                                                                                                    |                                                  | Greenwich Mean Time (GMT)                                                                                                    | offset value (-12:00 to 14:00).                      |  |  |  |

This represent hours and minutes (hh:mm) offset from GMT.

| Command                              | ASCII Command      | Response                  | Additional Description                             |
|--------------------------------------|--------------------|---------------------------|----------------------------------------------------|
|                                      | (host to switcher) | (switcher to host)        |                                                    |
| Set DHCP on <sup>24</sup>            | Esc 1DH←           | Idh1 <b>←</b>             | Turn on DHCP.                                      |
| Set DHCP off <sup>24</sup>           | Esc ØDH ←          | IdhØ◀┛                    | Turn off DHCP (default).                           |
| View DHCP mode                       | Esc DH-            | X107                      | View the DHCP setting.                             |
| Set IP address <sup>24</sup>         | Esc X109CI -       | Ipi <b>●X109</b> ◀┛       | Set the IP address to <b>x109</b> .                |
| Read IP address <sup>24</sup>        | Esc CI ←           | X109                      | View the current IP address.                       |
| Set subnet mask <sup>24</sup>        | Esc X110CS-        | Ips● <mark>X110</mark> ◀┛ | Set the subnet mask to <b>X110</b> .               |
| View subnet mask                     | Esc CS-            | X110                      | View the subnet mask setting.                      |
| Set gateway IP address <sup>24</sup> | Esc X111CG         | Ipg● <mark>X111</mark> ◀┛ | Set gateway address to X111.                       |
| View gateway IP address              | Esc CG-            | X111<br>▲                 | View the gateway IP address.                       |
| Reboot System                        | <b>Esc</b> 1B00T ← | Boot1 <b>←</b>            | Restarts the system after a fw upgrade (required). |
| Reboot Network                       | Esc 2B00T ←        | Boot2 <b>←</b>            | Restarts the network (see note below).             |

#### Set IP, Subnet, and Gateway (all at once)

**NOTE:** Setting any values with the CISG command will change DHCP from on to off (default).

| Set IP                       | <b>Esc</b> 1* <b>X109</b> CISG <del>←</del>                                           | Cisg●1* <mark>X109</mark> ∕<br><u>X113</u> * <mark>X109</mark> ◀┛ | 1= NIC number.            |
|------------------------------|---------------------------------------------------------------------------------------|-------------------------------------------------------------------|---------------------------|
| Set IP/subnet (IPv4)         | Esc 1* <mark>X109</mark><br>* <mark>X110</mark> CISG <b>←</b>                         | Cisg●1* <mark>X109</mark> ∕<br><u>X113</u> * <mark>X109</mark> ◀┛ |                           |
| Set IP/subnet (IPv6)         | Esc 1* <mark>X109</mark><br>∕ <mark>X113</mark> CISG <del>←</del>                     | Cisg●1* <mark>X109</mark> ⁄<br>X113* <mark>X109</mark> ←          |                           |
| Set IP/subnet/Gateway (IPv4) | Esc 1* <mark>X109</mark><br>* <mark>X110</mark> * <mark>X109</mark> CISG <del>←</del> | Cisg●1* <u>X109</u> ⁄<br><u>X113</u> * <u>X109</u> ←              |                           |
| Set IP/subnet/Gateway (IPv6) | Esc 1* <mark>X109</mark> ∕<br>X113 <sup>*</sup> X109CISG <del>←</del>                 | Cisg●1* <u>X109</u> /<br><u>X113</u> * <u>X109</u> ←              |                           |
| View IP/subnet/Gateway (all) | Esc 1CISG←                                                                            | X109∕X113 <sup>*</sup> X109                                       |                           |
| Read MAC address             | Esc CH←<br>Verbose mode 2/3                                                           | <u>X104</u><br>Iph● <u>X104</u>                                   | ØØ-Ø5-A6- <i>xx-xx-xx</i> |

#### NOTES:

| <b>X104</b> = Hardware MAC address      | (00-05-A6-xx-xx-xx)                                         |
|-----------------------------------------|-------------------------------------------------------------|
| X107 = On/Off status                    | 0=off/disable; 1=on/enable                                  |
| X109 = IP address                       | <i>xxx.xxx.xxx</i> (192.168.254.254 = default)              |
| X110 = Subnet address                   | xxx.xxx.xxx (255.255.Ø.Ø = default)                         |
| X111 = Gateway address                  | xxx.xxx.xxx.xxx (Ø.Ø.Ø.Ø = default)                         |
| <b>X113</b> = Prefix (subnet mask bits) | Subnet 255.255.0.0 is represented as a prefix value by /16. |

| Command                                                        | ASCII Command<br>(host to switcher)       | Response<br>(switcher to host)                                                                                                    | Additional Description                                                                                                    |  |
|----------------------------------------------------------------|-------------------------------------------|----------------------------------------------------------------------------------------------------|----------------------------------------------------------------------------------------------------|--|
| View number of Ethernet connections                            | Esc CC ←                                  | <u>X44</u> ←                                                                                                    | View the number of open connections.                                                                                                    |  |
| Passwords                                                      |                                           |                                                                                                    |                                                                                                    |  |
| Set administrator password                                     | Esc X108CA                                | Ipa● <mark>X108</mark> ◀┛                                                                                                    | Set the administrator password to <b>X108</b> .                                                                                                    |  |
| Read administrator password                                    | Esc CA-                                   | <u>X108</u> ◀┛                                                                                                    | View whether the administrator<br>password exists (see note<br>below).                                                                                        |  |
| <b>NOTE:</b> Reading password: RS empty if not, instead of the | 6-232 and IP connections actual password. | responds with 4 asterisk (****                                                                                                    | ) if password exists and                                                                                                    |  |
| Reset (clear) administrator<br>password                        | Esc ●CA ←                                 | Ipa●←                                                                                                    | Reset (clear) the administrator password.                                                                                                    |  |
| Set user password                                              | Esc X108CU                                | Ipu● <mark>X108</mark> ◀┛                                                                                                    | Set the user password to <b>X108</b> .                                                                                                    |  |
| Read user password                                             | Esc X108 CU←                              | <u>X108</u> ◀┛                                                                                                    | View whether the user<br>password exists (see note<br>below).                                                                                                 |  |
| Reset (clear) user password                                    | Esc●CU←                                   | Ipu●←┛                                                                                                    | Reset (clear) the user password.                                                                                                    |  |
| NOTES:<br>X44 = Number of open con<br>X108 = Password          | nections                                  | Maximum length is 12 cha<br>All man-readable characte<br>"\", " ", " ", and "*". Passwo<br>cannot be a single space. I<br>assigned if no admin passw<br>If admin password gets cle<br>is removed too. | racters.<br>rs are permitted except "/",<br>ords are case-sensitive and<br>Jser password cannot be<br>vord exists, (returns E14).<br>ared, then user password |  |

## Using the Extron Product Configuration Software

The Extron PVS 407D Product Configuration Software (PCS) offers another way to control the PVS 407D via USB connection or Ethernet Connection, in addition to using the SIS commands.

This section describes installation and gives a basic overview of the software. The topics include:

- Installing the Software
- Starting the PVS 407D Product Configuration Software
- Using PCS Device Menu
- Using PCS Panel and Pages

The graphical interface includes the same functions as those on the device front panel with additional features that are only available through the software.

The Configuration Software is compatible with Windows XP and Windows 7, and Windows 8. The software program and updates can be downloaded from the Extron web site (**www.extron.com**).

The software incorporates an embedded product WebHelp file, accessible from the Device Menu (see the **Using PCS – Device Menu** section on page 41 for method).

#### Installing the Software

The PCS software can be downloaded from the Extron Website and installed onto the hard drive of a connected PC.

#### Installation

- 1. On the Extron Website (**www.extron.com**), select the **Download** tab. The Download Center screen appears.
- 2. On the Download Center screen, select **PCS** within **Software** menu from the left sidebar.
- 3. Click Download Now.
- 4. Follow the on-screen instructions to download and install the program on your PC.

#### Starting the PVS 407D Product Configuration Software

**NOTE:** The following pages cover PCS version 2 and greater installations only. If you have installed PCS version 1.x, open the embedded PCS Help file and follow the instructions to access and configure your switcher.

1. Locate and click C:\Program Files(x86)\Extron\Extron PCS\ EAF.exe. This opens the PCS program.

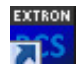

Alternatively, if an icon was installed on the desktop, PCS can be started by double-clicking on the icon. The Device Discovery window opens.

| Device Discovery | Device Discover | γ               |      |                          |            |          |
|------------------|-----------------|-----------------|------|--------------------------|------------|----------|
| TCD/ID           | Model           | IP Address      |      | Device Name              | Connection |          |
| TCF/IF           | Annotator 300   | -               |      | annotator300-0A-E6-BC    | USB        | <u>^</u> |
|                  | ANNOTATOR 300   | 192.47.1.2      | Edit | annotator300-0B-37-05    | TCP/IP     |          |
|                  | ANNOTATOR 300   | 192.168.11.100  | Edit | annotator300-0B-37-0F    | TCP/IP     |          |
|                  | DTPCP84         | 192.168.165.32  | Edit | DTP-CrossPoint-84-Series | TCP/IP     | E        |
|                  | DTPCP84         | 192.168.1.57    | Edit | DTP-CrossPoint-84-Series | TCP/IP     |          |
|                  | DTPCP84         | 192.168.197.34  | Edit | Mikes-DTP-CP-84-70MA     | TCP/IP     |          |
|                  | DTPCP84         | 192.168.1.78    | Edit | DTPCP84-0B-75-13         | TCP/IP     |          |
|                  | DTPCP84         | 192.168.16.74   | Edit | DTPCP84-0B-A1-AA         | TCP/IP     |          |
|                  | DTPCP84         | 192.168.14.7    | Edit | DTPCP84-0C-03-D7         | TCP/IP     |          |
|                  | DTPCP84         | 192.168.17.53   | Edit | DTPCP84-0B-88-11         | TCP/IP     |          |
|                  | DTPCP84         | 192.168.134.61  | Edit | DTPCP84-0B-A0-F0         | TCP/IP     |          |
|                  | DVS 605         | 192.168.17.81   | Edit | apDVS-605                | TCP/IP     |          |
|                  | DVS 605 A       | 192.168.194.161 | Edit | DVS-605-Series-08-D4-1B  | TCP/IP     |          |
|                  | DUC FOE AD      | 192.168.107.16  | Edit | DUC EDE Carias OD AD EA  | TCD/ID     | Ŧ        |

#### Figure 13. Device Discovery Window

- 2. Select the desired device either:
  - a. from the Device Discovery list by scrolling to the desired device, or
  - b. from the New Configuration File tab, by clicking on the drop-down arrow. This opens two menu options: New Configuration File and Open Configuration File.

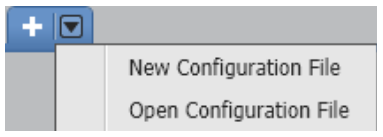

Figure 14. New or Open Configuration File menu

Choose either New Configuration File or Open Configuration File.

#### **New Configuration File**

From the New Configuration File device selection list, either enter the model name in the search field and press <Enter>, or scroll down to select the device and click **Configure**.

| Search by model         | Q |
|-------------------------|---|
| Device Models           |   |
| MPS 602 (60-1313-01)    |   |
| MPS 602 (60-1313-51)    |   |
| MPS 602 MA (60-1315-01) |   |
| MPS 602 MA (60-1315-51) |   |
| MPS 602 SA (60-1314-01) |   |
| MPS 602 SA (60-1314-51) |   |
| PVS 407D                |   |
| SW2 HDMI                |   |
| SW4 HDMI                |   |
| SW6 HDMI                |   |
| SW8 HDMI                | - |
|                         | - |

#### Figure 15. Select the Device from the New Configuration File List.

This opens in offline configuration (emulation mode) and the PVS 407D device input configuration page appears.

| PCS PVS 407D - 192.168.17.20 - Extron PC | S             |              |             |                 |                      |                                         |
|------------------------------------------|---------------|--------------|-------------|-----------------|----------------------|-----------------------------------------|
| + - • • • • • • • • • • • • • • • • • •  | 407D 🔻        |              |             |                 |                      | ≣                                       |
| AV Controls                              |               |              |             |                 | <u></u>              |                                         |
| AV Inputs                                | Input Configu | ration ED    | ID Minder   | Audio Config    | General Settings     |                                         |
| O Input 1                                | Input Co      | onfiguratio  | n           |                 |                      |                                         |
| O Input 2                                | Wallplate 1   | L            |             |                 |                      |                                         |
| Input 3                                  | Input         | Video Format | HDCP Status | HDCP Authorized | EDID Assignment      | ~~~~~~~~~~~~~~~~~~~~~~~~~~~~~~~~~~~~~~~ |
| Input 4                                  | 1             | RGB          | ∎ <b>`</b>  | V               | 1280x720 @60Hz       |                                         |
| Input 5                                  | 2             | RGB -        | <b>■</b>    | <b>V</b>        | 1280x720 @60Hz       |                                         |
| Input 6                                  |               |              |             |                 |                      |                                         |
| Audio Input                              | Wallplate 2   | 2            |             |                 |                      |                                         |
| Input 7                                  | Input         | Video Format | HDCP Status | HDCP Authorized | EDID Assignment      |                                         |
| Video Mute Audio Mute                    | 3             | HDMI         | <b>•</b>    | V               | 720p @60Hz (default) |                                         |
| Active Input                             | 4             | HDMI 🔻       | <b>_</b> ∩  | V               | 720p @60Hz (default) |                                         |
| No Signal                                | ]             |              |             |                 |                      |                                         |
| Output                                   | Local Inpu    | ts           |             |                 |                      |                                         |
|                                          | Input         | Video Format | HDCP Status | HDCP Authorized | EDID Assignment      |                                         |
|                                          | 5             | HDMI         | <b>■</b>    | V               | 720p @60Hz           |                                         |
|                                          | 6             | HDMI         | <b>_</b>    |                 | 720p @60Hz           |                                         |
|                                          |               |              |             |                 |                      |                                         |
|                                          |               |              |             |                 |                      |                                         |
|                                          |               |              |             |                 |                      |                                         |
|                                          |               |              |             |                 |                      |                                         |

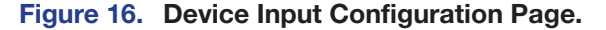

**NOTE:** The PVS 407D tab (top left) has a gray connection status indicator (circle) that indicates there is no actual device connected and the software is running in emulation mode. When an item on a menu screen is grayed out, that item is not selectable at that time and may only be selectable when in a live (connected) mode.

To configure the emulated device, click on the applicable item on the ribbon menu. For menu details see the applicable sections (Input Configuration, EDID Minder, Audio Config, and General Settings) within the WebHelp file. See the **Using PCS – Device Menu** section on the next page for how to open the WebHelp file.

Any configurations made in emulation mode can be saved and uploaded to a connected device later (see the **Connect to a Device** section on page 42, and the **Deploy Configuration to Devices** section on page 45, for details).

#### **Open Configuration File**

From the Open Configuration File window (Open File) navigate to and select the .extc file previously saved on the connected PC.

| PCS Open File                 |                                       |                    |                      | ×       |
|-------------------------------|---------------------------------------|--------------------|----------------------|---------|
| Coro V Local Disk (C:) > Prog | ramData ▶ Extron ▶ Backups ▶ PVS 407D | <b>- - f</b> g     | Search PVS 407D      | Q       |
| Organize 🔻 New folder         |                                       |                    |                      | • 🔟 🔞   |
| 🔆 Favorites                   | Name                                  | Date modified      | Туре                 | Size    |
|                               | PVS 407D_Config1.extc                 | 5/29/2015 10:39 AM | EXTC File            | 18 KB   |
| C Libraries                   |                                       |                    |                      |         |
| 🖳 Computer                    |                                       |                    |                      |         |
| See Maturali                  |                                       |                    |                      |         |
|                               |                                       |                    |                      |         |
|                               |                                       |                    |                      |         |
|                               |                                       |                    |                      |         |
|                               |                                       |                    |                      |         |
| File name: PVS 407            | D_Config1.extc                        | •                  | PCS Device Files (*. | extc) 🔻 |
|                               |                                       |                    | Open                 | Cancel  |

#### Figure 17. Select the Saved Configuration File.

Click **Open**. This opens in offline configuration (emulation mode) and the PVS 407D device input configuration screen appears (see **figure 16** on previous page).

#### Using PCS – Device Menu

The product tab has a device menu, accessible by clicking on the drop-down arrow on the name tab.

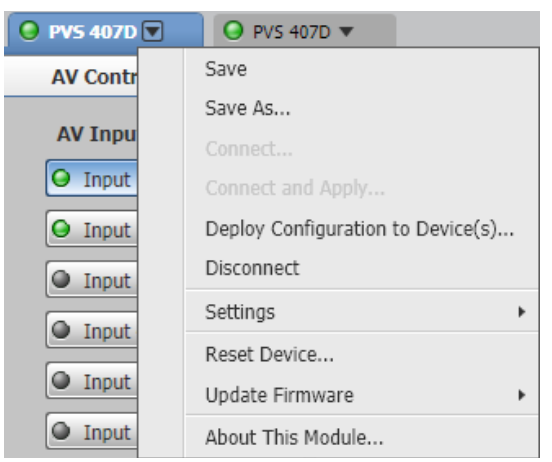

#### Figure 18. Device Menu

The device configuration items available through this menu are:

 $\mathbf{Save}-\mathbf{Saves}$  current configuration file to an existing saved file (.extc file) on the connected PC.

**Save As** – Saves current configuration file as a new file on the connected PC.

**Connect** — Connects to a device (via an existing USB connection, TCP/IP, or Passthru via MLC connection) and configuration becomes live (see **Connect to a Device** for details).

**NOTE:** If a device is already connected, the Connect option is disabled until the device is disconnected or the connection times out.

**Connect and Apply** — Connects to a device (via an existing USB connection, TCP/IP, or Pass-thru via MLC connection) and applies the current PCS configuration.

**Deploy Configuration to Device(s)** — Connects and deploys current configuration to multiple devices simultaneously (see **Deploy Configuration to Devices** for details).

**Disconnect** — Disconnects from a connected device.

**Settings** — This opens a single submenu: Hardware Settings

**Hardware Settings** — Opens the **Hardware Settings** window that accesses a read-only Unit Information page and a Device Name option page. I

**Reset Device..** – Allows the user to reset the device.

**Update Firmware..** — Opens an **Update Firmware** window to start the update process.

**NOTE:** If a device is not connected, the Disconnect, Reset, and Update Firmware options are disabled until the device is connected.

**Product Help File** — Opens the device specific WebHelp file. This file opens in a browser and has an embedded PDF file for printing if desired.

**About This Module...** — Opens an information box with Module name, version number, and compatible devices details.

For full details of these menus see the PVS 407D WebHelp file.

#### **Connect to a Device**

To connect to the device or re-establish the connection:

1. From the device menu, select **Connect...**. The **Connect** dialog box opens.

| Device Discovery    | Device Dis | covery            |      |                      |            |
|---------------------|------------|-------------------|------|----------------------|------------|
| T-00/10             | Model      | IP Address        |      | Device Name          | Connection |
| TCP/IP              | PVS 407D   | 192.168.254.254 [ | Edit | PVS-407D-0D-05-B6    | TCP/IP     |
| Pass-Thru (via MLC) | PVS 407D   | 192.168.10.17 [   | Edit | DV-PVS-407D-0C-B4-D8 | TCP/IP     |
|                     |            |                   |      |                      |            |
|                     |            |                   |      |                      |            |
|                     |            |                   |      |                      |            |
|                     |            |                   |      |                      |            |
|                     |            |                   |      |                      |            |
|                     |            |                   |      |                      |            |
|                     |            |                   |      |                      |            |
|                     |            |                   |      |                      |            |
|                     |            |                   |      |                      |            |
|                     |            |                   |      |                      |            |
|                     |            |                   |      |                      |            |
|                     |            |                   |      |                      |            |
|                     |            |                   |      |                      |            |
|                     |            |                   |      |                      |            |
|                     |            |                   |      |                      |            |
|                     |            |                   |      |                      |            |
|                     |            |                   |      |                      |            |
|                     |            |                   |      |                      |            |
|                     |            |                   |      |                      |            |
|                     |            |                   |      |                      | C          |

Figure 19. Connection Options Dialog Box

 Choose the device from the Discovery list (TCP/IP or USB connection) or select the Pass-Thru (via MLC) tab, depending on the desired connection method. For devices where the IP address is known, but the device is not listed, select the TCP/ IP tab.

For a USB or TCP/IP connection, select a listed device (see **figure 19** on previous page).

For a Pass-Thru (via MLC) connection:

- a. Click on the **Pass-Thru** (via MLC) tab.
- b. Enter the IP address of the connected MLC. When checked, the Show Characters check box allows the user to see the password letters when typed in.
- c. If applicable, enter the password of the connected MLC.
- d. Enter the Telnet port for the connected MLC (default is 23).
- e. Enter the Pass-Thru port number for the connected MLC (default is 2003).

| PCS Connect         |                     |               | ×              |
|---------------------|---------------------|---------------|----------------|
| Device Discovery    | Pass-Thru (via MLC  | 2)            |                |
| TCP/IP              | Pass-Thru (via MLC) | 192.168.53.16 |                |
| Pass-Thru (via MLC) | Password:           | ••••••        |                |
|                     | Telnet Port:        | 23            |                |
|                     | Pass-Thru Port:     | 2003          |                |
|                     | Show                | Characters    |                |
|                     |                     |               |                |
|                     |                     |               |                |
|                     |                     |               |                |
|                     |                     |               |                |
|                     |                     |               |                |
|                     |                     |               |                |
|                     |                     |               |                |
|                     |                     |               |                |
|                     |                     |               |                |
|                     |                     |               |                |
|                     |                     |               | Connect Cancel |
|                     |                     |               | Caller         |

Figure 20. Example Connection via Pass-Thu (MLC) Option

For a device not listed but where the IP address is known:

- a. Click on the TCP / IP tab
- **b.** Enter the IP address of the PVS 407D.
- c. If applicable, enter the password of the device. When checked, the Show Characters check box allows the user to see the password letters when typed in.
- d. Enter the Telnet port for the device (default is 23).

| PCS Connect         |              |                 |         | X    |
|---------------------|--------------|-----------------|---------|------|
| Device Discovery    | TCP/IP       |                 |         |      |
| TCP/IP              | TP Address:  | 192.168.53.61   |         |      |
| Pass-Thru (via MLC) | Password:    |                 |         |      |
|                     | Telnet Port: | 23              |         |      |
|                     |              | Show Characters |         |      |
|                     |              |                 |         |      |
|                     |              |                 |         |      |
|                     |              |                 |         |      |
|                     |              |                 |         |      |
|                     |              |                 |         |      |
|                     |              |                 |         |      |
|                     |              |                 |         |      |
|                     |              |                 |         |      |
|                     |              |                 | Connect | ncel |

#### Figure 21. Example Connection Using the TCP/IP Option

3. For all methods, click **Connect**. The **Input Configuration Software** window opens.

| AV Controls       Imput Configuration       EDID Minder       Audio Config       General Settings         AV Topuls       Imput Configuration       EDID Minder       Audio Config       General Settings         Imput Configuration       EDID Minder       Audio Config       General Settings         Imput Configuration       EDID Minder       Audio Config       General Settings         Imput Configuration       Imput Video format       HDCP Status       HDCP Authorized       EDID Assignment         Imput Video format       HDCP Status       HDCP Authorized       EDID Assignment         Imput Video format       HDCP Status       HDCP Authorized       EDID Assignment         Imput Video format       HDCP Status       HDCP Authorized       EDID Assignment         Imput Video format       HDCP Status       HDCP Authorized       EDID Assignment         Imput Video format       HDCP Status       HDCP Authorized       EDID Assignment         Imput Video format       HDCP Status       HDCP Authorized       EDID Assignment         Imput Video format       HDCP Status       HDCP Authorized       EDID Assignment         Imput Video format       HDCP Status       HDCP Authorized       EDID Assignment         Imput Video format       HDCP Status       HDCP Authorized                                                                                                    | PVS 407D - 192.168.10.17 - Extron | PCS |                     |              |             |                    |                                |
|----------------------------------------------------------------------------------------------------|-----------------------------------|-----|---------------------|--------------|-------------|--------------------|--------------------------------|
| AV Centrols       Input       Audio Configuration         AV Tapuls       Input Configuration       EDID Minder       Addio Config       General Settings         Input Configuration       Input Configuration       EDID Minder       Addio Config       General Settings         Input Configuration       Input Configuration       Status: Waliplate 1       Status: Waliplate 100 Deceted         Input Configuration       Input Configuration       Input Configuration       EDID Maker Mid Deceted         Input Configuration       Input Video Format       HDCP Status       HDCP Authorized       EDID Assignment         Input Configuration       -       ?       ?       ?       ?         Audio Input       -       ?       ?       ?       ?         Input Video Format       HDCP Status       HDCP Authorized       EDID Assignment         a Enput       -       ?       ?       ?       ?       ?         Video Mine       -       ?       ?       ?       ?       ?       ?       ?       ?       ?       ?       ?       ?       ?       ?       ?       ?       ?       ?       ?       ?       ?       ?       ?       ?       ?       ?       ?       ? <th>▼</th> <th></th> <th></th> <th></th> <th></th> <th></th> <th></th>                                                                                                    | ▼                                 |     |                     |              |             |                    |                                |
| AV Taputs     Taput Configuration     EDD Minder     Audio Config     General Settings       Input Configuration     EDD Minder     Audio Config     General Settings       Input Configuration     Input Configuration     Status: Waldate Not Descrete       Input Configuration     Input Video Format     HDCP Status     HDCP Authorized     EDD Assignment       Input Configuration     Input Video Format     HDCP Status     HDCP Authorized     EDD Assignment       Input Configuration     Video Format     HDCP Status     HDCP Authorized     EDD Assignment       Input Video Format     HDCP Status     HDCP Status     HDCP Authorized     EDD Assignment       Input Video Format     HDCP Status     HDCP Authorized     EDD Assignment       Input Video Format     HDCP Status     HDCP Authorized     EDD Assignment       Input Video Format     HDCP Status     HDCP Authorized     EDD Assignment       Input Video Format     HDCP Status     HDCP Authorized     EDD Assignment       Input Video Format     HDCP Status     HDCP Authorized     EDD Assignment       Input Video Format     HDCP Status     HDCP Authorized     EDD Assignment       Input Video Format     HDCP Status     HDCP Authorized     EDD Assignment       Input Video Format     HDCP Status     IDCP Authorized     EDD                                                                                                    | AV Controls                       | ۲   | <u>\\\</u>          | luur.        | J.          | o°                 |                                |
| Input Configuration     Input Configuration     Input Configuration     Input Configuration     Input Configuration     Input Video format HDCP Status HDCP Authorized     Input Configuration     Input Configuration | AV Inputs                         |     | Input Configuration | EDID Minder  | Audio Confi | g General Settings |                                |
| Imod 2     Maliplate 1     Status: Wolfging Not Descript       Imod 3     Imput Video format     HDCP Status: HDCP Authorized     EDD Assignment       Imput 5     2     Immut 6     Immut 7       Imput 7     Immut 7     Immut 7     Immut 7       Imput 7     Video format     HDCP Status: HDCP Authorized     EDD Assignment       Imput 7     Immut 7     Immut 7     Immut 7       Imput 7     Video format     HDCP Status: HDCP Authorized     EDD Assignment       Imput 7     Video format     HDCP Status: HDCP Authorized     EDD Assignment       Imput 7     Video format     HDCP Status: HDCP Authorized     EDD Assignment       Imput 7     Video format     HDCP Status: HDCP Authorized     EDD Assignment       Imput 7     Video format     HDCP Status: HDCP Authorized     EDD Assignment       Imput 7     Video format     HDCP Status: HDCP Authorized     EDD Assignment       Imput 7     Video format     HDCP Status: HDCP Authorized     EDD Assignment       Imput 7     Video format     HDCP Status: HDCP Authorized     EDD Assignment       Imput 7     Video format     HDCP Status: HDCP Authorized     EDD Assignment       Imput 7     Video format     HDCP Status: HDCP Authorized     EDD Assignment       Imput 7     Imput 7     Impu                                                                                                    | Input 1                           |     | Input Config        | uration      |             |                    |                                |
| Input     Hope Status     HOCP Status     HOCP Authorized     EDD Assignment       Immed     1     HOH     -     ?     720p 660Hz       Immed     2     Immed     -     ?     720p 660Hz       Audio Toput     Imput     -     ?     ?     ?       Mode Toput     Imput     -     ?     ?     ?       Valio Audio Toput     Imput     -     ?     ?     ?       Valio Mate     Audio Toput     HOCP Status     HOCP Authorized     EDD Assignment       Valio Audio Toput     Imput     -     ?     ?     ?       Valio Audio Toput     Audio Toput     HOCP Status     HOCP Authorized     EDD Assignment       3     HOHI     -     ?     ?     ?     ?       ot     Imput     Video Format     HDCP Status     HDCP Authorized     EDID Assignment       0     HEMI     -     ?     ?     ?     ?     ?       ot     Imput     Video Format     HDCP Status     HDCP Authorized     EDID Assignment       6     HOHI     -     ?     ?     ?     ?       6     HOHI     -     ?     ?     ?                                                                                                    | Input 2                           | - 1 | Wallplate 1         |              |             |                    | Status: Wallplate Not Detected |
| ■ insult         1         HOMI         -         2         700 9604z           2         MEML         -         ?         720p 9604z           Audio Input         -         ?         ?         720p 9604z           Input         Video Format         HDCP Status         HDCP Authorized         EDID Assignment           3         HDMI         -         ?         ?         ?20p 9604z           4         HEMI         -         ?         ?20p 9604z         ?           •         •         ?         ?         ?20p 9604z         ?           •         •         ?         ?         ?20p 9604z         ?           •         •         ?         ?         ?20p 9604z         ?           •         •         ?         ?         ?         ?         ?           •         •         ?         ?         ?         ?         ?         ?         ?         ?         ?         ?         ?         ?         ?         ?         ?         ?         ?         ?         ?         ?         ?         ?         ?         ?         ?         ?         ?         ?         ?                                                                                                    | Input 3                           | - 1 | Input               | Video Format | HDCP Status | HDCP Authorized    | EDID Assignment                |
| 2       HEML ■       ·       I       720p 040Hz         Audio Input Z       Maliplate 2       Status: Weights Hid Description         Input Z       HIDM ■       ·       Video Format       HDCP Status HDCP Authorized       EDID Assignment         3       HDHI       ·       IV       720p 040Hz         4       HEML ■       ·       IV       720p 040Hz         •       Input Video Format       HDCP Status HDC PAuthorized       EDID Assignment         •       ·       ·       I       720p 040Hz         •       ·       ·       ·       ·       ·         •       ·       ·       ·       ·       ·         •       ·       ·       ·       ·       ·       ·         •       ·       ·       ·       ·       ·       ·       ·       ·       ·       ·       ·       ·       ·       ·       ·       ·       ·       ·       ·       ·       ·       ·       ·       ·       ·       ·       ·       ·       ·       ·       ·       ·       ·       ·       ·       ·       ·       ·       ·       ·       ·       · <td>Input 4</td> <td>- 1</td> <td>1</td> <td>HDMI</td> <td></td> <td>7</td> <td>720p @60Hz</td>                                                                                                    | Input 4                           | - 1 | 1                   | HDMI         |             | 7                  | 720p @60Hz                     |
| Input 6     It is in the general index of the general index of the                    | Input 5                           | - 1 | 2                   | HDMT -       |             |                    | 720n @60Hz                     |
| Audio Input     Waliptate 2     Status: Waliptate HIC Description       Input     Input     HICP Status     HICP Authorized     EDID Assignment       3     HIMH     -     Image: Comparison of the Comparison of the Comparison of th                                                                                                    | Input 6                           |     |                     |              |             |                    | 1209 George                    |
| Input         Input         Video Format         HDCP Status         HDCP Authorized         EDD Assignment           3         HDH1         -         2         720p 060Hz         4         4         4         4         4         4         4         4         4         4         4         4         4         4         4         4         4         4         4         4         4         4         4         4         4         4         4         4         4         4         4         4         4         4         4         4         4         4         4         4         4         4         4         4         4         4         4         4         4         4         4         4         4         4         4         4         4         4         4         4         4         4         4         4         4         4         4         4         4         4         4         4         4         4         4         4         4         4         4         4         4         4         4         4         4         4         4         4         4         4         4 <t< td=""><td>Audio Input</td><td></td><td>Wallplate 7</td><td></td><td></td><td></td><td>Statue Waliplate Not Detected</td></t<>                                                                                                    | Audio Input                       |     | Wallplate 7         |              |             |                    | Statue Waliplate Not Detected  |
| Video Mute:         Audio Mute:         Image: Mute:         Image: Mute: <td>Input 7</td> <td>- 1</td> <td>Input</td> <td>Video Format</td> <td>HDCP Status</td> <td>HDCP Authorized</td> <td>FDID Assignment</td>                                                                                                    | Input 7                           | - 1 | Input               | Video Format | HDCP Status | HDCP Authorized    | FDID Assignment                |
| Views Print         Local Inputs         -         Image: Control of the second second secon                                           |                                   |     | 3                   | HDMI         |             | <b>V</b>           | 720p @60Hz                     |
| e Input         4         HDML •         .         2         720p d60H2           ut         .         .         .         .         .         .         .         .         .         .         .         .         .         .         .         .         .         .         .         .         .         .         .         .         .         .         .         .         .         .         .         .         .         .         .         .         .         .         .         .         .         .         .         .         .         .         .         .         .         .         .         .         .         .         .         .         .         .         .         .         .         .         .         .         .         .         .         .         .         .         .         .         .         .         .         .         .         .         .         .         .         .         .         .         .         .         .         .         .         .         .         .         .         .         .         .         .         .                                                                                                    | Video Mute Audio Mute             | - 1 |                     |              |             |                    |                                |
| Iteral Inputs         Iteral Inputs           Imput         Video Format         HDCP Status         HDCP Authorized         EDID Assignment           S         HDMI         -         Imput         720p 060Hz         6           6         HDMI         -         Imput         720p 060Hz         720p 060Hz                                                                                                    | ctive Input                       | _   | 4                   | HDMI 👻       |             | <b>V</b>           | 720p @60Hz                     |
| Ucol Inputs         Video Format         HDCP Status         HDCP Authorized         EDID Assignment           B*         Input         Video Format         HDCP Status         HDCP Authorized         EDID Assignment           5         HDH1         -         Imput         720p 060Hz         Imput           6         HDH1         -         Imput         720p 060Hz         Imput                                                                                                    |                                   |     |                     |              |             |                    |                                |
| MC         Input         Video Format         HDCP Status         HDCP Authorized         EDID Assignment           5         HDH1         -         2         720p #60Hz         6           6         HDH1         -         2         720p #60Hz         720p #60Hz                                                                                                    | itput                             | _   | Local Inputs        |              |             |                    |                                |
| 5 HDMI - 200 ФКНи<br>6 HDMI - 200 ФКНи<br>7200 ФКНи                                                                                                    | R/                                |     | Input               | Video Format | HDCP Status | HDCP Authorized    | EDID Assignment                |
| 6 нриц - 🗹 720р ф69нг                                                                                                    |                                   |     | 5                   | HDMI         |             | V                  | 720p @60Hz                     |
|                                                                                                    |                                   |     | 6                   | HDMI         |             | V                  | 720p @60Hz                     |
|                                                                                                    |                                   | - 1 |                     |              |             |                    |                                |
|                                                                                                    |                                   | - 1 |                     |              |             |                    |                                |
|                                                                                                    |                                   | - 1 |                     |              |             |                    |                                |
|                                                                                                    |                                   | - 1 |                     |              |             |                    |                                |

Figure 22. Device Configuration Window for a Connected Device

#### **Deploy Configuration to Devices**

The Deploy Configuration to Devices option allows the user to mass deploy the current configuration to multiple PVS 407D switchers simultaneously over the network via the MLC pass-thru port. In addition it allows the user to save a list of added devices as a manifest file (.mfst extension). This manifest file can be imported for later use without the need to manually enter each device details (IP, password and port settings) again.

The user can connect to a device that is online, or open a new or saved configuration file and deploy the configuration to a single or multiple devices within a room or in group of rooms. See **step 2** in the "Connect to a Device" section, detailing **For a Pass-thru (via MLC) Connection** steps on page 43.

Deployment can be made from an online (live) device configuration, or from an emulation (offline) device configuration.

#### For deployment configuration:

From the drop-down Device menu, select **Deploy Configuration to Device(s)**. This opens a separate window where a list of target devices can be added. This list can also be saved for reuse later.

| d Target Devices via | Device List |        |            |             |                |          |           |
|----------------------|-------------|--------|------------|-------------|----------------|----------|-----------|
|                      | Untitled    |        |            |             |                | Open De  | vice List |
| Pass-thru            |             | Status | IP Address | Telnet Port | Pass-thru Port | Password |           |
| IP Address:          |             |        |            |             |                |          |           |
| Password:            |             |        |            |             |                |          |           |
| Telnet Port: 23      |             |        |            |             |                |          |           |
| Pass-thru Port: 2003 |             |        |            |             |                |          |           |
| Show Characters      |             |        |            |             |                |          |           |
| Ad                   | d           |        |            |             |                |          |           |
|                      |             |        |            |             |                |          |           |
|                      |             |        |            |             |                |          |           |
|                      |             |        |            |             |                |          |           |
|                      |             |        |            |             |                |          |           |
|                      |             |        |            |             |                |          |           |

#### Figure 23. Deploy Configuration to Devices Window

#### To add devices to the list:

- 1. Enter the IP address, password (where appropriate) Telnet and Pass-thru port details in each field for a desired target device.
- 2. Click Add. The list is populated with the device details
- 3. Repeat steps 1 and 2 for each desired target device.

| Target Devices via   | Device List |        |               | _           |                   |          |        |       |
|----------------------|-------------|--------|---------------|-------------|-------------------|----------|--------|-------|
|                      |             |        |               |             | Save Device List. | . Open I | Device | List. |
| Dage Alexer          |             | Status | IP Address    | Telnet Port | Pass-thru Port    | Password |        |       |
|                      |             |        | 192.168.53.61 | 23          | 2003              | -        | Ì      |       |
| IP Address:          |             |        | 192.168.61.53 | 23          | 2003              | -        | Ì      | Ô     |
| Password:            |             |        | 192.168.102.5 | 23          | 2003              | -        | Ì      | Ŵ     |
| Telnet Port: 23      |             |        | 192.168.10.17 | 23          | 2003              | -        | Ì      | Ô     |
| Pass-thru Port: 2003 |             |        |               |             |                   |          |        |       |
| Show Characters      |             |        |               |             |                   |          |        |       |
| Add                  |             |        |               |             |                   |          |        |       |

#### Figure 24. Deploy Configuration to Device Window Populated

Once the list is completed targets can be selected for deployment. As default, all targets are preselected for deployment and have a check mark to the left of the device details list.

#### To deploy the configuration to selected target devices:

- 1. Determine which targets are selected for deployment. Users can uncheck or check the check box column to select which devices they want to push the configuration to.
- Click the **Deploy** button. The deployment begins, and the window initially updates with the status of the deployment as **Deploying** or **Pending**. A progress bar, at top left, graphs the deployment percentage completed.

| l Target Devices via | Device L | ist       |                 |             |                | . Open ( |   |   |
|----------------------|----------|-----------|-----------------|-------------|----------------|----------|---|---|
| <b>.</b>             |          | Status    | IP Address      | Telnet Port | Pass-thru Port | Password |   | _ |
| Pass-thru            |          | ✓ Sent    | 192.168.53.61   | 23          | 2003           | -        | Ø | f |
| IP Address:          |          | Deploying | 192.168.61.53   | 23          | 2003           | -        | ß | f |
| Password:            |          | Pending   | 192.168.102.5   | 23          | 2003           | -        | P | ť |
| Telnet Port: 23      |          | Pending   | 192.168.10.17   | 23          | 2003           | -        | ß | 1 |
| ass-thru Port: 2003  |          | Pending   | 192.168.100.100 | 23          | 2003           | -        |   |   |

Figure 25. Deployment in Process

When the deployment run is complete, check boxes for any unsuccessful device deployments remain checked. This allows the user the re-deploy the configuration again after making any necessary corrections to the device connection status.

| Source: PVS 407D - MLC IP Address<br>Deploy Status: 2 selected devices out of 5 c | s: 192.168.53.16<br>devices |                          |                 |             |                |          |    |    |
|-----------------------------------------------------------------------------------|-----------------------------|--------------------------|-----------------|-------------|----------------|----------|----|----|
| Add Target Devices via                                                            | Devi                        | ce List                  |                 |             |                | Save     | Op | en |
| -                                                                                 |                             | Status                   | IP Address      | Telnet Port | Pass-thru Port | Password |    |    |
| Pass-thru                                                                         |                             | 🗸 Sent                   | 192.47.1.2      | 23          | 2003           | P        | ø  | 1  |
| IP Address:                                                                       |                             | \Lambda Incorrect device | 192.168.147.1   | 23          | 2003           | P        | Ø  | Û  |
| Password:                                                                         |                             | 🗸 Sent                   | 192.168.53.61   | 23          | 2003           | P        | ß  | Ê  |
| Telnet Port: 23                                                                   |                             | 🗥 Incorrect device       | 192.168.53.17   | 23          | 2003           | P        | Ø  | Ô  |
| Pass-thru Port: 2003                                                              |                             | ✓ Sent                   | 192.168.100.100 | 23          | 2003           | <b>P</b> | 1  |    |

#### Figure 26. Errors Observed in the Deployment Process

#### **NOTES:**

- PCS verifies the correct MLC controller (MLC 104 IP Plus or MLC 226 IP series), the PVS 407D model, Telnet port, pass-thru port and device administrator password for each device in the list upon deploying the configuration. PCS does not push the configuration to the device if one of the above criteria is not valid and this is reflected in the Status column. The user should click on the Edit logo to correct the settings where needed. See the "Deploy Configuration to Devices" section in the PCS-PVS 407D Help file embedded in the PCS software for full details.
- In addition if a device is not connected, not powered or turned off, a **Device not found status** is returned.

To stop deployment at any time click **Stop**.

If a configuration has been successfully deployed to a target, the status is appended as "Sent."

| Target Devices via  | Devic | ce List |                |             | ſ              | Save     | Op |
|---------------------|-------|---------|----------------|-------------|----------------|----------|----|
|                     |       | Status  | IP Address     | Telnet Port | Pass-thru Port | Password |    |
| ass-thru            |       | ✓ Sent  | 192.168.61.53  | 23          | 2003           | 2        | 1  |
| IP Address:         |       | ✓ Sent  | 192.168.102.35 | 23          | 2003           | P        | Ì  |
| Password:           |       | ✓ Sent  | 192.168.10.17  | 23          | 2003           | P        | ¢  |
| Telnet Port: 23     |       | ✓ Sent  | 192.168.120.17 | 23          | 2003           | ۶        | Ì  |
| ass-thru Port: 2003 |       | ✓ Sent  | 192.168.20.16  | 23          | 2003           | P        | ¢  |
| Ad                  | d     |         |                |             |                |          |    |

#### Figure 27. A Typical Successful Deployment Process

When deployment is completed click the **Close** button. If the list has not been saved, you will prompted to save the list. See *Saving and Opening the List of Target Devices* section in the *PCS-PVS 407D Help file* embedded in the PCS software for full details.

#### **Using PCS – Panel and Pages**

The browser screen is set out as two sections: AV Controls on the left, and the options pages on the right. The AV Controls panel, which can be hidden when not needed, and the four pages (Input Configuration, EDID Minder, Audio Config, and General Settings) are used for configuring the PVS 407D.

#### **AV Controls Panel**

The AV Controls panel is used to control AV settings such as input selection or muting video and audio signals. It also displays details about the active input and output.

| <b>NOTE:</b> This panel section can be hidden or revealed by | + ▼ O PVS 407D ▼ |
|--------------------------------------------------------------|------------------|
| clicking on the section handle (see image at right).         | AV Controls 🔇    |
|                                                              | AV Inputs        |
| + V 0 PV5 407D V                                             | O Input 1        |
| AV Controls                                                  | <u> </u>         |
| AV Inputs O Input 1                                          |                  |
| O Input 2                                                    |                  |
| Input 3     Input 4                                          |                  |
| Input 5                                                      |                  |
| Audio Input                                                  |                  |
| Input 7                                                      |                  |
| Video Mute Audio Mute                                        |                  |
| Active Input                                                 |                  |
| Output                                                       |                  |
| l                                                            |                  |
|                                                              |                  |

Figure 28. AV Controls Panel

#### AV input buttons (inputs 1-7)

Click on these to select an input as desired. As a new one is selected, the summary within the panel changes to reflect the new input and output status. Inputs 1-6 are video and audio inputs. Input 7 is audio only and carries no video signal.

#### Video and audio mute buttons

Select **Video** Mute to mute only the video signal. The button turns red when mute is applied.

Select Audio Mute to mute only the audio. The button turns red.

To unmute any signal, click on the appropriate button. The button reverts to the default color, indicating the signal has been unmuted.

#### **Configuration Pages**

**NOTE:** Click on any icon on the global navigation bar to access the associated page.

The configuration page options are:

- Input Configuration
- EDID Minder
- Audio Configuration
- General Settings

|   | <b>₩</b>            |             | J.           | <b>6</b>         |
|---|---------------------|-------------|--------------|------------------|
|   | Input Configuration | EDID Minder | Audio Config | General Settings |
| 1 |                     |             |              |                  |

Figure 29. Global Navigation Bar

#### **Input Configuration Page**

Click on this button Input configuration to open to this page.

#### **Input Configuration panel**

The Input Configuration panel consists of fields for each of the inputs. These include; input number video format, HDCP Status, HDCP Authorized, and EDID assignment. Only HDCP Authorized is configurable.

| Wallplate 1  |              |             |                 | Status: Wallplate Not Detected |
|--------------|--------------|-------------|-----------------|--------------------------------|
| Input        | Video Format | HDCP Status | HDCP Authorized | EDID Assignment                |
| 1            | HDMI         | -           |                 | 720p @60Hz                     |
| 2            | HDMI 🔻       |             | V               | 720p @60Hz                     |
| Wallplate 2  |              |             |                 | Status: Wallplate Not Detected |
| Input        | Video Format | HDCP Status | HDCP Authorized | EDID Assignment                |
| 3            | HDMI         | -           |                 | 720p @60Hz                     |
| 4            | HDMI 🔻       | -           | V               | 720p @60Hz                     |
| Local Inputs |              |             |                 |                                |
| Input        | Video Format | HDCP Status | HDCP Authorized | EDID Assignment                |
| 5            | HDMI         | -           | V               | 720p @60Hz                     |
| 6            | HDMI         | -           |                 | 720p @60Hz                     |

Figure 30. Input Configuration Panel

#### Video Format

For inputs 2 and 4, **HDMI or RGB** are the available signal types.

For inputs 1, 3, 5 and 6, **HDMI** is the only available signal type.

#### **HDCP Status**

This shows the HDCP signal status for the digital inputs (1-6) only.

#### **HDCP** Authorized

Select the **HDCP Authorized** check box for inputs 1-6 in order to have the input report as an HDCP Authorized device. If the box is not checked the source will be blocked from encrypting its output. This may result in some content not being passed to the output.

**NOTE:** The **HDCP Authorized** is only available for HDCP inputs.

#### **EDID** Assignment

This shows the EDID resolution and rate for the digital inputs (1-6) only.

#### **EDID Minder Page**

Extron EDID Minder is an EDID management process that automatically manages the EDID information between a digital display device and one or more input sources.

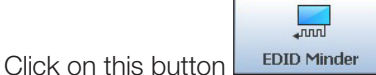

DID Minder to open the EDID Minder page.

From this page an EDID data set can be assigned to any input with an RGB or an HDMI or DVI input type. The currently assigned EDID properties can be viewed and EDID files can be loaded to and from the PVS 407D.

| EDID Minder ®                                                                                                    |                                            |     |         |                |                |                                       |
|----------------------------------------------------------------------------------------------------|--------------------------------------------|-----|---------|----------------|----------------|---------------------------------------|
| Resolution: Refresh Rate: Video Format:<br>Any  Audio Format:<br>Any  Clear  Favorites  1080p  Control Characteristics  Control Characteristics  Contr | EDID Legend<br>Extron<br>Outputs<br>Custom |     |         |                |                |                                       |
| Connected Outputs     Ctrl click to select multiple                                                                                                    |                                            |     |         |                |                |                                       |
| 1<br>N/A<br>N/A N/A                                                                                                    | 2                                          |     |         | INPUTS         | s ——           |                                       |
| N/A •                                                                                                    |                                            |     | Source  | Timing         | Video          | Audio                                 |
|                                                                                                    |                                            |     | Input 1 | 720p @60Hz     | HDMI           | LPCM-2Ch                              |
|                                                                                                    | lings                                      |     | Input 2 | 1280x720 @60Hz | VGA            | N/A                                   |
|                                                                                                    |                                            |     | Input 3 | 720p @60Hz     | HDMI           | LPCM-2Ch                              |
|                                                                                                    |                                            |     |         |                |                |                                       |
|                                                                                                    | ſ                                          |     | Input 4 | 720p @60Hz     | HDMI           | LPCM-2Ch                              |
| Available EDID     Search by filename     Q     C:\Users\Public\Documents     ZK     ZK     ZK                                                                                                    |                                            | Ext | Input 4 | 720p @60Hz     | HDMI<br>Assign | LPCM-2Ch<br>Assign to All<br>PVS 407D |

#### Figure 31. EDID Minder Page

The EDID Minder screen displays a table of EDIDs and connected output devices, grouped as favorites, connected outputs, and available EDIDs. These are visually shown as colored output display icons: factory default EDIDs are blue, connected output devices are green, and custom loaded or saved EDIDs are yellow.

The EDID properties currently assigned to each input are displayed in the table of inputs. Audio and video formats for each input are also displayed. The audio input format listed in an EDID is determined by the Audio Input Format on the **Audio Configuration** page. Video input format is configured on the **Input/Output Configuration** page.

#### **Assigning EDIDs**

To assign EDID to selected inputs:

- 1. From the table, select an available EDID (represented by a blue, green, or yellow output display icon).
- 2. From the inputs screen (table of inputs) on the right, select the desired input or inputs (see figure below).
- 3. Click the **Assign** button to assign EDID to the selected input or inputs.

| EDID Minder®                                                                                                    |                                            |    |                                                    |                                                                                                    |                                                |                                                                   |
|----------------------------------------------------------------------------------------------------|--------------------------------------------|----|----------------------------------------------------|----------------------------------------------------------------------------------------------------|------------------------------------------------|-------------------------------------------------------------------|
| Resolution:       Refresh Rate:       Video Format:         Any       Any       Hz       Any         Audio Format:       Any       Image: Any       Image: Any         Audio Format:       Image: Any       Image: Any       Image: Any         Image: Any       Clear       Image: Any       Image: Any         Image: Any       Image: Any       Image: Any       Image: Any         Image: Any       Image: Any       Image: Any       Image: Any         Image: Any       Image: Any       Image: Any       Image: Any         Image: Any       Image: Clear       Image: Any       Image: Any         Image: Any       Image: Clear       Image: Any       Image: Any         Image: Any       Image: Clear       Image: Any       Image: Any         Image: Any       Image: Clear       Image: Any       Image: Any         Image: Any       Image: Clear       Image: Any       Image: Any         Image: Any       Image: Clear       Image: Any       Image: Any         Image: Any       Image: Any       Image: Any       Image: Any         Image: Any       Image: Any       Image: Any       Image: Any         Image: Any       Image: Any       Image: Any       Image: Any< | EDID Legend<br>Extron<br>Outputs<br>Custom |    |                                                    |                                                                                                    |                                                |                                                                   |
|                                                                                                    |                                            |    |                                                    |                                                                                                    |                                                |                                                                   |
|                                                                                                    | Comm                                       |    | Source                                             | Timing                                                                                                    | Video                                          | Audio                                                             |
| N/A N/A                                                                                                    | Common Tin                                 | 2  | Source<br>Input 1                                  | Timing<br>1080p @60Hz                                                                                                    | Video<br>HDMI                                  | Audio<br>LPCM-2Ch                                                 |
| N/A N/A<br>N/A                                                                                                    | Common Timings                             | 2  | Source<br>Input 1<br>Input 2                       | INPUTS           Timing           1080p @60Hz           1280x720 @60Hz                                                                                     | Video<br>HDMI<br>VGA                           | Audio<br>LPCM-2Ch<br>N/A                                          |
| N/A N/A                                                                                                    | Common Timings                             | 2  | Source<br>Input 1<br>Input 2<br>Input 3            | INPUTS           Timing           1080p @60Hz           1280x720 @60Hz           720p @60Hz                                                                | Video<br>HDMI<br>VGA<br>HDMI                   | Audio<br>LPCM-2Ch<br>N/A<br>LPCM-2Ch                              |
| N/A N/A                                                                                                    | Common Timings                             | 2  | Source<br>Input 1<br>Input 2<br>Input 3<br>Input 4 | INPUTS           Timing           1080p @60Hz           1280x720 @60Hz           720p @60Hz           720p @60Hz                                           | Video<br>HDMI<br>VGA<br>HDMI<br>HDMI           | Audio<br>LPCM-2Ch<br>N/A<br>LPCM-2Ch<br>LPCM-2Ch                  |
| N/A N/A<br>N/A N/A ✓ Available EDID Culture to filtration                                                                                                    | Common Timings                             | 27 | Source<br>Input 1<br>Input 2<br>Input 3<br>Input 4 | Imputs           Timing           1080p @60Hz           1280x720 @60Hz           720p @60Hz           720p @60Hz           720p @60Hz           720p @60Hz | Video<br>HDMI<br>VGA<br>HDMI<br>HDMI<br>Assign | Audio<br>LPCM-2Ch<br>N/A<br>LPCM-2Ch<br>LPCM-2Ch<br>Assign to All |

#### Figure 32. Assigning EDIDs

**NOTE:** If you do not select any inputs but still click **Assign**, an error message is displayed.

#### To assign EDID to all inputs:

- 1. From the EDID table, select an available EDID (represented by a blue, green, or yellow output display icon).
- 2. Click the Assign All button.

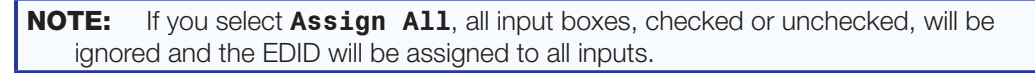

#### **Audio Configuration Page**

Using this page each of the audio inputs can be configured, including setting the input format and the gain. The output volume and mode can also be configured. A library of saved audio files can be created and later applied to selected devices in the system. In addition the Mic, Aux, and Paging input audio settings can be configured.

The page has three tabs: Input/Output, Mic/Aux/Paging, and Audio Files

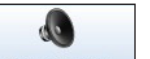

Click on this button Audio Config to open the Audio Configuration page.

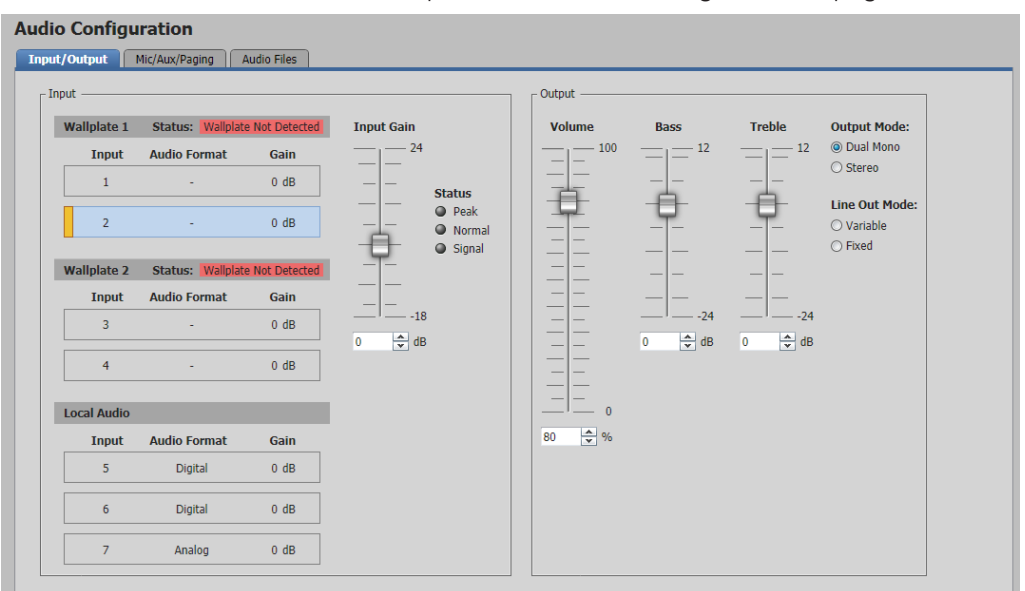

**Figure 33.** Audio Configuration Page – Input/Output

#### NOTES:

- For each input that has a gain value, when the input is selected, the current gain value is displayed. All inputs show gain value.
- The input gain setting is also available for adjustment when you are configuring the PVS 407D offline.

#### Input/Output

#### To configure audio inputs:

- 1. Using the input buttons in the AV Controls panel to the left, select the applicable input.
- 2. Click and drag the handle of the **Gain** slider, or click the up ▲ and down ▼ arrows in the field below the slider, or enter a value in the field.

#### NOTES:

- You can only adjust the gain and attenuation for an input that is in analog or Auto format. Gain only affects analog inputs.
- The Peak, Normal, or Signal LEDs light when each threshold is reached as the input gain is adjusted.

- 3. Click and drag the handle of the **Bass** slider, or click the up ▲ and down ▼ arrows in the field below the slider, or enter a value in the field.
- 4. Click and drag the handle of the **Treble** slider, or click the up ▲ and down ▼ arrows in the field below the slider, or enter a value in the field.
- 5. Select the Output mode (**Dual Mono** or **Stereo**) or the Line Out mode (**Variable** or **Fixed**) for volume adjustment.
- 6. Click and drag the handle of the **Volume** slider or click the up ▲ and down ▼ arrows in the field below the slider, or enter a value in the field.

#### Mic/Aux/Paging

Using this page to set the input gain, and where desired, ducking can be enabled and settings configured for both VoiceLift and Aux inputs. In addition the Page Sensor sensitivity and hold time can be set from this page.

| dio Configuration                                                                                                    |     |                                                                                                   |
|----------------------------------------------------------------------------------------------------|-----|---------------------------------------------------------------------------------------------------|
| vutyOutput Hic/Aux/Paging Audio Files<br>VoiceLift<br>Input Gain<br>24<br>9 Peak<br>9 Peak<br>9 Normal<br>9 Signal<br>9 Énable Ducking<br>Threshold: -30 ♠ dBFS (-60-0)<br>Duck By: 20 ♠ dB (0-80)<br>Hold Time: 3 ♠ seconds (0-10) | Aux | Paging Sensor<br>Paging Sensor Sensitivity<br>100<br>100<br>100<br>100<br>100<br>100<br>100<br>10 |

#### Figure 34. Audio Configuration Page – Mic/Aux/Paging

#### To set VoiceLift or Aux Input Gain and Ducking Settings:

To adjust audio input gain (-18 to +24 dB), click and drag the handle of the **Input Gain** slider, or click the up and down arrows in the field below the slider, or enter a value in the field. The Peak, Normal, or Signal LEDs light when each threshold is reached as the input gain is adjusted.

#### To enable and configure set the ducking settings:

1. Select the **Enable Ducking** check box. The ducking setting fields become active.

**NOTE:** When the **Enable Ducking** check box is left unchecked, then the **Threshold**, **Duck By**, and **Hold Time** settings are grayed out and are not available

- **2.** To set **Threshold** level, click the up and down arrows in the field, or enter a value. The range is 0 to -60 dBFS.
- **3.** To set the **Duck By** level, click the up and down arrows in the field, or enter a value. The range is 0 to +80 dB.
- **4.** To set the **Hold Time** (in seconds), click the up and down arrows in the field, or enter a value. The range is 0-10 seconds.

#### To set Paging Sensor Sensitivity and Hold Time Setting:

To adjust Paging Sensor sensitivity (0 to 100):

Click and drag the handle of the **Input Gain** slider, or click the up and down arrows in the field below the slider, or enter a value in the field.

To adjust Paging Sensor Hold Time in seconds:

- 1. Select the Enable Paging Sensor check box. The Hold Time field become active.
- 2. Click the up and down arrows in the field, or enter a value in the field. The range is 1 to 8 seconds.

#### **Audio Files**

. . . .

Use this page contains a list of audio files within an audio library, and lists the audio files copied to the switcher. In addition it has a volume adjustment slider.

NOTE: Audio files must be in .wav format and have a size limit of 124 kB.

Audio files can be added to or deleted from the library, played and renamed (if desired), and then copied to the device list. Up to 20 audio files can be loaded to the device.

**NOTE:** Audio files in the device list cannot be played until the device is synced.

The device list of audio files can be managed by removing, moving up or down in the list, played from the switcher, or saved to the library. In addition the device list can be exported as a.csv file, that can be opened and saved in Excel or Notepad, or a similar program.

| iput/Output    Mic/Aux/Paging | Audio Files |       |                 |                              |                                          |                |
|-------------------------------|-------------|-------|-----------------|------------------------------|------------------------------------------|----------------|
| Library                       |             |       | Device          | Status: De<br>Free Space: 24 | vice is not synced<br>80 KB (of 2480 KB) |                |
| Name                          | Length      | Size  | ID Name         | Length                       | Size                                     | Playback Volum |
| AnnouncementTone.wav          | 00:01       | 24 KB | 1               | 00:00                        | 0 KB                                     | 0              |
| BellA.wav                     | 00:05       | 85 KB | 2               | 00:00                        | 0 KB                                     | 白              |
| BellB.wav                     | 00:02       | 43 KB | 3               | 00:00                        | 0 KB                                     |                |
| BellC.wav                     | 00:04       | 63 KB | 4               | 00:00                        | 0 KB                                     |                |
| Building closed.wav           | 00:02       | 39 KB | 5               | 00:00                        | 0 KB                                     | ==             |
| Class cancelled.wav           | 00:02       | 37 KB | 6               | 00:00                        | 0 KB                                     | ==             |
| No class.wav                  | 00:02       | 33 KB | 7               | 00:00                        | 0 KB                                     | ==             |
|                               |             |       | 8               | 00:00                        | 0 KB                                     |                |
|                               |             |       | 9               | 00:00                        | 0 KB                                     | -20 A dB       |
|                               |             |       | 10              | 00:00                        | 0 KB                                     | 20 👻 00        |
|                               |             |       | 11              | 00:00                        | 0 KB                                     |                |
|                               |             |       | 12              | 00:00                        | 0 KB                                     |                |
|                               |             |       | 13              | 00:00                        | 0 KB                                     |                |
|                               |             |       | 14              | 00:00                        | 0 KB                                     |                |
|                               |             |       | 15              | 00:00                        | 0 KB                                     |                |
|                               |             |       | 16              | 00:00                        | 0 KB                                     |                |
|                               |             |       | 17              | 00:00                        | 0 KB                                     |                |
|                               |             |       | 18              | 00:00                        | 0 KB                                     |                |
|                               |             |       | 19              | 00:00                        | 0 KB                                     |                |
|                               |             |       | 20              | 00:00                        | 0 KB                                     |                |
|                               |             |       |                 | Canad Chan                   | Come to Davis                            |                |
| Add to Library                |             |       | T V Export List | Cancel Changes               | Sync to Device                           |                |

Using this page to set select an audio file from the Audio Library.

Figure 35. Audio Configuration Page – Audio Files

#### To add audio files to the library:

- 1. Click the Add to Library button. This opens an explorer window.
- 2. Browse to the location of the desired audio (.wav) files on a connected PC.
- 3. Select the file(s) and click **Open**. The file is added to the list.

| <b>NOTE:</b> If the file is not in the correct format or is larger than the 124 kB limit, an error message appears and the file is not added to the library. |                                                                                                    |  |  |  |  |
|----------------------------------------------------------------------------------------------------|----------------------------------------------------------------------------------------------------|--|--|--|--|
| Add to Library                                                                                                    | Add to Library                                                                                      |  |  |  |  |
| Failed to add the audio file in the Library.<br>The file is not in the correct format.                                                                       | Failed to add the audio file in the Library.<br>The file size exceeds the allowable limit of 124 KB |  |  |  |  |

#### To rename an audio files in the library:

1. Select and right-click on an audio file, and select **Rename** from the drop-down menu.

| Library |                   |           |        |       |  |
|---------|-------------------|-----------|--------|-------|--|
| -       | Name              |           | Length | Size  |  |
|         | AnnouncementT     | one.wav   | 00:01  | 24 KB |  |
|         | BellA.wav         |           | 00:05  | 85 KB |  |
|         | BellB.wav         | 00:02     | 43 KB  |       |  |
|         | BellC.wav         |           | 00:04  | 63 KB |  |
|         | Building closed.v | 00:02     | 39 KB  |       |  |
|         | Class cancelled.v | 00:02     | 37 KB  |       |  |
|         | No class.wa       | Play      | P      | 33 KB |  |
|         |                   | Copy to D | evice  |       |  |

Figure 36. Audio Files Management in the Library

2. Type a new name in the file name field and press <Enter>. The name is updated.

#### To delete an audio file from the library:

Select and right-click on an audio file. From the drop down menu, select **Delete**. **To play an audio file:** 

Select an audio file and either click on the **Play** icon **b**, or right-click on an audio file and select **Play** from the drop down menu.

#### To copy an audio file to a device:

Select an audio file and either drag and drop the file onto a device ID slot (1-20), or rightclick on an audio file and select **Copy to Device** from the drop down menu.

#### NOTES:

- If the slot already has an audio file and is copied to, the existing audio file will be overwritten by the new file.
- If an audio file already exists on the device list and is copied again with the same name, an error message appears and the file is not copied over.

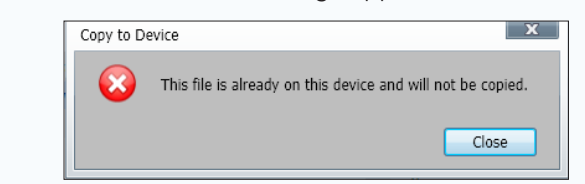

Click **Cancel Changes** to remove the recently copied file from the device list. This removes all files copied to the device and not synced.

#### To remove an existing audio file from the device:

Select an audio file on the device list and right-click. Select **Remove** from the drop down menu. The file is removed from the list. It can be added from the library at a later time.

| 4  | silver1.wav |                         |   |
|----|-------------|-------------------------|---|
| 5  |             | Trigger Playback on PVS |   |
| 6  |             | Move Row Up             |   |
| 7  |             | Move Row Down           |   |
| 8  |             | Save to Library         | - |
| 9  |             | Remove                  |   |
| 10 |             | 00:00 0 KB              |   |

#### Figure 37. Audio Files Management in the Device

#### To move an audio file within the device list:

Select an audio file on the device list and either use the up and down arrows at the bottom of the list, or right-click and select **Move Row Up** or **Move Row Down**, as desired, from the drop down menu.

#### To play an audio file from the device list:

Select an audio file and either click on the **Play** icon **D** or right-click and select **Trigger Playback on PVS** from the drop-down menu.

**NOTE:** Audio files in the device list cannot be played until the device is synced.

#### To save an existing listed audio file to the audio library:

Select an audio file on the device list and right-click. Select **Save to Library** from the drop-down menu. The file is saved to the audio library.

#### To export the device list:

Click **Export List** to export the list as a .csv file to a connected PC (see example below) for saving. If installed, Excel opens to display the exported file. The .csv file can also be opened in Notepad or a similar software program.

| 1  | Model Name      |                  |                      |
|----|-----------------|------------------|----------------------|
| 2  | PVS 407D        |                  |                      |
| 3  | Part Number     |                  |                      |
| 4  | 60-1466-01      |                  |                      |
| 5  | Device Name     |                  |                      |
| 6  | PVS-407D-0E-27  | -45              |                      |
| 7  | IP Address      | Subnet Mask      | Default Gateway      |
| 8  | 192.168.113.104 | 255.255.240.0    | 192.168.112.100      |
| 9  | MAC Address     |                  |                      |
| 10 | 00-05-A6-0E-27- | 45               |                      |
| 11 | ID              | Device File Name | File Name            |
| 12 | 1               | 1.wav            | AnnouncementTone.wav |
| 13 | 2               |                  | Empty                |
| 14 | 3               | 3.wav            | BellA.wav            |
| 15 | 4               | 4.wav            | Building closed.wav  |
| 16 | 5               | 5.wav            | Class cancelled.wav  |
| 17 | 6               |                  | Empty                |
| 18 | 7               | 7.wav            | No class.wav         |
| 19 | 8               |                  | Empty                |
| 20 | 9               |                  | Empty                |
| 21 | 10              | 10.wav           | BellB.wav            |
| 22 | 11              |                  | Empty                |
| 23 | 12              |                  | Empty                |
| 24 | 13              |                  | Empty                |
| 25 | 14              |                  | Empty                |
| 26 | 15              |                  | Empty                |
| 27 | 16              |                  | Empty                |
| 28 | 17              |                  | Empty                |
| 29 | 18              |                  | Empty                |
| 30 | 19              |                  | Empty                |
| 31 | 20              |                  | Empty                |

### **Figure 38.** Example .csv File of Device Loaded Audio Files To sync the device:

Click **Sync to Device** to sync the device list on the connected PVS switcher. This allows the audio files to be played from the switcher.

#### **General Settings Page**

This page allows you to set the Front Panel lock mode and Auto Power Save mode for the PVS 407D.

This page also allows you to access the device hardware settings by clicking on the **Hardware Settings** button (see the **Hardware Settings** section for details).

From any other configuration page, click on this icon **General Settings** to open the **General Settings** page.

| Hardware Settings               |   |
|---------------------------------|---|
| Front Panel Lockout (Exec Mode) | 1 |
| Unlock Front Panel              |   |
| O Lock Front Panel              |   |
| Auto Power Save Mode            |   |
| Off                             |   |
| 🔿 On                            |   |

#### Figure 39. General Settings Page

#### **Setting Executive Mode**

There are two executive mode options available:

- Unlock front panel
- Lock front panel

To set executive mode, click the radio button for the desired mode.

#### **Setting the Auto Power Save Mode**

The auto power save mode powers down the power amplifier when audio input is not detected for 25 minutes or more.

**To set the auto power save mode**, click the radio button for the desired power mode (Off = full power, On = low power (auto power state).

#### **Hardware Settings**

These can be accessed either from the drop-down device menu (select **Settings**> **Hardware Settings**) or from the **General Settings** page (click on the **Hardware Settings** button).

The Hardware Settings options are:

- Unit Information
- Device Name

**NOTE:** The Hardware Settings options are grayed out and not available when the device is offline and not connected.

| Hardware Settings |                    |                            | ×      |
|-------------------|--------------------|----------------------------|--------|
| Unit Information  | Unit Informati     | on                         |        |
| Device Name       | Part Number:       | 60-1466-01                 |        |
| Device Marile     | Model Name:        | PVS 407D                   |        |
|                   | Model Description: | PoleVault Digital Switcher |        |
|                   | Firmware Version:  |                            |        |
|                   | Switcher:          | 1.00.0000                  |        |
|                   | Wallplate 1:       | 1.01.0003                  |        |
|                   | Wallplate 2:       | 1.01.0003                  |        |
|                   | Temperature:       | 104.0°F / 40.0°C           |        |
|                   |                    |                            |        |
|                   |                    |                            |        |
|                   |                    |                            |        |
|                   |                    |                            |        |
|                   |                    |                            |        |
|                   |                    |                            |        |
|                   |                    |                            |        |
|                   | _                  |                            |        |
|                   |                    |                            | Cancel |

Figure 40. Hardware Settings Page

#### **Unit Information**

This gives a non-configurable view of information about the connected unit. This includes part number, model name and model description, firmware versions and build numbers for the switcher and connected wallplates, and the internal temperature of the switcher.

| Unit Informatio    | n                          |
|--------------------|----------------------------|
| Part Number:       | 60-1466-01                 |
| Model Name:        | PVS 407D                   |
| Model Description: | PoleVault Digital Switcher |
| Firmware Version:  |                            |
| Switcher:          | 1.00.0000                  |
| Wallplate 1:       | 1.01.0003                  |
| Wallplate 2:       | 1.01.0003                  |
| Temperature:       | 104.0°F / 40.0°C           |
|                    |                            |

Figure 41. Unit Information Page

#### **Device Name**

This page allows the user to enter a name for the device or reset it to the default.

| Device Name         |  |
|---------------------|--|
| Enter a Device Name |  |
| PVS-407D-0A-36-D3   |  |
| Reset to Default    |  |

Figure 42. Device Name Page

#### Assigning a Device Name

**NOTE:** The device name can only contain alpha-numerical characters and dashes and hyphens.

- 1. On the Hardware Settings page, click the **Device Name** tab. The **Device** Name page opens.
- 2. Enter a name for the device. The name may be up to 24 alphanumeric characters in length.
- 3. Click Apply.

To reset the name of the device:

**NOTE:** The default name is the model name followed by the last six digits of the device MAC address (see image above).

- 1. Click the **Reset to Default** button. A confirmation box opens.
- 2. Click Reset. A pop-up window confirms the device has been reset successfully.

#### Using PCS – Software Menu

PCS has a default WebHelp file and a settings menu that is specific to the software. To access these click on the menu icon in the top right corner of the PCS browser window. A drop down menu appears. These options are available:

- Show Expanded Device Tabs
- Software Settings
- Tutorial
- Extron PCS Help
- About Extron PCS
- Exit

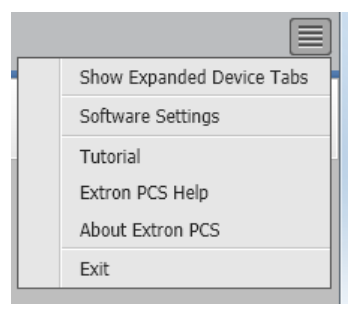

#### Figure 43. PCS Default Settings Menue

Details and information for using this menu is available in the Extron PCS WebHelp file, opened by clicking on **Extron PCS Help**. This file opens in a browser and has an embedded PDF file for printing if desired.

# Using the Internal Web Page

The PVS 407D features an internal Web server, displayed as a default Web page. This page allows you to:

- edit the TCP/IP settings
- edit the device name
- update the firmware version
- set administrator and user passwords,
- either set the date and time to sync with a connected PC, or manually set the date and time as desired.

Connection is made via a LAN or WAN connection through one of the four rear panel LAN (RJ-45) ports, using a Web browser such as the Microsoft<sup>®</sup> Internet Explorer<sup>®</sup> 8 or later, Mozilla<sup>®</sup> Firefox<sup>®</sup> 6 or later, Google Chrome<sup>™</sup> 9 or later, Apple<sup>®</sup> Safari<sup>®</sup> 4 or later.

**NOTE:** If you are using Internet Explorer, compatibility mode must be turned off (see **Turning Off Compatibility Mode** on the next page for details).

This section gives an overview of the default Web page, which is always available and cannot be erased or overwritten.

Topics that are covered include:

- Accessing the Internal Web Page
- Using the Internal Web Page

#### Accessing the Internal Web Page

Access the PVS 407D through the internal Web page as follows:

- 1. Double-click the Web browser icon on the PC desktop to launch the Web browser.
- 2. Click in the browser Address field.
- 3. Enter the unit IP address in the browser Address field.

**NOTE:** If the local system administrators have not changed the value, the factory-specified default is DHCP set to Off, IP address = 192.168.254.254.

4. Press the keyboard <Enter> key. The PVS 407D checks for password protection.

If the device is not password-protected, the Web page opens.

If the device is password-protected, it displays an Enter Network Password page.

**NOTE:** A user name entry ("user" or "admin") is required.

- 5. Click in the **Password** field and enter the appropriate administrator or user password if prompted.
- 6. Click OK. The Web page opens.

#### **Turning Off Compatibility Mode**

The PVS 407D default Web pages do not support compatibility mode in Microsoft Internet Explorer.

#### To check compatibility view settings:

From the **Tools** menu of the browser, select **Compatibility View Settings**. The **Compatibility View Settings** dialog box opens.

Be sure that the **Display all websites in Compatibility View** check box is cleared, and that the IP address of the PVS 407D is not in the list of Web sites that have been added to Compatibility view.

#### **Using the Internal Web Page**

The PVS 407D default Web page has five panels:

- Communication Settings
  - **TCP/IP** can be changed via **Edit** button
  - RS-232 Settings read only
- **Device Info** can be changed via **Edit** button
  - Firmware Version can be updated via Update button
- **Passwords** can be changed via **Set** button
- **Configure this device** has a link to Extron website to download Product Configuration Software (PCS)
- Date/Time Settings can be changed via Sync to PC or Set Manually buttons

| <b>PVS 407D</b><br>PoleVault Digital<br>Firmware: v1.00                                                           | Switcher with Etherne                                                                                         | et Control |                                                                                                    |                                                                                                    |                              |                                                                                                    |                                                                                                    | Extron.             |
|----------------------------------------------------------------------------------------------------|----------------------------------------------------------------------------------------------------|------------|----------------------------------------------------------------------------------------------------|----------------------------------------------------------------------------------------------------|------------------------------|----------------------------------------------------------------------------------------------------|----------------------------------------------------------------------------------------------------|---------------------|
|                                                                                                    |                                                                                                    |            |                                                                                                    |                                                                                                    |                              |                                                                                                    |                                                                                                    | Logged in as: admin |
| Communication<br>TCP/IP<br>Host Name:<br>DHCP:<br>IPv4 IP Address:<br>Subnet Mask:<br>Gateway IP:<br>Mac Address: | Settings<br>PVS-407D-0E-27-45<br>On<br>10.113.113.104<br>255.255.240.0<br>10.113.112.100<br>00-05-66-0E-27-45 | Edit       | Device Info<br>Device Name:<br>Part Number:<br>Model Name:<br>Model Description:<br>Firmware Version<br>Switcher:<br>Wallplate 1:<br>Wallplate 2: | PVS-407D-0E-27-45<br>60-1466-01<br>PVS 407D<br>PoleYault Digital Switcher wit<br>Control<br>1.00.0000-b002<br>1.01.0003<br>1.01.0002 | Edit<br>h Ethernet<br>Update | Configure This I<br>To configure this<br>http://www.extro<br>Date/Time Setti<br>Date:<br>Time:<br>Time:<br>Timezone: | Device<br>device, download and install PCS.<br>n.com/download/<br>ings<br>Friday, December 31, 1999<br>04:14:36 PM<br>(UTC-08:00/UTC-07:00) Pacific | Time                |
| RS-232 Settings<br>Baud Rate:<br>Parity Bit:                                                                      | 9600<br>None                                                                                                  |            |                                                                                                    |                                                                                                    |                              |                                                                                                    | Sync to PC S                                                                                                    | et Manually         |
| Data Bit:<br>Stop Bit:                                                                                            | 8<br>1                                                                                                    |            | Passwords                                                                                                    |                                                                                                    | Set                          |                                                                                                    |                                                                                                    |                     |
|                                                                                                    |                                                                                                    |            |                                                                                                    |                                                                                                    |                              |                                                                                                    |                                                                                                    |                     |
|                                                                                                    |                                                                                                    |            |                                                                                                    | © Extron Electronics 2015                                                                                                    |                              |                                                                                                    |                                                                                                    | DWP v1.00.00        |
|                                                                                                    |                                                                                                    |            |                                                                                                    |                                                                                                    |                              |                                                                                                    |                                                                                                    |                     |

Figure 44. Internal Web Page Example

#### **Communication Settings Panel**

The Communication Settings panel is split in two areas: TCP/IP and RS-232 Settings.

**NOTE:** The RS-232 settings are read only, and can be changed using PCS.

| Communication S<br>TCP/IP                                 | Settings          |      |
|-----------------------------------------------------------|-------------------|------|
| Host Name:                                                | PVS-407D-0E-27-45 |      |
| DHCP:                                                     | On                |      |
| IPv4 IP Address:                                          | 192.168.254.254   |      |
| Subnet Mask:                                              | 255.255.240.0     |      |
| Gateway IP:                                               | 192.168.1.100     |      |
| Mac Address:                                              | 00-05-A6-0E-27-45 |      |
|                                                           |                   | Edit |
|                                                           |                   |      |
| RS-232 Settings                                           |                   |      |
| RS-232 Settings<br>Baud Rate:                             | 9600              |      |
| RS-232 Settings<br>Baud Rate:<br>Parity Bit:              | 9600<br>None      |      |
| RS-232 Settings<br>Baud Rate:<br>Parity Bit:<br>Data Bit: | 9600<br>None<br>8 |      |

Figure 45. Communication Settings Panel

#### TCP/IP

This section displays host name, DHCP setting, IPv4 IP address, subnet mask, gateway IP, and MAC address information.

Click on the Edit button to open a dialog box to change the TCP/IP settings.

#### **NOTES:**

- MAC address cannot be changed.
- The host name is generated from the device name, and can only be changed in the **Device Info** panel, or by using PCS or SIS commands.

| Communication Settings |                                               | ×   |
|------------------------|-----------------------------------------------|-----|
|                        |                                               |     |
| Hostname: I            | PVS-407D-0E-27-45                             | (j) |
| [                      | Use DHCP<br>(Obtain IP address automatically) | Ŭ   |
| IP Address:            | 192.168.254.254                               |     |
| Subnet Mask:           | 255.255.0.0                                   |     |
| Default Gateway:       | 0.0.0.0                                       |     |
| MAC Address:           | 00-05-A6-0E-27-45                             |     |
| Appl                   | y Reset to Default Can                        | cel |

Figure 46. Communication Settings Panel - TCP/IP

#### To configure the settings for use with DHCP:

- 1. Select the Use DHCP check box.
- Click Apply. An IP address is automatically assigned to the device. Contact your IT administrator for more information.

Click **Cancel** to exit the process without making any chnages.

#### To configure the settings with a static IP address:

- 1. In the **IP Address** field, enter an IP address for the device.
- 2. In the **Subnet Mask** field, enter the subnet mask for the device.
- 3. In the **Default Gateway** field, enter the default gateway to be used.
- 4. Click **Apply** to apply the changes, or click **Cancel** to exit the process without making any changes.

#### To reset the settings to factory default:

**NOTE:** The default TCP/IP settings are:

- IP address = 192.168.254.254
- Subnet Mask = 255.255.0.0
- Default Gateway = 0.0.0.0
- 1. Click the **Reset to Default** button. A confirmation dialog box opens. Communication Settings

| Are you sure you want to | reset the communication | settings to factory default? |
|--------------------------|-------------------------|------------------------------|
|--------------------------|-------------------------|------------------------------|

| Reset | Cancel |
|-------|--------|

2. Click **Reset** to reset the settings, or **Cancel** the exit the operation and return to the TCP/IP dialog box.

#### **Device Information Panel**

The Device Information panel is split in two areas: Device info and Firmware.

| Device Info        |                                                     |
|--------------------|-----------------------------------------------------|
| Device Name:       | PVS-407D-0E-27-45 Edit                              |
| Part Number:       | 60-1466-01                                          |
| Model Name:        | PVS 407D                                            |
| Model Description: | PoleVault Digital Switcher with Ethernet<br>Control |
| Firmware Version   | Update                                              |
| Switcher:          | 1.00.0000-b002                                      |
| Wallplate 1:       | 1.01.0003                                           |
| Wallplate 2:       | 1.01.0003                                           |
|                    |                                                     |

#### Figure 47. Device Information Panel

This section displays details of the device name, part number, model name, model description, and firmware versions (for PoleVault switcher, wallplate 1 and wallplate 2). Part number, model name, and model description are read only.

#### **Device name**

#### To change the Device Name:

1. Click Edit. The Device Name dialog box opens.

| Device Name                   | × |
|-------------------------------|---|
|                               |   |
| Enter a device name:          |   |
| PVS-407D-0E-27-45             | 1 |
|                               |   |
| Apply Reset to Default Cancel | ) |

2. In the name field, enter a desired name.

**NOTE:** The name can have alphanumeric characters and hyphen only. Hyphen cannot be the first or last character. An incorrect name is ignored and the current name is not changed.

**3.** Click **Apply**. The new name is applied, the dialog box closes, and the **Host Name** is also updated with the new name.

Click **Cancel** to exit the process without making any changes.

#### To reset the Device Name to factory default:

**NOTE:** The default name is a combination of the model name and last 3 pairs of the MAC address (for example, PVS-407D-0A-1B-22).

1. Click the **Reset to Default** button. A confirmation dialog box opens.

| Device Name  |                                              | ×       |
|--------------|----------------------------------------------|---------|
| Device Name  | 1                                            | ×       |
| Are you sure | you want to reset the device name to factory | default |

2. Click **Yes** to reset the settings, or **No** the exit the operation and return to the **Device** Name dialog box.

#### **Firmware version**

This section displays firmware versions for the PoleVault switcher, wallplate 1 and wallplate 2, and allows the user to update the firmware to the switcher.

| Firmware Version |                | Update |
|------------------|----------------|--------|
| Switcher:        | 1.00.0000-b002 |        |
| Wallplate 1:     | 1.01.0003      |        |
| Wallplate 2:     | 1.01.0003      |        |
|                  |                |        |

**NOTE:** The latest firmware can be downloaded from the Extron **website** (see **Downloading the Latest Firmware** on page 69 for method).
#### To update the switcher firmware version:

1. Click the **Update** button. The Firmware Update dialog box opens.

| Firmware Update | ×      |
|-----------------|--------|
|                 |        |
| Firmware:       | Browse |
|                 | Cancel |

2. Click the **Browse** button. This opens an explorer window

| 💿 Open                                                                                                    |                                   |                   |                  |                |       |        | X |  |  |
|----------------------------------------------------------------------------------------------------|-----------------------------------|-------------------|------------------|----------------|-------|--------|---|--|--|
| 🚱 🕞 🕫 🕌 « Program Files (x86) > Extron > Firmware > PVS 407D > 49-301-01-1.00.0000-b003 > 🔹 🗸 💡 Search 49-301-01-1.00.0000-b 🔎 |                                   |                   |                  |                |       |        |   |  |  |
| Organize 🔻 New folder                                                                                                    |                                   |                   |                  |                | 8== - |        | 0 |  |  |
| 🔆 Favorites                                                                                                    | Name                              | Date modified     | Туре             | Size           |       |        |   |  |  |
|                                                                                                    | 🚹 49-301-01-1.00.0000-b003-ii.zip | 9/24/2015 1:30 PM | Compressed (zipp | 44,223 KB      |       |        |   |  |  |
| 🕞 Libraries                                                                                                    | 49-301-50-1.00.0000-b003-full.eff | 9/24/2015 1:31 PM | EFF File         | 39,024 KB      |       |        |   |  |  |
| 1는 Computer 대                                                                                                    |                                   |                   |                  |                |       |        |   |  |  |
| File name: 49                                                                                                    | -301-50-1.00.0000-b003-full.eff   |                   | •                | All Files Open | -     | Cancel | • |  |  |

- 3. Browse to the location of the (previously downloaded and saved) firmware and select.
- Click Open. The window closes and the Firmware Update dialog box reopens showing the firmware file in the name field.
- 5. Click **Upload**. The firmware is uploaded to the connected switcher.

Click **Cancel** at any time to exit the process without making any changes.

**NOTE:** When the system is restarted after a firmware update, and the PVT wallpates connect to the switcher, the switcher syncs and updates the firmware to the wallplates.

# **Configure This Device Panel**

The link in this panel takes the user to the Extron website where the Product Configuration Software (PCS) can be located and then downloaded.

Configure This Device To configure this device, download and install PCS. http://www.extron.com/download/

After downloading, consult the software Help file (or see Using the **Product Configuration Software** section in this book) for configuration methods.

# **Passwords Panel**

This panel gives the user access to setting the admin and user passwords for the PVS 407D switcher.

|--|

#### NOTES:

- Only an administrator can set the admin password.
- A user password can only be set if an admin password exists.
- The default admin ID is "*admin*" and the default user ID is "*user*". These can only be changed by an administrator and via SIS commands.
- An indicator of the current login status is shown on the main screen.

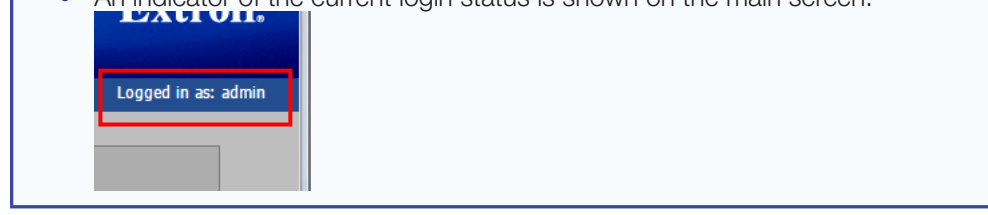

## To set the passwords for the switcher:

1. Click the **Set** button. The **Passwords** dialog box opens.

| × |
|---|
|   |
|   |
|   |
|   |
|   |
|   |
|   |
|   |
|   |
|   |
|   |
|   |

2. Change each password field as applicable, and click **Apply**. The passwords are updated and the dialog box closes.

Click **Cancel** at any time to exit the process without making any changes.

# **Date/Time Settings Panel**

This panel shows the date, time, and timezone for the connected switcher, and allows the user to either sync the date and time to a connected PC or set the date and time manually.

| Date/Time Settings |                                    |  |  |  |  |  |  |  |  |
|--------------------|------------------------------------|--|--|--|--|--|--|--|--|
| Date:              | Friday, December 31, 1999          |  |  |  |  |  |  |  |  |
| Time:              | 04:14:36 PM                        |  |  |  |  |  |  |  |  |
| Timezone:          | (UTC-08:00/UTC-07:00) Pacific Time |  |  |  |  |  |  |  |  |
|                    | Sync to PC Set Manually            |  |  |  |  |  |  |  |  |

#### To sync the Date and Time to a connected PC:

Click the **Sync to PC** button. The switcher syncs its date and time to the PC. A popup notification indicates a successful sync is completed.

| $\checkmark$ | Date/Time Settings      |
|--------------|-------------------------|
|              | Date/Time synced to PC. |

#### To set the Date and Time manually:

1. Click the **Set Manually** button. The **Date and Time Settings** dialog box opens.

| Date and Time Set                             | ting         | s     |      |       |      |    |    | × |  |  |  |
|-----------------------------------------------|--------------|-------|------|-------|------|----|----|---|--|--|--|
| Date: Frid                                    | lay, C       | )ecen | nber | 31,   | 1999 | )  |    |   |  |  |  |
|                                               |              | De    | ecem | ber 1 | 999  |    | E  |   |  |  |  |
|                                               | s            | м     | т    | W     | т    | F  | s  |   |  |  |  |
|                                               | 28           | 29    | 30   | 1     | 2    | 3  | 4  |   |  |  |  |
|                                               | 5            | 6     | 7    | 8     | 9    | 10 | 11 |   |  |  |  |
|                                               | 12           | 13    | 14   | 15    | 16   | 17 | 18 |   |  |  |  |
|                                               | 19           | 20    | 21   | 22    | 23   | 24 | 25 |   |  |  |  |
|                                               | 26           | 27    | 28   | 29    | 30   | 31 | 1  |   |  |  |  |
|                                               | 2            | 3     | 4    | 5     | 6    | 7  | 8  |   |  |  |  |
|                                               |              |       |      | Foda  | y 📃  |    |    |   |  |  |  |
| Time: 04 🗘 : 21 🗘 : 50 🗘 PM 🗸                 |              |       |      |       |      |    |    |   |  |  |  |
| Time Zone: (UTC-08:00/UTC-07:00) Pacific Time |              |       |      |       |      |    |    |   |  |  |  |
|                                               | Apply Cancel |       |      |       |      |    |    |   |  |  |  |

- 2. Click **Today** to choose the current date, or click on the calendar to choose an alternative day.
- **3.** Click in each time field and edit the time manually, or use the up and down arrows to set the time.
- 4. Choose the applicable time zone from the Time Zone list.
- 5. Click **Apply**. The date and time changes are applied and the dialog box closes.

Click **Cancel** at any time to exit the process without making any changes.

# **Downloading the Latest Switcher Firmware**

The latest switcher firmware can be downloaded from the Extron web site and installed onto the hard drive of a connected PC, ready for uploading to the PVS 407D switcher. **To download from the Website:** 

1. On the Extron web site (www.extron.com), select the Download tab. The Download Center screen appears.

|                                                                                                    | TTON Electronics                                                                                                    | S3 Support Hotline<br>800.633.9876                                                                                                    |
|----------------------------------------------------------------------------------------------------|----------------------------------------------------------------------------------------------------|----------------------------------------------------------------------------------------------------|
| Products Training                                                                                                    | Markets Tech Library Company Download                                                                                                 | Search Q                                                                                                    |
| Download Home                                                                                                    | Download                                                                                                    |                                                                                                    |
| Software<br>Dante Controller<br>DSP Configurator<br>Software<br>Global Configurator<br>Professional<br>CLIL Configurator |                                                                                                    | TP System Configuration<br>Software<br>Gamma is a single software too for<br>Gamma is a single software too for<br>the origination<br>of XTP System |
| GUI Designer<br>IP Intercom HelpDesk<br>Software<br>PCS<br>XTP System<br>Configuration Software                          |                                                                                                    | Global Configurator<br>Professional<br>Entro mat powerful and vensatile<br>control system configuration software                                    |
| Firmware<br>HID Modules<br>Resources                                                                                     | Global Configurator Professional<br>Extror's most powerful and versatile control system configuration software<br>Learn more Download | Streaming Content Manager<br>Servic-Based Streaming Content<br>Management Software                                                                  |
| GUI Design Resources<br>TouchLink Touchpanel<br>Themes<br>Architectural Design                                           |                                                                                                    |                                                                                                    |
| Resources                                                                                                    | Software Control System Drivers                                                                                                    | Firmware HID Modules                                                                                                    |
|                                                                                                    | Extron Resources                                                                                                    | Popular Software                                                                                                    |

#### Figure 48. Extron Website Download Center

- 2. On the Download Center screen, select the **Firmware** menu from the left side-bar, or click on the **Firmware** icon on the page. This takes you to the **Firmware** pages.
- 3. Click on "P" and scroll to the PVS 407D line.

| Down<br>Firmwa       | loa<br>re (i | ıd<br>156 | Ce<br>3 fi | en<br>les | te<br>) | r     |      |       |      |       |        |     |     |       |       |       |       |   |     |      |   |     |     |           |   |    |   |   |     |       |   |
|----------------------|--------------|-----------|------------|-----------|---------|-------|------|-------|------|-------|--------|-----|-----|-------|-------|-------|-------|---|-----|------|---|-----|-----|-----------|---|----|---|---|-----|-------|---|
|                      |              |           |            |           |         |       |      |       |      |       |        |     |     |       |       |       |       |   | /   |      |   |     |     |           |   |    |   |   |     |       |   |
|                      | ALL          | #         | А          | в         | с       | D     | Е    | F     | G    | н     | Т      | J   | к   | L     | м     | N     | 0     | Р | Q   | R    | s | т   | U   | v         | v | x  | Y | z |     |       |   |
| Archives Please cons | sult R       | elea      | ise I      | Note      | es fo   | or im | port | ant d | comj | patib | oility | inf | orm | atior | n and | d his | tory. |   | 14  |      |   |     | D   |           |   | 6  |   |   |     |       |   |
| Descripuo            | 'n           |           |            |           |         |       |      |       |      |       |        |     |     |       |       | NUI   | nde   | 1 | ver | SION |   |     | Da  | le<br>ood | ~ | 3  |   |   | 5   |       |   |
| Firmware fo          | or PVS       | 407       | D          |           |         |       |      |       |      |       |        |     |     |       | 49-7  | 237-  | 60    |   | 1.  | 01   |   | Dec | 20, | 201       | 5 | 2. |   | È | Dow | /nioa | a |
| 🔎 Relea              | ase N        | otes      | 5          |           |         |       |      |       |      |       |        |     |     |       |       |       |       |   |     |      |   |     |     |           |   |    |   |   |     |       |   |

- 4. Click on **Download**.
- 5. Follow the on-screen instructions to download the firmware to your PC.

# **Connector Wiring**

This section of the manual discusses the connector wiring for a PVS 407D device. Topics covered include:

- Speaker Configuration
- TP Cable Termination
- Power Supply Wiring
- RS-232 Connector Wiring
- Input 7 Connector Wiring

# **Speaker Configuration**

When setting up a speaker configuration, the correct speaker impedance loading must be observed.

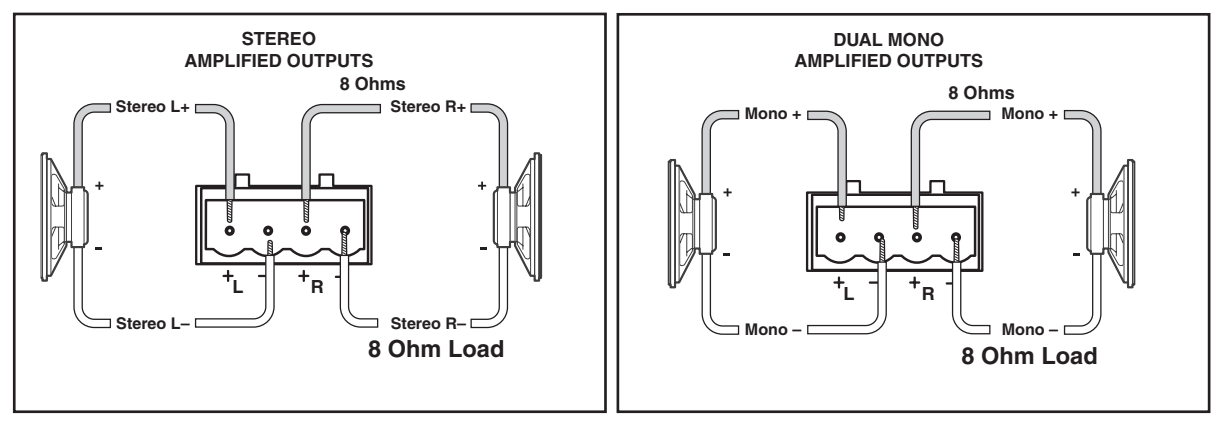

Figure 49. Stereo or Dual Mono Output Using In Line Speaker Wiring

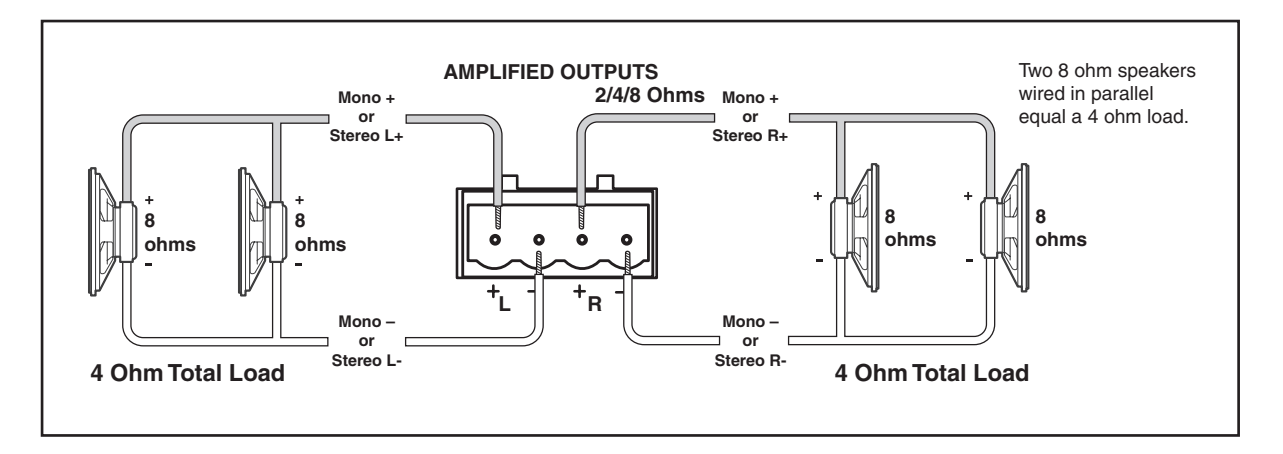

## Figure 50. Stereo or Dual Mono Output Using Parallel Speaker Wiring

**NOTE:** By default, the amplifier is set for dual mono output. Use the Extron Product Configuration Software or SIS commands to change the setting to stereo if desired.

# **Terminating the Speaker Cable**

To terminate the cable, strip the end of the cable 0.2 inch (5 mm) and secure the wires into the supplied 4-pole captive screw connector as shown in the figure below.

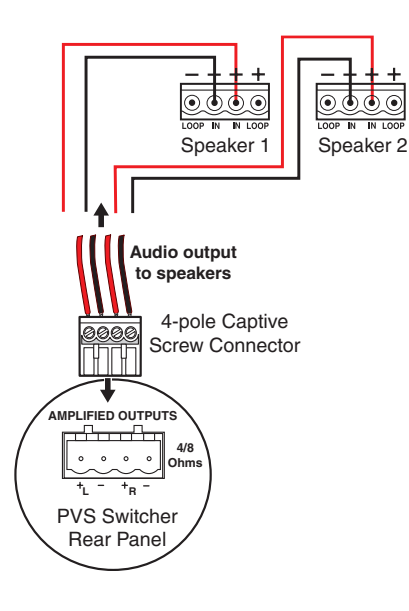

| Speaker Wire<br>Color | To PVS 407D Terminal<br>(Left and Right) |
|-----------------------|------------------------------------------|
| Red                   | Positive (+)                             |
| Black                 | Negative (-)                             |

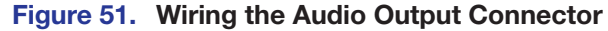

# **TP Cable Termination and Recommendations**

The figure below details the recommended termination of both ends of TP cables with RJ-45 connectors in accordance with the **TIA/EIA T568A** wiring standard.

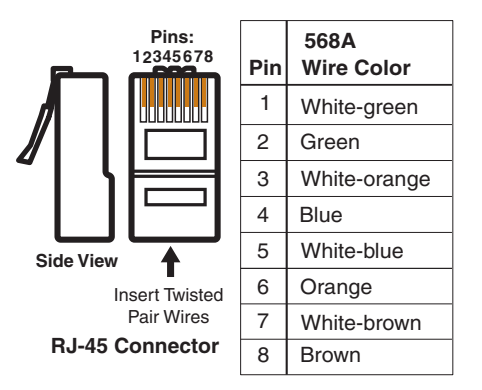

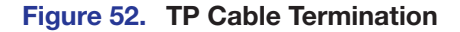

#### ATTENTION:

- The PoleVault signal transmission method is specific for PVS 407D switchers working with PVT digital wallplates. **DO NOT** connect the input ports to an MTP system or to an Ethernet/LAN or data transmission system.
- La méthode de transmission du signal PoleVault est spécifique pour les sélecteurs PVS 407D qui fonctionnent avec les plaques murales PVT numériques. **Ne PAS** connecter les ports d'entrée à un système MTP ou à un système Ethernet/LAN ou de transmission de données.

# **Power Supply Wiring**

**NOTE:** Use only the supplied 12 V, 4 A power supply for this switcher. The PVS 407D power supply can support a typical system: for example, a PVS 407D, 2 PVT Wallplates, 2 or 4 speakers, an MLC 104 IP Plus with an IRCM DV+, and a VoiceLift Microphone system.

The image below shows how to wire the connector.

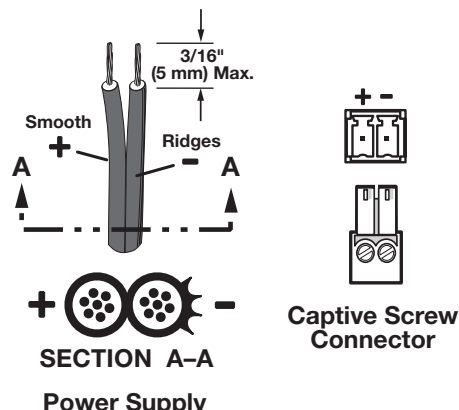

**Output Cord** 

#### Figure 53. Power Connector Wiring

**WARNING:** The two power cord wires must be kept separate while the power supply is plugged in. Remove power before wiring.

**AVERTISSEMENT :** Les deux cordons d'alimentation doivent être tenus à l'écart l'un de l'autre quand l'alimentation est branchée. Couper l'alimentation avant de faire l'installation électrique.

# ATTENTION:

- Always use a power supply supplied and or specified by Extron. Use of an unauthorized power supply voids all regulatory compliance certification and may cause damage to the supply and the end product. Unless otherwise stated, the AC/DC adapters are not suitable for use in air handling spaces or in wall cavities. The installation must always be in accordance with the applicable provisions of National Electrical Code ANSI/NFPA 70, article 725 and the Canadian Electrical Code part 1, section 16. The power supply shall not be permanently fixed to building structure or similar structure.
- Utilisez toujours une source d'alimentation fournie ou recommandée par Extron. L'utilisation d'une source d'alimentation non autorisée annule toute conformité réglementaire et peut endommager la source d'alimentation ainsi que le produit final. Sauf mention contraire, les adaptateurs AC/DC ne sont pas appropriés pour une utilisation dans les espaces d'aération ou dans les cavités murales. Cette installation doit toujours être en accord avec les mesures qui s'applique au National Electrical Code ANSI/NFPA 70, article 725, et au Canadian Electrical Code, partie 1, section 16. La source d'alimentation ne devra pas être fixée de façon permanente à une structure de bâtiment ou à une structure similaire.

| ATTENTION:                                                                                                    |
|----------------------------------------------------------------------------------------------------|
| <ul> <li>Power supply voltage polarity is critical. Incorrect voltage polarity can damage<br/>the power supply and the unit. The ridges on the side of the cord (see figure 53)<br/>identify the power cord negative lead.</li> </ul>                                                                                                    |
| <ul> <li>La polarité de la source d'alimentation est primordiale. Une polarité incorrecte<br/>pourrait endommager la source d'alimentation et l'unité. Repérez le pôle négatif<br/>du cordon d'alimentation grâce aux stries sur le côté du cordon (illustration 53).</li> </ul>                                                               |
| • To verify the polarity before connection, plug in the power supply with no load and check the output with a voltmeter.                                                                                                    |
| <ul> <li>Pour vérifier la polarité avant la connexion, brancher l'alimentation hors charge et<br/>mesurer sa sortie avec un voltmètre.</li> </ul>                                                                                                    |
| <ul> <li>The length of the exposed (stripped) copper wires is important.</li> <li>The ideal length is 3/16 inch (5 mm). Longer bare wires can short together.<br/>Shorter wires are not as secure in the connectors and could be pulled out.</li> <li>La longueur des câbles exposés est primordiale lorsque l'on entreprend de les</li> </ul> |
| dénuder.<br>La longueur idéale est de 5 mm (3/16 inches). S'ils sont un peu plus longs, les<br>câbles exposés pourraient se toucher et provoquer un court circuit.<br>S'ils sont un peu plus courts, ils pourraient sortir, même s'ils sont attachés par les<br>vis captives.                                                                  |
|                                                                                                    |

**NOTE:** Do not tin the power supply leads before installing them in the direct insertion connector. Tinned wires are not as secure in the connectors and could be pulled out.

# **RS-232 Connector Wiring**

Figure 46 shows the wiring for the PVS 407D and the MLC 104 IP Plus RS-232 connectors.

#### NOTES:

- The MLC 104 IP Plus is powered from the same supply used by the PVS 407D.
- Do not tin the power supply wires before installing them in the direct insertion connector. Tinned wires are not as secure and could be pulled out.

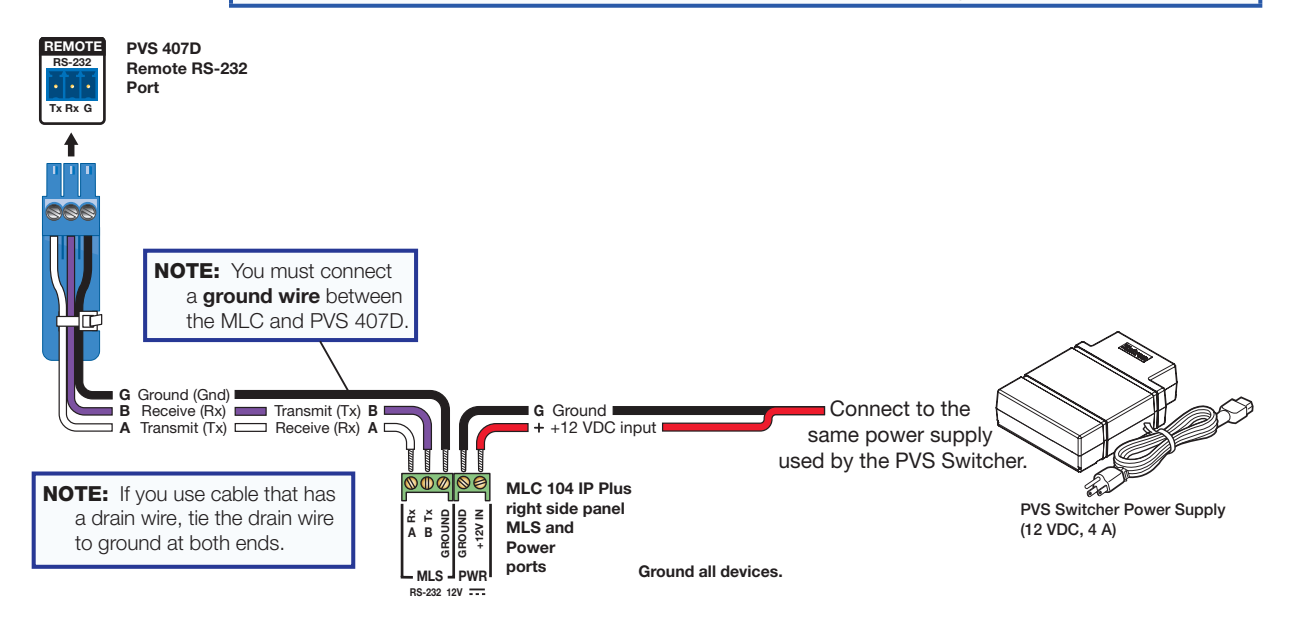

Figure 54. RS-232 Connector Wiring

| From MLC 104 IP Plus<br>Terminal | Wire Color | To PVS 407D Terminal         |
|----------------------------------|------------|------------------------------|
| A - (Rx on the MLS port)         | White      | A - (Tx on the RS-232 port)  |
| B - (Tx on the MLS port)         | Violet     | B - (Rx on the RS-232 port)  |
| MLS RS-232 Ground                | Drain wire | G - Ground                   |
| Power Ground                     | Black      | To the PVS 407D Power Supply |
| 12 V In                          | Red        | To the PVS 407D Power Supply |

See the **Attention** notice on the previous page for wire length and wire stripping.

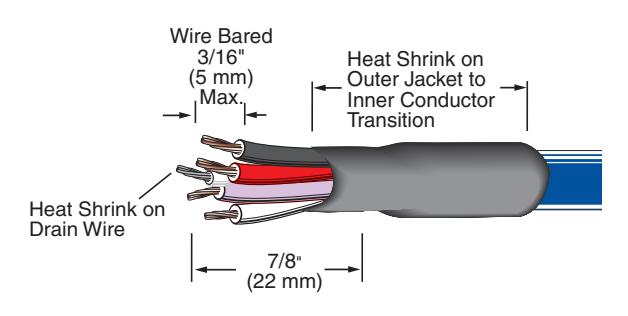

Figure 55. Connector Wire Preparation

# Wiring for IR Communication

Connect the IR/RS-232 projector communication cable for either RS-232 or IR projector control.

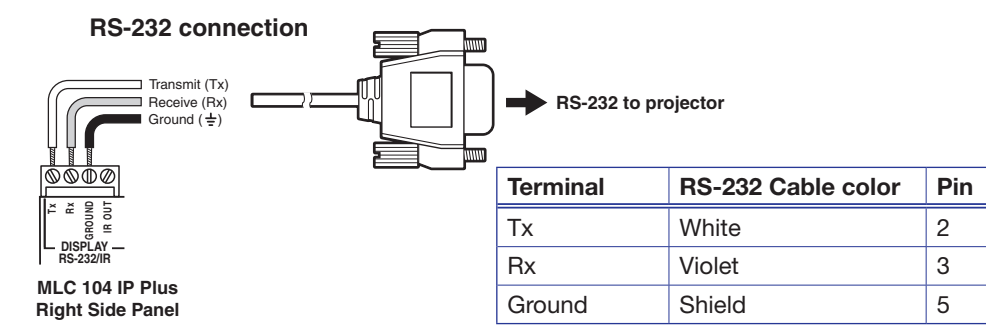

Figure 56. RS-232 Connection to Projector

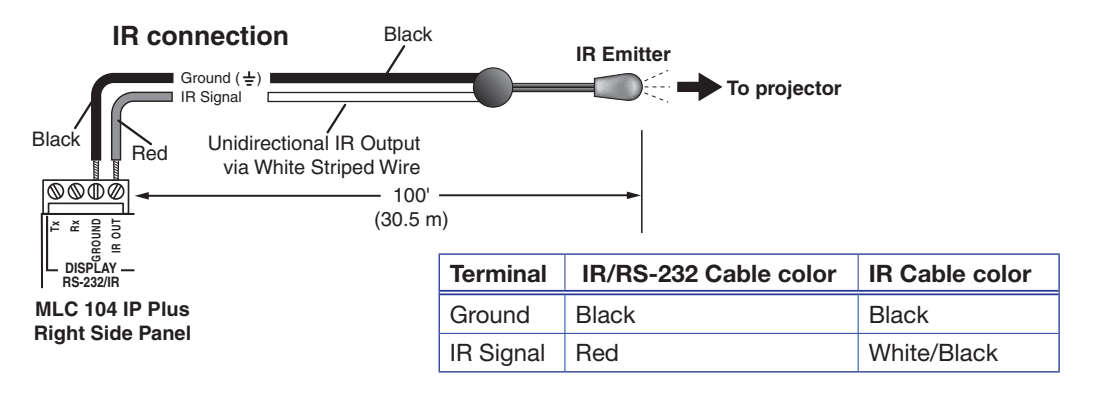

## Figure 57. IR Connection to Projector

Connect the MLC to the projector with an RS-232 cable or IR emitter cable, as appropriate

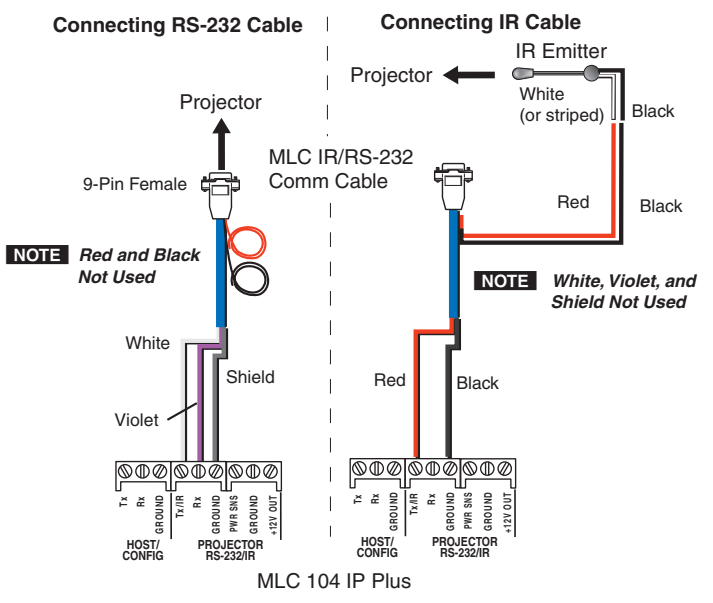

Figure 58. IR Emitter Cable Connection

**NOTE:** Some projectors require null connection wiring, which inverts the Tx and Rx connections. See the projector guide for details.

IR control for a connected input device such as a BluRay player can be made through the PVT wallplate.

The connections between the MLC 104 IP Plus and the PVS 407D switcher should look like the figure below.

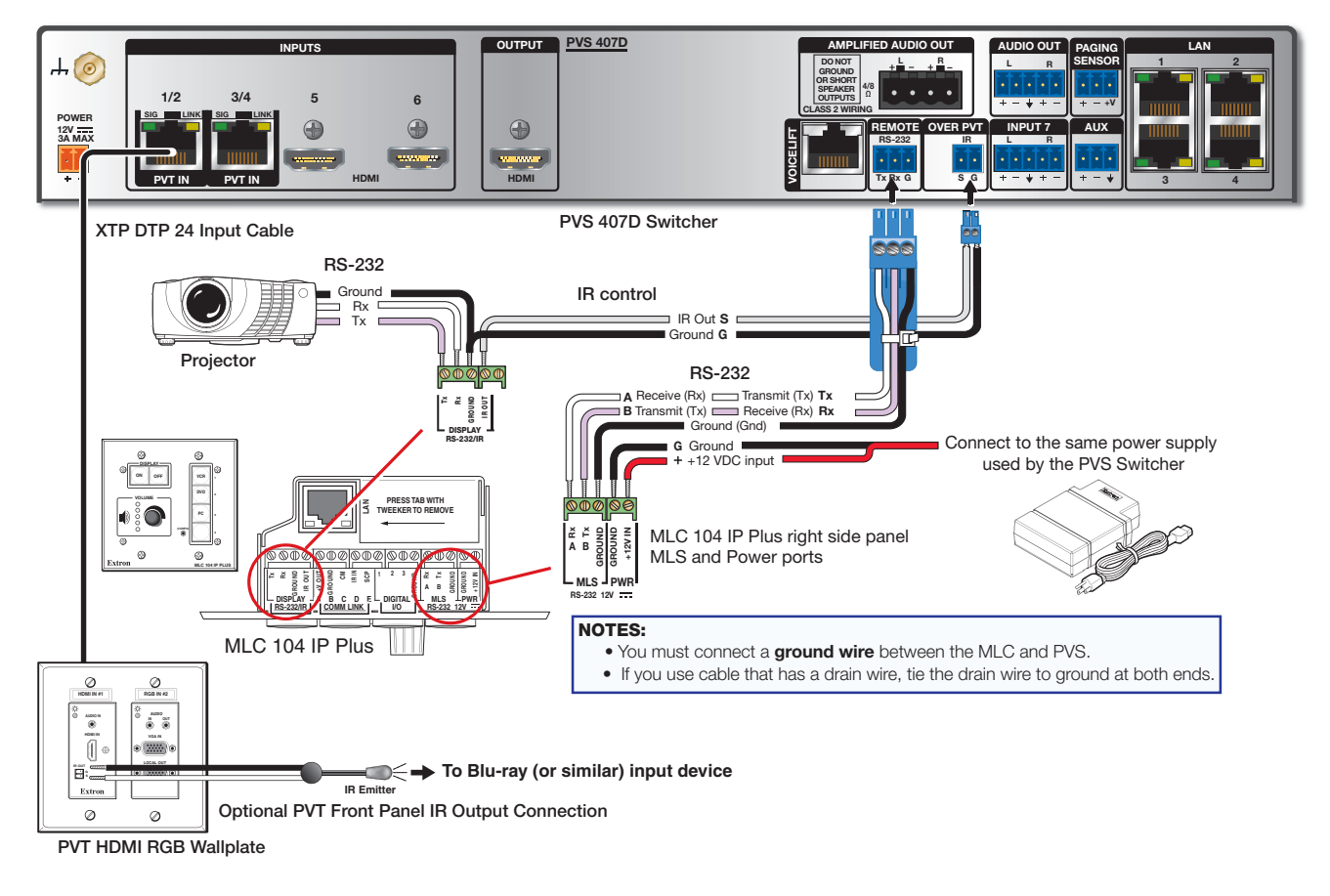

Figure 59. MLC wiring to the PVS 407D Switcher

# **Input 7 Connector Wiring**

Input 7 is a dedicated audio-only input for an auxiliary, stereo, line-level analog audio signal from an output source such as an iPod device or an MP3 player. Connect the cable from the source to this 5-pole captive screw connector. The connector can be wired as balanced or unbalanced as shown below.

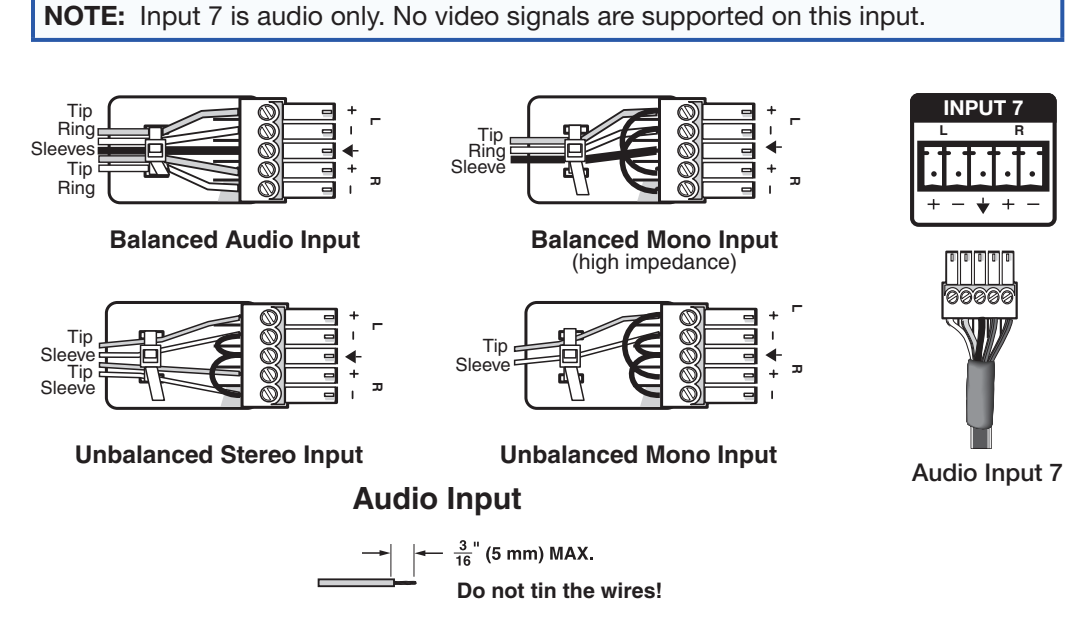

Figure 60. Input 7 Audio Wiring

# **Extron Warranty**

Extron Electronics warrants this product against defects in materials and workmanship for a period of three years from the date of purchase. In the event of malfunction during the warranty period attributable directly to faulty workmanship and/or materials, Extron Electronics will, at its option, repair or replace said products or components, to whatever extent it shall deem necessary to restore said product to proper operating condition, provided that it is returned within the warranty period, with proof of purchase and description of malfunction to:

# USA, Canada, South America, and Central America:

Extron Electronics 1230 South Lewis Street Anaheim, CA 92805 U.S.A.

## Europe and Africa:

Extron Europe Hanzeboulevard 10 3825 PH Amersfoort The Netherlands

## Asia:

Extron Asia Pte Ltd 135 Joo Seng Road, #04-01 PM Industrial Bldg. Singapore 368363 Singapore

# Japan:

Extron Electronics, Japan Kyodo Building, 16 Ichibancho Chiyoda-ku, Tokyo 102-0082 Japan

## China:

Extron China 686 Ronghua Road Songjiang District Shanghai 201611 China

# Middle East:

Extron Middle East Dubai Airport Free Zone F13, PO Box 293666 United Arab Emirates, Dubai

This Limited Warranty does not apply if the fault has been caused by misuse, improper handling care, electrical or mechanical abuse, abnormal operating conditions, or if modifications were made to the product that were not authorized by Extron.

| NOTE: | If a product is defective, please call Extron and ask for an Application Engineer to receive an RA (Return |
|-------|----------------------------------------------------------------------------------------------------|
| Auth  | norization) number. This will begin the repair process.                                                    |

| USA:  | 714.491.1500 or 800.633.9876 | Europe: | 31.33.453.4040 |
|-------|------------------------------|---------|----------------|
| Asia: | 65.6383.4400                 | Japan:  | 81.3.3511.7655 |

Units must be returned insured, with shipping charges prepaid. If not insured, you assume the risk of loss or damage during shipment. Returned units must include the serial number and a description of the problem, as well as the name of the person to contact in case there are any questions.

Extron Electronics makes no further warranties either expressed or implied with respect to the product and its quality, performance, merchantability, or fitness for any particular use. In no event will Extron Electronics be liable for direct, indirect, or consequential damages resulting from any defect in this product even if Extron Electronics has been advised of such damage.

Please note that laws vary from state to state and country to country, and that some provisions of this warranty may not apply to you.

| Extron Headquarters                      |                     | Extron Europe        | Extron Asia       | Extron Japan        | Extron China         | Extron Middle East  | Extron Korea        | Extron India         |
|------------------------------------------|---------------------|----------------------|-------------------|---------------------|----------------------|---------------------|---------------------|----------------------|
| +1.800.633.9876 (Inside USA/Canada Only) |                     | +800.3987.6673       | +65.6383.4400     | +81.3.3511.7655     | +86.21.3760.1568     | +971.4.299.1800     | +82.2.3444.1571     | 1800.3070.3777       |
| Extron USA - West                        | Extron USA - East   | (Inside Europe Only) | +65.6383.4664 FAX | +81.3.3511.7656 FAX | +86.21.3760.1566 FAX | +971.4.299.1880 FAX | +82.2.3444.1575 FAX | (Inside India Only)  |
| +1.714.491.1500                          | +1.919.850.1000     | +31.33.453.4040      |                   |                     |                      |                     |                     | +91.80.3055.3777     |
| +1.714.491.1517 FAX                      | +1.919.850.1001 FAX | +31.33.453.4050 FAX  |                   |                     |                      |                     |                     | +91.80.3055.3737 FAX |